# DO.110 Uporabniška navodila ARSO - Odpadki

| Avtorji:           | Sašo Celarc, Darja Eržen, Andreja Vihtelič,<br>Marjana Ulrich-Supovec |
|--------------------|-----------------------------------------------------------------------|
| Datum kreiranja :  | 25.12.2011                                                            |
| Dat. Zadnje spr. : | 25.01.2017                                                            |
| Ref.št.dok.:       | ODP_NAVODILA_5_7                                                      |
| Verzija:           | 5.18                                                                  |

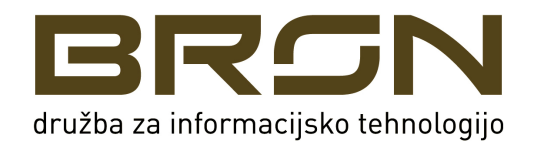

# Vsebina

| Vsebina                                                                                      | 2        |
|----------------------------------------------------------------------------------------------|----------|
| Namen dokumenta (V2)                                                                         | 4        |
| Vhod v aplikacijo                                                                            | 5        |
| Predvidene aktivnosti iz področja obveščanja o ravnanju z odpadki, ki jih podp<br>aplikacija | ira<br>6 |
| Aktivnosti zavezancev za področje ravnanja z odpadki                                         | 6        |
| Delo uporabnikov zavezancev (ODP001)                                                         | 7        |
| Delo z evidenčnimi listi zavezanca (ODP004)                                                  | 8        |
| Iskanje evidenčnega lista                                                                    | 9        |
| Kreiranje novega evidenčnega lista                                                           | 9        |
| Kopiranje evidenčnega lista ali paketa evidenčnih listov                                     | 12<br>13 |
| Izpisi in izvozi (ODP096)                                                                    | 15       |
|                                                                                              | 10       |
| Pregled in urejanje evidenčnega lista (ODP048)                                               | 18       |
| Izpolnjevanje evidenčnega lista (ODP048)                                                     | 19       |
| Tiskanje evidenčnega lista                                                                   | 25       |
| Podpisovanje evidenčnega lista (ODP051)                                                      | 26       |
| Uvoz evidenčnega lista preko XML datoteke (ODP095)                                           | 30       |
| Uvoz paketa evidenčnih listov preko XML datoteke(ODP097)                                     | 32       |
| Splošno                                                                                      | 39       |
| Oddaja letnih poročil zavezanca (ODP100)                                                     | 40       |
| Novo poročanje - Izbira tipa letnega poročila – korak 1/5 (ODP0101)                          | 42       |
| Vnos letnega poročila – korak 2/5 (ODP102)                                                   | 43       |
| Vnos tabel pri letnem poročanju – korak 3/5 (ODP103) (V2)                                    | 48       |
| Prikaz dokumenta - poročila za zaključitev – korak 4/5 (ODP104)                              | 49       |
| Prikaz zaključenega dokumenta – korak 5/5 (ODP105)                                           | 50       |
| Urejanje opomb na letnem poročilu (ODP106)                                                   | 51       |
| Popravljanje in dodajanje podatkov na letnih poročilih                                       | 52       |
| Avtomatsko kreiranje letnih poročil ODP, ODP-Z, ODP-P                                        | 53       |
| Izpis letnih poročil ODP, ODP-Z, ODP-P v pdf obliki                                          | 54       |
| Izpis letnih poročil ODP, ODP-Z, ODP-P v xml obliki                                          | 56       |

| Izpis letnih poročil ODP, ODP-Z, ODP-P v Excel                    | 57 |
|-------------------------------------------------------------------|----|
| Brisanje letnih poročil ODP, ODP-Z, ODP-P                         | 58 |
| Popravljanje zaključenih (oddanih) letnih poročil                 | 59 |
| Modul Arhivski podatki                                            | 60 |
| Modul Arhivski podatki – Evidenčni listi                          | 61 |
| Modul Arhivski podatki – Letna poročila – poročil še ni v arhivu! | 63 |

## Namen dokumenta (V2)<sup>1</sup>

Z dokumentom želimo seznaniti končne uporabnike aplikacije IS-Odpadki pri zavezancih z njenimi funkcionalnostmi in načinom uporabe.

Predpostavlja se, da so uporabniki podrobno seznanjeni z zakonodajo in operativnimi navodili za obravnavo področij, ki jih pokriva aplikacija.

Ta navodila so nastala kot nadaljevanje/sprememba navodil iz prejšnje verzije aplikacije.

<sup>&</sup>lt;sup>1</sup> Ta navodila so bila pripravljena z uporabo Mozilla Firefox (različica 21).

## Vhod v aplikacijo

Vhod v aplikacijo se izvede preko internetnega naslova (URL):

https://gea.arso.gov.si/odpadki/login.do

Ob tem se uporabniku odpre ekran za izbor digitalnega potrdila (v seznamu so le potrdila uporabnika):

| gea.arso.gov.sik43<br>Organization: "state-institutions"<br>Issued Under: "state-institutions"<br>Choose a certificate to present as identification:<br>ARSO Prevzemnik [04]<br>ARSO Poiljatelj [03]<br>ARSO Admin [02]<br>Certificate Key Usage: Signing, Non-repudiation, Key<br>Encipherment, Data Encipherment, Key Agreement<br>Issued by: CN=ARSO CA, OU=Odpadki, O=ARSO, C=SI<br>Stored in: Software Security Device | in the second second that you have                                                                                                    | entify yourself with a certificate:                    |
|----------------------------------------------------------------------------------------------------|----------------------------------------------------------------------------------------------------|--------------------------------------------------------|
| Drganization: "state-institutions"<br>ssued Under, "state-institutions"<br>Choose a certificate to present as identification:<br>ARSO Prevzemnik [04]<br>ARSO Poiljatelj [03]<br>ARSO Admin [02]<br>Certificate Key Usage: Signing, Non-repudiation, Key<br>Encipherment, Data Encipherment, Key Agreement<br>Issued by: CN=ARSO CA,OU=Odpadki,O=ARSO,C=SI<br>Stored in: Software Security Device                           | ea.arso.gov.si:443                                                                                                    |                                                        |
| ssued Under: "state-institutions"  Choose a certificate to present as identification:  ARSO Prevzemnik [04]  ARSO Polijatelj [03]  ARSO Admin [02]  Certificate Key Usage: Signing Non-repudiation, Key Encipherment, Data Encipherment, Key Agreement Issued by: CN=ARSO CA,OU=Odpadki,O=ARSO,C=SI Stored in: Software Security Device                                                                                     | rganization: "state-institutions"                                                                                                    |                                                        |
| Choose a certificate to present as identification: ARSO Prevzemnik [04] ARSO Prevzemnik [04] ARSO Polijatelj [03] ARSO Admin [02] Certificate Key Usage: Signing, Non-repudiation, Key Encipherment, Data Encipherment, Key Agreement Issued by: CN=ARSO CA,OU=Odpadki,O=ARSO,C=SI Stored in: Software Security Device                                                                                                    | sued Under: "state-institutions"                                                                                                    |                                                        |
| ARSO Prevzemnik [04]<br>ARSO Povijatelj [03]<br>ARSO Admin [02]<br>Certificate Key Usage: Signing,Non-repudiation,Key<br>Encipherment Data Encipherment,Key Agreement<br>Issued by: CN=ARSO CA,OU=Odpadki,O=ARSO,C=SI<br>Stored in: Software Security Device                                                                                                    | noose a certificate to present as i                                                                                                    | dentification:                                         |
| ARSO Prevzemnik [04]<br>ARSO Polijatelj [03]<br>ARSO Admin [02]<br>Volum Homer Jack Politock to Total State Politock<br>Centificate Key Usage: Signing, Non-repudiation, Key<br>Encipherment Data Encipherment, Key Agreement<br>Issued by: CN=ARSO CA, OU=Odpadki, O=ARSO, C=SI<br>Stored in: Software Security Device                                                                                                    | RSO Prevzemnik [04]                                                                                                    | •                                                      |
| ARSO Poiljatelj [03]<br>ARSO Admin [02]<br>Certificate Key Usage: Signing, Non-repudiation, Key<br>Encipherment, Data Encipherment, Key Agreement<br>Issued by: CN=ARSO CA, OU=Odpadki, O=ARSO, C=SI<br>Stored in: Software Security Device                                                                                                    | ARSO Prevzemnik [04]                                                                                                    |                                                        |
| ARSO Admin [02]<br>Certificate Key Usage: Signing, Non-repudiation, Key<br>Encipherment, Data Encipherment, Key Agreement<br>Issued by: CN=ARSO CA, OU=Odpadki, O=ARSO, C=SI<br>Stored in: Software Security Device                                                                                                    | ARSO Poiljatelj [03]                                                                                                    |                                                        |
| Certificate Key Usage: Signing, Non-reputation<br>Certificate Key Usage: Signing, Non-reputation, Key<br>Encipherment, Data Encipherment, Key Agreement<br>Issued by: CN=ARSO CA, OU=Odpadki, O=ARSO, C=SI<br>Stored in: Software Security Device                                                                                                    | RSO Admin [02]                                                                                                    |                                                        |
|                                                                                                    | Certificate Key Usage: Signing, Non<br>ncipherment, Data Encipherment, K<br>sued by: CN=ARSO CA, OU=Odpac<br>tored in: Software Security Device | -repudiation, Key<br>ey Agreement<br>dki, O=ARSO, C=SI |
| Remember this decision                                                                                                    |                                                                                                    |                                                        |

Slika 1 Prikaz okna za izbiro digitalnega potrdila (primer za Mozillo Firefox 21)

Pozor: Za uporabo aplikacije mora uporabnik razpolagati z digitalnim potrdilom SIGEN-CA, Halcom (problemi pri Halcom CA na pametnih karticah in ključih, saj se pri vpisovanju podatkov neprestano zahteva vnos PIN za digitalno potrdilo), POSTArCA, ACNLB.

Navodila za uvoz/izvoz digitalnega potrdila SIGEN-CA dobite naslednjem naslovu:

http://www.sigen-ca.si/

Za ostala digitalna potrdila so informacije prav tako na voljo na spletnih straneh certifikalnih agencij.

# Predvidene aktivnosti iz področja obveščanja o ravnanju z odpadki, ki jih podpira aplikacija

Aplikacija je namenjena vnosu podatkov o evidenčnih listih in letnih poročilih za zunanje uporabnike zavezancev, vnosu podatkov in pripravi odločb za uporabnike na ARSO ter administraciji šifrantov, obrazcev, parametrov, pripravi raznih poročil, za kar je zadolžen administrator aplikacije.

Ta navodila so prilagojena zunanjim uporabnikom zavezancev.

### Aktivnosti zavezancev za področje ravnanja z odpadki

Za zavezance aplikacija podpira naslednje aktivnosti:

- Vnos podatkov v evidenčne liste (samo za zavezance, ki so registrirani in aktivirani uporabniki IS-Odpadki)
- Letno poročanje (samo za zavezance, ki so registrirani in aktivirani uporabniki IS-Odpadki)
- Vlaganje vlog v zvezi s prometom in ravnanjem z odpadki (le tistih, za katere so pripravljeni spletni obrazci za oddajo vlog takih za enkrat še ni )

## Delo uporabnikov zavezancev (ODP001)

Modul je začetna stran uporabnikov zavezanca, za katerega so prikazani podrobni podatki ter seznam vseh lokacij in uporabnikov tega zavezanca.

| MINISTRSTVO                                                                                                    | OVENIJA<br>ZA OKOLJE IN PROSTO                                                                                        | R                                              | Odpad                                                                                                    | dki                                                                                                    |
|----------------------------------------------------------------------------------------------------|----------------------------------------------------------------------------------------------------|------------------------------------------------|----------------------------------------------------------------------------------------------------|----------------------------------------------------------------------------------------------------|
| AGENCIJA REPU                                                                                                    | JBLIKE SLOVENIJE ZA O                                                                                                 | OKOLJE                                         | Verzija aplikacije:                                                                                                    |                                                                                                    |
| S Odpadki                                                                                                    |                                                                                                    | *                                              |                                                                                                    |                                                                                                    |
| m:<br>2017 Uporabnik                                                                                                    | : AV3 Zavezanec: odpadki d.d.                                                                                         | ČISTO, firma za ravnanje z                     | Modul: ODP001                                                                                                    |                                                                                                    |
|                                                                                                    |                                                                                                    |                                                |                                                                                                    |                                                                                                    |
| dločbe Letna poroč                                                                                                    | ila Evidenčni list                                                                                                    | Arhivski podatki Izhod                         | Prva stran                                                                                                    |                                                                                                    |
| ,                                                                                                    |                                                                                                    |                                                |                                                                                                    |                                                                                                    |
| Delo uporabnikov z                                                                                                    | avezancev                                                                                                    |                                                |                                                                                                    |                                                                                                    |
| Sporočilo za upo                                                                                                    | rabnike aplikacije                                                                                                    |                                                |                                                                                                    |                                                                                                    |
|                                                                                                    | парліке арлікастус                                                                                                    |                                                |                                                                                                    |                                                                                                    |
|                                                                                                    |                                                                                                    |                                                |                                                                                                    | 77 L 1                                                                                                    |
| Pri kreiranju letnih                                                                                                    | n poročil si lahko pomaga                                                                                             | ate z navodili, ki jih najdete                 | na spletni strani http                                                                                                    | ://okolje.arso.gov.si/odpadki/ pod                                                                                                    |
| Dokumentacija v                                                                                                    | Uporaniških navodilih.                                                                                                |                                                |                                                                                                    |                                                                                                    |
|                                                                                                    |                                                                                                    |                                                |                                                                                                    |                                                                                                    |
|                                                                                                    |                                                                                                    |                                                |                                                                                                    |                                                                                                    |
| ID Zavezanca:                                                                                                    | 3                                                                                                    |                                                |                                                                                                    |                                                                                                    |
| Naziv:                                                                                                    | ČISTO, firma za ravna                                                                                                 | nje z odpadki d.d.                             | Naslov:                                                                                                    | VOJKOVA CESTA 2 1000 LJUBLJANA                                                                                                    |
| Matična št.:                                                                                                    | 8888888000                                                                                                    |                                                | Davčna št.:                                                                                                    | 99999999                                                                                                    |
| Disalston                                                                                                    | JANEZ PETKA                                                                                                    |                                                |                                                                                                    |                                                                                                    |
| Direktor.                                                                                                    |                                                                                                    |                                                |                                                                                                    |                                                                                                    |
| Telefon:                                                                                                    | 01 6243 622                                                                                                    |                                                | Fax:                                                                                                    | 01/6243620                                                                                                    |
| Telefon:<br>E-pošta:                                                                                                    | 01 6243 622<br>andreja@test.si                                                                                        |                                                | Fax:<br>Kontaktna oseba                                                                                                    | 01/6243620                                                                                                    |
| Telefon:<br>E-pošta:<br>Način poročanja:                                                                                  | 01 6243 622<br>andreja@test.si<br>VNOS_ZAVEZANEC                                                                      |                                                | Fax:<br>Kontaktna oseba<br>Veljaven:                                                                                                    | 01/6243620<br>a:<br>DA                                                                                                    |
| Direktor.<br>Telefon:<br>E-pošta:<br>Način poročanja:<br><i>Uporabniki</i>                                                | 01 6243 622<br>andreja@test.si<br>VNOS_ZAVEZANEC                                                                      |                                                | Fax:<br>Kontaktna oseba<br>Veljaven:<br><i>Lokacije</i>                                                                                                    | 01/6243620<br>a:<br>DA                                                                                                    |
| Telefon:<br>E-pošta:<br>Način poročanja:<br><i>Uporabniki</i><br><u>Uporabniško</u>                                       | 01 6243 622<br>andreja@test.si<br>VNOS_ZAVEZANEC                                                                      | ¢ <u>Ime</u> ≎                                 | Fax:<br>Kontaktna oseba<br>Veljaven:<br><i>Lokacije</i><br><u>Naziv lokacije</u>                                                                                             | 01/6243620<br>a:<br>DA<br>\$ <u>Naslov</u> \$                                                                                                    |
| Telefon:<br>E-pošta:<br>Način poročanja:<br><i>Uporabniki</i><br>AV2                                                      | 01 6243 622<br>andreja@test.si<br>VNOS_ZAVEZANEC<br>ime the Primek<br>Vihtelič                                        | ¢ <u>Ime</u> ¢<br>Andreja                      | Fax:<br>Kontaktna oseba<br>Veljaven:<br>Lokacije<br>Naziv Jokacije<br>Testna lokacija                                                                                        | 01/6243620<br>DA<br>CA<br>VOJKOVA CESTA 2, 1000 LJUBLJANA                                                                                                    |
| Telefon:<br>E-pošta:<br>Način poročanja:<br><i>Uporabniki</i><br>Vyorabniško<br>Avyo<br>Avyo                              | 01 6243 622<br>andreja@test.si<br>VNOS_ZAVEZANEC<br>ime                                                               | ∲ <u>Ime</u> ↔<br>Andreja<br>Andreja           | Fax:<br>Kontaktna oseba<br>Veljaven:<br>Lokacije<br>Naziv lokacija<br>Testna lokacija 2                                                                                      | 01/6243620<br>DA<br>CA<br>CA<br>CA<br>CA<br>CA<br>CA<br>CA<br>CA<br>CA<br>C                                                                                                    |
| Telefon:<br>E-pošta:<br>Način poročanja:<br>Uporabniki<br>Uporabniško<br>AV2<br>AV3                                       | 01 6243 622<br>andreja@test.si<br>VNOS_ZAVEZANEC<br>ime ¢ Primek<br>Vihtelič<br>Vihtelič                              | ¢ Ime ↔<br>Andreja<br>Andreja                  | Fax:<br>Kontaktna oseba<br>Veljaven:<br>Lokacije<br>Testna lokacija<br>Testna lokacija 3-212                                                                                 | 01/6243620<br>DA<br>VOJKOVA CESTA 2, 1000 LUBLJANA<br>LINHARTOVA CESTA 1, 1000 LUBLJANA<br>27 VOJKOVA CESTA 1, 1000 LUBLJANA                                                                               |
| Telefon:<br>E-pošta:<br>Način poročanja:<br><i>Uporabniki</i><br>Vyorabniško<br>AV2<br>AV3<br>Število najdenih zapis      | 01 6243 622<br>andreja@test.si<br>VNOS_ZAVEZANEC<br>ime ¢ Primek<br>Vihtelič<br>Vihtelič<br>sov 2 , prikazujem vse za | ¢ <u>Ime</u> ≎<br>Andreja<br>Andreja<br>pise.  | Fax:<br>Kontaktna oseba<br>Veljaven:<br>Lokacije<br>Testna lokacija<br>Testna lokacija 3-213<br>Testna lokacija 3-213                                                        | 01/6243620<br>DA<br>VOJKOVA CESTA 2, 1000 LJUBLJANA<br>LINHARTOVA CESTA 1, 1000 LJUBLJANA<br>287 VOJKOVA CESTA 4, 1000 LJUBLJANA<br>287 VOJKOVA CESTA 4, 1000 LJUBLJANA                                    |
| Telefon:<br>E-pošta:<br>Način poročanja:<br><i>Uporabniki</i><br>Vyc<br>Av2<br>Av3<br>Število najdenih zapis<br>1         | 01 6243 622<br>andreja@test.si<br>VNOS_ZAVEZANEC<br>ime Primek<br>Vihtelič<br>Vihtelič<br>vihtelič                    | .≑ <u>Ime</u> ÷<br>Andreja<br>Andreja<br>pise. | Fax:<br>Kontaktna oseba<br>Veljaven:<br>Lokacije<br>Testna lokacija<br>Testna lokacija 2<br>Testna lokacija 3-211<br>Testna lokacija 3-211                                   | 01/6243620<br>DA<br>VOJKOVA CESTA 2, 1000 LJUBLJANA<br>LINHARTOVA CESTA 1, 1000 LJUBLJANA<br>287 VOJKOVA CESTA 4, 1000 LJUBLJANA<br>287 VOJKOVA CESTA 4, 1000 LJUBLJANA                                    |
| Telefon:<br>E-pošta:<br>Način poročanja:<br><i>Uporabniki</i><br>Vy<br>Av3<br>Število najdenih zapis<br>1                 | ine <mark>€ Primek</mark><br>Vihtelič<br>Vihtelič<br>vihtelič                                                         | ♦ Ime ←<br>Andreja<br>Andreja<br>pise.         | Fax:<br>Kontaktna oseba<br>Veljaven:<br>Lokacije<br>Testna lokacija 2<br>Testna lokacija 3-211<br>Testna lokacija 3-211<br>Stevilo najdenih zapl                             | 01/6243620<br>DA<br>COJKOVA CESTA 2, 1000 LJUBLJANA<br>LINHARTOVA CESTA 1, 1000 LJUBLJANA<br>287 VOJKOVA CESTA 1, 1000 LJUBLJANA<br>287 VOJKOVA CESTA 4, 1000 LJUBLJANA<br>isov 4 , prikazujem vse zapise. |
| Telefon:<br>E-pošta:<br>Način poročanja:<br><i>Uporabniki</i><br>Vyorabniško<br>AV2<br>AV3<br>Število najdenih zapis<br>1 | 01 6243 622<br>andreja@test.si<br>VNOS_ZAVEZANEC<br>ime ¢ Primek<br>Vihtelič<br>Vihtelič<br>sov 2 , prikazujem vse za | Ime       Andreja       Andreja       ipise.   | Fax:<br>Kontaktna oseba<br>Veljaven:<br>Lokacije<br>Testna lokacija<br>Testna lokacija 7-21:<br>Testna lokacija 3-21:<br>Testna lokacija 3-21:<br>Število najdenih zapi<br>1 | 01/6243620<br>DA<br>VOJKOVA CESTA 2, 1000 LJUBLJANA<br>LINHARTOVA CESTA 1, 1000 LJUBLJANA<br>287 VOJKOVA CESTA 4, 1000 LJUBLJANA<br>287 VOJKOVA CESTA 4, 1000 LJUBLJANA<br>isov 4 , prikazujem vse zapise. |

Slika 2 Začetna stran uporabnikov zavezanca

Na vrhu strani je menijska vrstica, kjer ima uporabnik naslednje možnosti:

- Urejanje podatkov za poročanje (menijska postavka Letna poročila → Vnos podatkov zavezancev),
- Urejanje podatkov vlog/odločb (menijska postavka Vloge/Odločbe → Vpis podatkov zavezancev) (za enkrat ni mogoče vnašati vloge prek IS-Odpadki)
- Vnos podatkov v evidenčne liste
- Pregled arhivskih podatkov (menijska postavka Arhivski podatki → Evidenčni listi ali Letna poročila (letnih poročil še ni v arhivu))

Nad menijsko vrstico se nahaja informacijska vrstica, kjer so razvidni naslednji podatki:

- Tekoči datum,
- prijavljen uporabnik,
- podatki zavezanca (osnovni),
- oznaka modula, ki je namenjena natančni določitvi mesta morebitnih aplikacijskih napak,

### Delo z evidenčnimi listi zavezanca (ODP004)

Delo (kreiranje, iskanje, urejanje) z evidenčnimi listi se izvaja v oknu, ki se prikaže ob izbiri Evidenčni list iz menija. V tem oknu ima uporabnik možnost urejanja obstoječih in kreiranja novih evidenčnih listov.

Priprava novega evidenčnega lista je mogoča glede na podpisnika, ki elektronsko podpiše evidenčni list:

- 1. Pošiljatelj vnese in elektronsko podpiše svoj del podatkov, prevzemnik evidenčni list dokonča in elektronsko podpiše svoj del.
- 2. Celoten evidenčni list s soglasjem pošiljatelja<sup>2</sup> izpolni prevzemnik odpadkov in ga elektronsko podpiše v svojem in pošiljateljevem imenu.

IS-Odpadki omogoča tudi prenos podatkov iz drugih informacijskih sistemov. V tem primeru se podatki evidenčnih listov uvozijo iz XML datoteke, ki je bila pripravljena v lokalnem informacijskem sistemu. Uvoziti je možno podatke za posamezni evidenčni list ali za več evidenčnih listov v paketu.

| Uporabnik: AV3                                     | Zaveza                                     | nec: ČISTO, firma          | za ravnanie z odr | adki d.d.                      | Modul: ODP004           |            |                |
|----------------------------------------------------|--------------------------------------------|----------------------------|-------------------|--------------------------------|-------------------------|------------|----------------|
| zavezanca                                          |                                            | ciario, mine               |                   |                                |                         |            |                |
| tna poročila Evidenčni lis                         | t Arhivski                                 | podatki Izhod              |                   | Prva stran                     |                         |            |                |
|                                                    |                                            |                            |                   |                                |                         |            |                |
| Seznam evidenčni                                   | ih listov zavez                            | anca                       | deedik did NO     |                                |                         |            |                |
| Zavezanec:                                         | LUBLIANA                                   | a za ravnanje z o          | apadki d.d. vu    | JKOVA CESTA 2,                 |                         |            |                |
| Vela la la la la secola i                          |                                            |                            |                   |                                |                         |            |                |
| ID:                                                |                                            |                            |                   |                                | Status                  | 2 <u></u>  |                |
|                                                    |                                            |                            |                   |                                | pošiljatelja:<br>Status |            |                |
| Partner EVL:                                       |                                            |                            |                   |                                | prevzemnika:            |            |                |
| Datum oddaje od                                    | •                                          | 10                         |                   |                                | Datum oddaje do:        | a          |                |
| Datum prej/zav                                     |                                            |                            |                   |                                | Datum prej/zav          |            |                |
| Chabura                                            |                                            | _                          |                   |                                | Datum                   |            |                |
| Status:                                            |                                            | 21                         |                   |                                | spremembe:              |            |                |
| Stevilka:                                          |                                            |                            |                   |                                | Paket:                  | L          |                |
| intern ib.                                         |                                            |                            | Tšči              | Iznisi in Izvozi               |                         |            |                |
|                                                    |                                            |                            |                   |                                |                         |            |                |
| ID Števijka                                        | Interni ID P                               | akef Dat. oddal            | Dat. pre1/23      | status                         | Način poročanta         | Dat. spren | Partner EVL    |
| 8352 16/1/16                                       |                                            | 04.01.2016                 | 04.01.2016        | PODPISAN_PREVZEMNIK            | PREVZEMNIK 1            | 7.01.2017  | Dinos test 1   |
| BB07 16/3/1                                        |                                            | 22.12.2016                 | 22.12.2016        | PODPISAN_PREVZEMNIK            | POSILIATELI 1           | 7.01.2017  | Dinos test 1   |
| 8416 16/3/2                                        |                                            | 26.12.2016                 | 26.12.2016        | PODPISAN_PREVZEMNIK            | PREVZEMNIK 2            | 7.12.2016  | Snaga test 1 d |
| O 8350 16/1/15                                     |                                            | 04.07.2016                 | 04.07.2016        | PODPISAN_PREVZEMNIK            | PREVZEMNIK 0            | 4.07.2016  | Dinos test 1   |
| S355 16/1/19                                       |                                            | 01.07.2016                 | 04.07.2016        | PODPISAN_PREVZEMNIK            | PREVZEMNIK 0            | 4.07.2016  | Dinos test 1   |
| O ZZEB 13/1/7452                                   | 2                                          | 15.12.2015                 | 15.12.2015        | PODPISAN_PREVZEMNIK            | POSILIATELI 1           | 7.12.2015  | Dinos test 1   |
| 8214 15/1/246                                      |                                            | 02.11.2015                 | 02.11.2015        | PODPISAN_PREVZEMNIK            | PREVZEMNIK 0            | 2.11.2015  | Dinos test 1   |
| BZ11 15/3/6                                        |                                            | 29.10.2015                 | 29.10.2015        | PODPISAN_PREVZEMNIK            | POSILIATELI Z           | 9.10.2015  | Dinos test 1   |
| 8212 15/3/7                                        |                                            | 29.10.2015                 | 29.10.2015        | PODPISAN_PREVZEMNIK            | POSILIATELI Z           | 19.10.2015 | Snaga test 1 d |
| 8209 15/1/244                                      |                                            | 27.10.2015                 | 27.10.2015        | PODPISAN_PREVZEMNIK            | PREVZEMNIK 2            | 9.10.2015  | Dinos test 1   |
| 8210 15/3/5                                        |                                            | 27.10.2015                 | 28.10.2015        | PODPISAN_PREVZEMNIK            | POSILIATELI 2           | 8.10.2015  | Dinos test 1   |
| 8207 15/1/242                                      |                                            | 27.10.2015                 | 27.10.2015        | PODPISAN_PREVZEMNIK            | PREVZEMNIK 2            | 7.10.2015  | Dinos test 1   |
| O 8206 15/3/4                                      |                                            | 27.10.2015                 | 27.10.2015        | PODPISAN_PREVZEMNIK            | POSILIATELI 2           | 17.10.2015 | Dinos test 1   |
| 0 8163 15/3/3                                      |                                            | 08.10.2015                 | 08.10.2015        | PO OPISAN_PREVZEMNIK           | POSILIATELI 0           | 8.10.2015  | Snaga test 1 d |
| 8162 15/2/7                                        |                                            | 08.10.2015                 | 08.10.2015        | HODPISAN_PREVZEMNIK            | PREVZEMNIK 0            | 10.2015    | snaga test 1 d |
| Stevilo najdenih zapiso<br>(Prva/Prejšnja) 1, 2, 3 | ov 112, prikazujem<br>. 4. 5. 6. 7. 8 (Nas | 1 do 15.<br>lednta/Zadnta] |                   |                                |                         |            |                |
| Izvozne možnosti: 🕱 B                              | Bicel                                      |                            |                   |                                |                         |            |                |
| Kopiraj                                            | Briši EVL                                  | Briši paket                |                   |                                |                         |            |                |
| Kreiranje noveg                                    | a evidenčneg.                              | a lista                    |                   |                                |                         |            |                |
| Izpolinjujete kot                                  | : poślijatelj odpadki                      | ov v svojem imenu, j       | prevzemnik ga bo  | dokončal in potrdil samostojno |                         |            |                |
| O Izpointujete cel                                 | oten evidenčni list                        | kot prevzemnik odp         | adkov v svojem in | nenu in pošlijateljevem imenu  |                         |            |                |
|                                                    |                                            |                            |                   |                                |                         |            |                |
| 0                                                  | and the second second                      | destant of the             |                   |                                |                         |            |                |

Slika 3 Prikaz seznama evidenčnih listov in možnosti za kreiranje novega evidenčnega lista

<sup>&</sup>lt;sup>2</sup> Pošiljatelj mora pooblastiti prevzemnika, da lahko prevzemnik izpolnjuje in podpisuje evidenčni list tudi v njegovem imenu. Pošiljateljiizvirni povzročitelji in prevozniki, ki niso uporabniki IS-Odpadki, bodo s strani sistema obveščeni o evidenčnih listih, kjer bodo nastopali kot partnerji v evidenčnih listih, če bodo znani podatki o njihovih e-poštnih naslovov.

### Iskanje evidenčnega lista

Uporabnik lahko izbira ali v polja v zgornjem delu okna vnese nekatere iskalne pogoje, da omeji nabor iskanja in nato izbere gumb Išči. Če ne vnese nobenih iskalnih pogojev, se ob kliku na gumb Išči prikaže celotni seznam vseh evidenčnih listov zavezanca (pri zelo velikem št. kreiranih ev.listov je potrebno omejiti nabor, ker se drugače izpis ne izvede oz. sistem javi napako). Seznam je urejen padajoče glede na datum spremembe, torej so nedavno vneseni oz. spremenjeni zapisi na vrhu seznama.

Z vpisom iskalnih pogojev je mogoče izvesti poizvedbe po zaporedni številki evidenčnega lista (ID), po partnerju, po časovnem obdobju glede na datum oddaje ali prejema/zavrnitve evidenčnega lista, po statusu evidenčnih listov, po številki evidenčnega lista, po statusu pošiljateljev in prevzemnikov, po datumu vnosa oz. zadnje spremembe evidenčnega lista ali po internem identifikatorju evidenčnega lista<sup>3</sup> oz. po številki paketa, če je ev. list del uvoženega paketa. Seznam zadetkov lahko urejamo s klikom na podčrtana imena polj v naslovni vrstici tabele.

Pod seznamom evidenčnih listov obstaja gumb <sup>Izvozne možnosti:</sup> **X** <sup>Excel</sup>, ki omogoča izvoz seznama v xls datoteko (obstajajo določene omejitve glede št. ev.listov v seznamu).

Po kliku na ta gumb se odpre naslednje pogovorno okno (izgled pogovornega okna je odvisen od operacijskega sistema), kjer izberemo ustrezno:

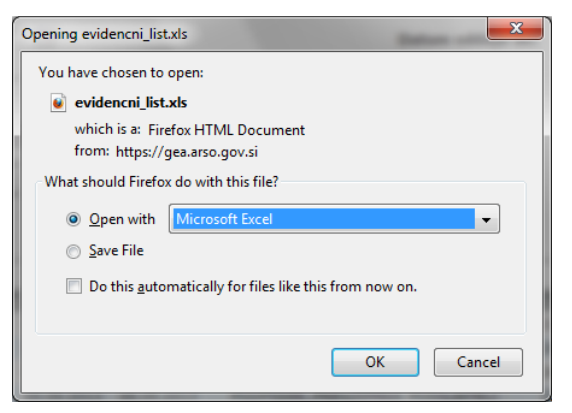

### Kreiranje novega evidenčnega lista

Pred klikom na gumb za kreiranje novega evidenčnega lista mora uporabnik izbrati eno od ponujenih možnosti, ki se nanašajo na način izpolnjevanja evidenčnega lista. V aplikaciji so predvidene naslednje možnosti <sup>4</sup>:

Izpolnjujete kot pošiljatelj odpadkov v svojem imenu, prevzemnik ga bo dokončal in potrdil samostojno

Izpolnjujete celoten evidenčni list kot prevzemnik odpadkov v svojem imenu in pošiljateljevem imenu (pošiljatelj = izvirni povzročitelj)

Evidenčni list boste naložili iz XML datoteke

V primeru izbora ene od prvih dveh možnosti se odpre zaslonska maska ODP048, kjer uporabnik začne z vnosom novega evidenčnega lista preko vnosnih polj.

<sup>&</sup>lt;sup>3</sup> Evidenčni list ima določen enolični interni identifikator le v primeru, da je bil ta kreiran s pomočjo uvoza XML dokumenta. Drugače internega identifikatorja nima določenega. Prav tako ima skupina evidenčnih listov določen interni identifikator paketa le v primeru, ko so bili ti evidenčni listi skupaj uvoženi kot XML paket.

<sup>&</sup>lt;sup>4</sup> Pošiljatelj, prevoznik in prevzemnik so lahko akterji istega zavezanca, vendar morata biti lokaciji oddaje (nastanka) in prevzema (ravnanja) različni.

Če izberemo prvi dve možnosti kreiranja ev.lista, se informacija o podpisanem ev.listu pošlje na naslov pošiljatelja, prevoznika ali prevzemnika odpadkov (torej partnerjev na ev.listu), odvisno od načina izpolnjevanja ev.lista in od razpoložljivosti e-poštnih naslovov zavezancev.

| Poaled in ureianie e                                                                                                    | videnčnega lista pošilike odpadk                                                                            | ov                                                                                                    |                                                             |
|----------------------------------------------------------------------------------------------------|----------------------------------------------------------------------------------------------------|----------------------------------------------------------------------------------------------------|-------------------------------------------------------------|
| Status:<br>ID evidenčnega lista<br>Številka:                                                                                                    | V_DELU_POSILIATE                                                                                            | コン<br>に<br>ID paketa ARSO:                                                                                                    | ID paketa zavezanec:                                        |
| Izberi pošiljatelj<br>1 Pošiljatelj odpadk<br>Izberi prevzemi                                                                                                    | a Status:<br>a ID Zavezanca: 3<br>iika Status:                                                              | 💌 Matična št.: 888888888888888888888888888888888888                                                                                                    | <b>Podrob</b><br>firma za ravnanje z odpadki d.d.           |
| 2 Prevzemník odpad<br>Izberi prevoznik<br>3 Prevoznik odpadk                                                                                                    | a Uporabi pošiljatelja<br>a:                                                                                | Uporabi prevzemnika                                                                                                    |                                                             |
| Primopredaja                                                                                                    |                                                                                                    |                                                                                                    |                                                             |
| March and date to a                                                                                                    |                                                                                                    |                                                                                                    |                                                             |
| Kraj oddaje<br>Za urejanje kraja odd<br>© Stalna lokacija:<br>© Lokacija premične<br>naprave:                                                                                                    | aje morate najprej shraniti evidenčni l                                                                     | list                                                                                                    | • Uredi parcele                                             |
| Kraj oddaje<br>Za urejanje kraja odc<br>Stalna lokacija:<br>Lokacija premične<br>naprave:<br>Opomba<br>pošiljatelja:                                                                                                    | laje morate najprej shraniti evidenčni l                                                                    | iist parcele Opomba voznika:                                                                                                    | V Uredi parcele                                             |
| Kraj oddaje<br>Za urejanje kraja odc<br>Stalna lokacija:<br>Lokacija premične<br>naprave:<br>Opomba<br>pošiljatelja:<br>Prevoz:                                                                                                    | aje morate najprej shraniti evidenčni i                                                                     | iist<br>parcele<br>Opomba voznika:<br>Opomba prevzemnika:                                                                                                    | Uredi parcele                                               |
| Kraj oddaje<br>Za urejanje kraja odc<br>Stalna lokacija:<br>Lokacija premične<br>naprave:<br>Opomba<br>pošiljatelja:<br>Prevoz:<br>Seznam odpadkov                                                                                                    | laje morate najprej shraniti evidenčni l                                                                    | Iist <ul> <li>Stalna lokacija:</li> <li>Lokacija premične</li> <li>naprave:</li> </ul> Opomba voznika:         v         Opomba prevzemnika:         dpadek       Odstrani označene                                                                                                    | Uredi parcele Uredi parcele odpadke                         |
| Kraj oddaje         Za urejanje kraja odc         Stalna lokacija:         Lokacija premične naprave:         Opomba pošiljatelja:         Prevoz:         Seznam odpadkov         Zap. St. zapisa         Ničesar ni bilo najdeno                               | laje morate najprej shraniti evidenčni i<br>Uredi j<br>Shrani Dodaj nov or<br>Sifra odpadka -<br>za prikaz. | Iist       Kraj prejema         parcele       Stalna lokacija:         Opomba voznika:       Parcele         Opomba voznika:       Parcele         Opomba voznika:       Parcele         Apadek       Odstrani označene         Naziv odpadka       Količina (kt                                                                                                    | Uredi parcele Uredi parcele odpadke a)  Potrjeno  Zavrnjene |
| Kraj oddaje         Za urejanje kraja odc         Stalna lokacija:         Lokacija premični naprave:         Opomba pošiljatelja:         Prevoz:         Seznam odpadkov         Zap. št. zapisa         Ničesar ni bilo najdeno         Noben zapisov najden. | laje morate najprej skraniti evidenčni i<br>Uredi j<br>Shrani Dodaj nov or<br><u>Šifra odpadka</u>          | ist     Kraj prejema       ist     Stalna lokacija:       parcele     Lokacija premične<br>naprave:       Opomba voznika:       Opomba prevzemnika:       Opomba prevzemnika:       Naziv odpadka     Količina (količina (količi | Uredi parcele Uredi parcele odpadke a)  Potrieno  Cavrniend |

Slika 4 Prikaz vnosne maske za kreiranje evidenčnega lista

V primeru izbire tretje možnosti pa se odpre vnosna maska ODP095, kjer lahko uporabnik naloži XML datoteko s podatki evidenčnega lista iz drugega/zunanjega informacijskega sistema.

| Evidenčni list pre | eko XML datoteke - nalaganje XML datoteke                            |  |
|--------------------|----------------------------------------------------------------------|--|
| Zavezanec:         | 3 ČISTO, firma za ravnanje z odpadki d.d. VOJKOVA CESTA 2, LJUBLJANA |  |
| XML datoteka:      | Prebrskaj Naloži                                                     |  |
|                    |                                                                      |  |
|                    |                                                                      |  |
|                    |                                                                      |  |
|                    |                                                                      |  |
|                    | ×                                                                    |  |
|                    |                                                                      |  |
|                    |                                                                      |  |
|                    |                                                                      |  |
|                    |                                                                      |  |
|                    |                                                                      |  |
|                    |                                                                      |  |
|                    |                                                                      |  |
|                    | <b>v</b>                                                             |  |
|                    |                                                                      |  |
|                    |                                                                      |  |
|                    |                                                                      |  |
|                    |                                                                      |  |
|                    |                                                                      |  |
|                    |                                                                      |  |
|                    |                                                                      |  |
|                    | << Nazaj                                                             |  |

Slika 5 Prikaz vnosne maske za prenos podatkov v evidenčni list preko XML datoteke

Opcija **Evidenčni list boste naložili iz XML datoteke** je opisana podrobneje v poglavju **Uvoz evidenčnega lista preko XML datoteke (ODP095)**.

S klikom na gumb "Naloži paket evidenčnih listov" je mogoče uvoziti podatke celotnega paketa evidenčnih listov. Odpre se vnosna maska ODP097, kjer lahko uporabnik naloži XML datoteko s podatki paketa evidenčnih listov iz drugega/zunanjega informacijskega sistema:

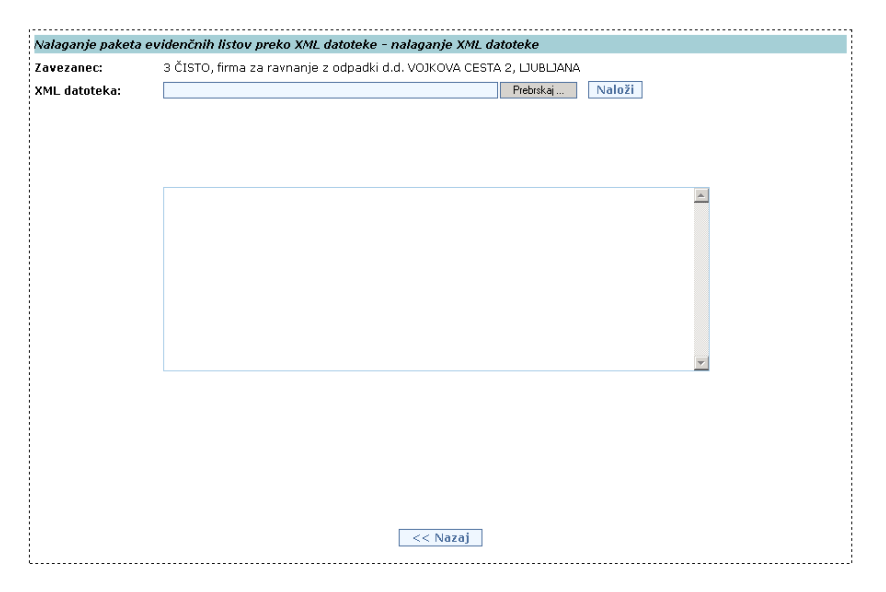

Slika 6 Vnosna maska za prenos podatkov paketa evidenčnih listov preko XML datoteke

Ta možnost bo bolj natančno opisana kasneje v poglavju Uvoz paketa evidenčnih listov preko XML datoteke (ODP097).

### Kopiranje evidenčnega lista

Z izbiro radijskega gumba pred ID-jem evidenčnega lista in klikom na gum Kopiraj lahko podatke prej kreiranega ev. lista prenesete na nov ev. list.

| Forman ouridani     |                                     |               |                    |                               |                        |              |                |
|---------------------|-------------------------------------|---------------|--------------------|-------------------------------|------------------------|--------------|----------------|
|                     |                                     |               |                    |                               |                        |              |                |
| Zavezanec:          | 3 CISTO, firma za ravn<br>LJUBLJANA | anje z odpa   | adki d.d. VOJKO    | VA CESTA 2,                   |                        |              |                |
|                     |                                     |               |                    |                               |                        |              |                |
| Vpis iskalnega pog  | pia:                                |               |                    |                               |                        |              |                |
| ID:                 |                                     |               |                    |                               | Status pošiliatelia    | a:           | •              |
| Dartner EVI -       |                                     |               |                    |                               | Status provisional     | ika.         |                |
| Parulei EVL.        | 1                                   |               |                    |                               | Status prevzenim       | Ka.          |                |
| Datum oddaje<br>od: |                                     |               |                    |                               | Datum oddaje do:       | : / <u> </u> |                |
| Datum prei/zav      |                                     |               |                    |                               |                        | . —          |                |
| od:                 |                                     | -             |                    |                               | Datum prej/zav d       | lo: ' 📷      |                |
|                     |                                     |               |                    |                               |                        |              |                |
| Status:             |                                     | V             |                    |                               | Datum sprememb         | )e: 🗍 🔟      |                |
| Številka:           |                                     |               |                    |                               | Paket:                 |              |                |
| Interni ID:         |                                     |               |                    |                               |                        |              |                |
| Interni 10.         |                                     |               | 1221               | Innici in Incori              |                        |              |                |
|                     |                                     |               | 150                |                               |                        |              |                |
| Seznam zadetkov:    |                                     |               |                    |                               |                        |              |                |
| ID <u>Števil</u>    | <u>ka Interni ID Paket D</u>        | at. oddaje    | Dat. prej/zav      | <u>Status</u>                 | Način poročanja        | Dat. spren   | Partner EVL 🗘  |
| 7793 13/3/22        | 0:                                  | 3.09.2013     |                    | PODPISAN_POSILIATELI          | POSILIATELI            | 03.09.2013   | Dinos test 1   |
| 7806 13/3/26        | 0:                                  | 3.09.2013     |                    | PODPISAN_POSILIATELI          | POSILIATELI            | 03.09.2013   | Dinos test 1   |
| 7805 13/1/74        | 60 03                               | 3.09.2013     |                    | V_DELU_POSILJATELJ            | PREVZEMNIK             | 03.09.2013   | Dinos test 1   |
| <u>7803</u> 13/1/74 | 58 03                               | 3.09.2013     |                    | V_DELU_POSILJATELJ            | PREVZEMNIK             | 03.09.2013   | Dinos test 1   |
| <u>7801</u> 13/2/33 | 03                                  | 3.09.2013     |                    | V_DELU_POSILJATELJ            | PREVZEMNIK             | 03.09.2013   | Snaga test 1 d |
| <u>7794</u> 13/3/23 | 0:                                  | 3.10.2013     | 03.10.2013         | V_DELU_PREVZEMNIK             | POSILIATELI            | 27.08.2013   | Snaga test 1 d |
| 7795 13/3/24        | 2                                   | 7.08.2013     | 28.08.2013         | PODPISAN_PREVZEMNIK           | POSILIATELI            | 27.08.2013   | Snaga test 1 d |
| <u>7796</u> 13/3/25 | 2                                   | 7.08.2013     | 27.08.2013         | PODPISAN_PREVZEMNIK           | PREVZEMNIK             | 27.08.2013   | Snaga test 1 d |
| 7787 13/3/18        | 20                                  | 5.08.2013     | 16.09.2013         | PODPISAN_PREVZEMNIK           | PREVZEMNIK             | 26.08.2013   | Dinos test 1   |
| 7789 13/3/19        | 2:                                  | 3.08.2012     | 23.08.2012         | PODPISAN_PREVZEMNIK           | PREVZEMNIK             | 26.08.2013   | Snaga test 1 d |
| <u>7791</u> 13/3/21 | 2:                                  | 3.08.2012     | 23.08.2012         | PODPISAN_PREVZEMNIK           | PREVZEMNIK             | 23.08.2013   | Dinos test 1   |
| 7790 13/3/20        | 2:                                  | 3.08.2012     | 23.08.2012         | PODPISAN_PREVZEMNIK           | PREVZEMNIK             | 23.08.2013   | Dinos test 1   |
| 7788 13/1/74        | 52 14                               | 4.08.2013     |                    | V_DELU_PREV_POSILJ            | POSILIATELI            | 23.08.2013   | Dinos test 1   |
| <u>7770</u> 13/1/74 | 43 1                                | 5.09.2013     | 16.09.2013         | PODPISAN_PREVZEMNIK           | POSILIATELI            | 23.08.2013   | Dinos test 1   |
| 7786 13/1/74        | 51 1!                               | 5.09.2013     | 15.09.2013         | PODPISAN_PREVZEMNIK           | POSILIATELI            | 23.08.2013   | Dinos test 1   |
| Število najdenih za | apisov 69, prikazujem 1 d           | lo 15.        |                    |                               |                        |              |                |
| [Prva/Prejšnja] 1,  | 2, 3, 4, 5 [Naslednja/Zac           | <u>Inia]</u>  |                    |                               |                        |              |                |
| Izvozne možnosti:   | X Excel                             |               |                    |                               |                        |              |                |
| Konirai             | Kreiral se bo evidenčni li          | st, kiga bos  | te izpolnjevali ko | t pošiljatelj, torej boste vn | esli le svoj del podat | kov.         | Kreiraj        |
| κυμιαj              | popraviti in dopolniti. Poz         | tor: nujno pr | reverite datum or  | ddaje!                        | ja poste moran ustre   |              | Prekini        |
| Kreiranie nov       | ega evidenčnega lista               |               |                    |                               |                        |              |                |
|                     |                                     |               |                    |                               |                        |              |                |
| Izpolnjujete        | kot pošiljatelj odpadkov v          | v svojem ime  | enu, prevzemnik    | ga bo dokončal in potrdil s   | amostojno              |              |                |
| Izpolnjujete        | celoten evidenčni list kot          | prevzemnik    | odpadkov v svoj    | em imenu in pošiljateljever   | m imenu                |              |                |
|                     |                                     |               |                    |                               |                        |              |                |

### Slika 7 Kopiranje evidenčnega lista

S klikom na gumb Kreiraj boste naredili kopijo ev. lista, v katerega morate vnesti nove podatke o datumih oddaje in prejema ter količine pri odpadkih. Seveda boste ustrezno popravili tudi ostale podatke na kopiranem ev. listu.

V primeru, da želite kopirati ev. list, kjer nastopa kot pošiljatelj nekdo drug, vam program prikaže naslednje sporočilo:

| Število najdeni<br>[Prva/Prejšnja | 1 zapisov 69, prikazujem 1 do 15.<br>1, <u>2</u> , 3, 4, <u>5 [Naslednja/Zadnja]</u>                                                                                                    |         |
|-----------------------------------|----------------------------------------------------------------------------------------------------|---------|
| Izvozne možno                     | ti: 🗶 Excel                                                                                                    |         |
| Kopiraj                           | Pri evidenčnem listu, ki ga želite kopirati, niste navedeni kot pošiljatelj, prav tako evidenčni list ni take<br>vrste, da ga prevzemnik izpolnjuje v celoti. Zato tega evidenčnega lista ne morete kopirati. Lahko pa ga<br>kopira tisti, ki je naveden kot pošiljatelj. | Prekini |

Slika 8 Napis, če evidenčnega lista ni mogoče kopirati

### Brisanje evidenčnega lista ali paketa evidenčnih listov

Z izbiro radijskega gumba pred ID-jem evidenčnega lista in klikom na gumb »Briši EVL« ali »Briši paket« lahko zbrišemo nezaključene evidenčne liste ali celotne pakete evidenčnih listov s statusi V\_DELU\_PREV\_POSILJ, V\_DELU\_POSILJATELJ, V\_DELU\_PREVZEMNIK in PODPISAN\_POSILJATELJ.

Evidenčne liste s statusi V\_DELU\_POSILJATELJ, PODPISAN\_POSILJATELJ in V\_DELU\_PREVZEMNIK lahko briše le pošiljatelj, evidenčne liste s statusom V\_DELU\_PREV\_POSILJ pa le prevzemnik odpadkov. Za brisanje samostojnih evidenčnih listov uporabite gumb <Briši EVL>, za brisanje paketa pa gumb <Briši paket>. Če želite brisati evidenčni list iz paketa, lahko brišete le celoten paket z vsemi evidenčnimi listi.

| Sezi       | nam zadetkov:       |                     |        |             |               |                      |                 |            |
|------------|---------------------|---------------------|--------|-------------|---------------|----------------------|-----------------|------------|
|            | ID <u>Številka</u>  | Interni ID 🖨        | Paket  | Dat. oddaje | Dat. prej/zav | <u>Status</u>        | Način poročanja | Dat. sprem |
| $\bigcirc$ | <u>7905</u> 14/1/25 | 009/2/2024-6-13     | 462    | 05.07.2014  | 05.07.2014    | V_DELU_PREV_POSILJ   | POSILJATELJ     | 10.07.2014 |
| 0          | <u>7903</u> 14/1/23 | 008/2/2024-6-13     | 459    | 05.07.2014  | 05.07.2014    | V_DELU_PREV_POSILJ   | POSILJATELJ     | 10.07.2014 |
| $\bigcirc$ | <u>7901</u> 14/1/21 | 007/2/2024-6-13     | 456    | 05.07.2014  | 05.07.2014    | V_DELU_PREV_POSILJ   | POSILJATELJ     | 10.07.2014 |
| $\bigcirc$ | <u>7899</u> 14/2/1  |                     |        | 02.07.2014  | 03.07.2014    | PODPISAN_PREVZEMNIK  | PREVZEMNIK      | 02.07.2014 |
| $\bigcirc$ | <u>7898</u> 14/1/19 | 007/2/2024-6-11     | 452    | 05.06.2014  | 05.06.2014    | PODPISAN_PREVZEMNIK  | POSILJATELJ     | 16.06.2014 |
| 0          | <u>7896</u> 14/1/17 | 006/2/2024-6-11     | 451    | 05.06.2014  | 05.06.2014    | PODPISAN_PREVZEMNIK  | POSILJATELJ     | 11.06.2014 |
| $\bigcirc$ | <u>7894</u> 14/1/15 | 005/2/2024-6-11     | 450    | 05.06.2014  | 05.06.2014    | PODPISAN_PREVZEMNIK  | POSILJATELJ     | 11.06.2014 |
| 0          | <u>7892</u> 14/1/13 | 004/2/2024-6-11     | 449    | 05.06.2014  | 05.06.2014    | PODPISAN_PREVZEMNIK  | POSILJATELJ     | 11.06.2014 |
| $\bigcirc$ | <u>7890</u> 14/1/11 | 003/2/2024-6-11     | 448    | 05.06.2014  | 05.06.2014    | V_DELU_PREV_POSILJ   | POSILJATELJ     | 11.06.2014 |
| 0          | <u>7888</u> 14/1/9  | 01/2/2014-6-11      | 441    | 05.06.2014  | 05.06.2014    | PODPISAN_PREVZEMNIK  | POSILJATELJ     | 11.06.2014 |
| $\bigcirc$ | <u>7886</u> 14/1/7  | 02/2014-6-11        | 440    | 05.06.2014  | 05.06.2014    | PODPISAN_PREVZEMNIK  | POSILJATELJ     | 11.06.2014 |
| 0          | <u>7806</u> 13/3/26 |                     |        | 03.09.2013  | 01.02.2014    | V_DELU_PREVZEMNIK    | POSILJATELJ     | 11.02.2014 |
| $\bigcirc$ | <u>7879</u> 14/3/1  |                     |        | 09.01.2014  |               | V_DELU_POSILJATELJ   | POSILJATELJ     | 09.01.2014 |
| 0          | <u>7794</u> 13/3/23 |                     |        | 03.10.2013  | 03.10.2013    | PODPISAN_PREVZEMNIK  | POSILJATELJ     | 06.12.2013 |
| $\bigcirc$ | <u>7801</u> 13/2/33 |                     |        | 03.09.2013  |               | PODPISAN_POSILJATELJ | PREVZEMNIK      | 06.12.2013 |
| Šte        | vilo najdenih zaj   | pisov 95, prikazuje | m 1 do | 15.         |               |                      |                 |            |

Izvozne možnosti: 🕱 Excel Kopiraj Briši EVL Briši paket

Slika 9 Prikaz opcije za brisanje evidenčnih listov oz. paketov evidenčnih listov

Pred brisanjem vas program ponovno vpraša, če želite evidenčni list ali paket res brisati ali ne. Po potrditvi namreč zbrisanih dokumentov ne morete več dobiti nazaj.

| Število najdenih zapisov 494, prikazujem 31 do 45.                |                                                              |         |  |  |  |  |  |  |
|-------------------------------------------------------------------|--------------------------------------------------------------|---------|--|--|--|--|--|--|
| [Prva/Preišnia] 1, 2, 3, 4, 5, <u>6</u> , 7, 8 [Naslednia/Zadnia] |                                                              |         |  |  |  |  |  |  |
| Izvozne možnosti: 🛣 Excel                                         |                                                              |         |  |  |  |  |  |  |
| Koniraj Briči FVI Briči nakot                                     | Evidenčni list bo po potrditvi brisanja dokončno izbrisan in | Briši   |  |  |  |  |  |  |
|                                                                   | ne bo več na voljo v vaši evidenci.                          | Prekini |  |  |  |  |  |  |

Če želite brisati evidenčni list, na katerem nastopate kot pošiljatelj in je ta list začel že izpolnjevati prevzemnik (list je v statusu V DELU PREVZEMNIK) se vam izpiše dodatno opozorilo. Tak evidenčni list vseeno lahko brišete.

| Število najdenih zapisov 2 , prikazujem vse zapise.<br>1 |                                                                                                    |         |  |  |  |
|----------------------------------------------------------|----------------------------------------------------------------------------------------------------|---------|--|--|--|
| Izvozne možnosti: 🛣 Excel                                |                                                                                                    |         |  |  |  |
| Koniraj Briži EVI Briži pakot                            | Evidenčni list je že začel izpolnjevati uporabnik PREVZEMNIK. Pred                                                              | Briši   |  |  |  |
| Kopiraj biisleve Brislpaket                              | porativijo prisanja evidencnega lista o prisanju opozorite<br>prevzemnika. V kolikor ste to že storili, brisanje samo potrdite. | Prekini |  |  |  |

Ob brisanju nepodpisanega paketa, se vam bo izpisalo opozorilo:

| <br>Število najdenih zapisov 93, prikazujem 16 do 30.<br>[ <u>Prva/Preišnia] 1</u> , <b>2</b> , <u>3</u> , <u>4</u> , <u>5</u> , <u>6</u> , <u>7</u> [ <u>Naslednia/Zadnja</u> ] |                                                                                                    |                       |  |  |
|----------------------------------------------------------------------------------------------------|----------------------------------------------------------------------------------------------------|-----------------------|--|--|
| Izvozne možnosti: 🔀 Excel                                                                                                    |                                                                                                    |                       |  |  |
| <br>Kopiraj Briši EVL Briši paket                                                                                                    | Vsi evidenčni listi iz paketa števlka 465 bodo izbrisani in<br>ne bodo več na voljo v vaši evidenci. | Izbriši paket Prekini |  |  |

Če želite brisati evidenčni list iz paketa evidenčnih listov s klikom na gumb »Briši EVL, se pojavi obvestilo«:

|   | Število najdenih zapisov 494, prikazujem 16 do 30.<br>[ <u>Prva/Preišnia] 1</u> , <b>2</b> , <u>3</u> , <u>4</u> , <u>5</u> , <u>6</u> , <u>7, 8</u> [ <u>Naslednia/Zadnia</u> | 2]                                                                                                    |         |
|---|----------------------------------------------------------------------------------------------------|----------------------------------------------------------------------------------------------------|---------|
| I | zvozne možnosti: 🛣 Excel<br>Kopiraj Briši EVL Briši paket                                                                                                    | Evidenčni list je del paketa evidenčnih listov. Če ste prevzemnik<br>na evidenčnem listu, lahko brišete le celotni paket evidenčnih<br>listov. To storite z izbiro opcije ≺Briši paket>. | Prekini |

V primeru, da želite s klikom na gumb <Briši paket> brisati samostojni evidenčni list se izpiše obvestilo:

| Število najdenih zapisov 494, prikazujem 1 do 15.<br>[Prva/Prejšnja] 1, 2, <u>3, 4, 5, 6, 7, 8 [Naslednja/Zadnja]</u> |                                                                                                    |  |  |  |
|----------------------------------------------------------------------------------------------------|----------------------------------------------------------------------------------------------------|--|--|--|
| Izvozne možnosti: 🔏 Excel                                                                                             |                                                                                                    |  |  |  |
| Kopiraj Briši EVL Briši paket                                                                                         | Izbrani evidenčni list je samostojen in ni del paketa. Za<br>brisanje posameznega evidenčnega lista izberite opcijo <briši <b="">Prekini<br/>EVL&gt;.</briši> |  |  |  |

Če želi evidenčni list brisati tisti, ki ga ni kreiral (partner, ki nastopa na evidenčnem listu) ga program obvesti na naslednji način:

| Število najdenih zapisov 42, prikazujem 31 do 42.<br>[ <u>Prva/Prejšnja] 1</u> , <u>2</u> , <b>3</b> [Naslednja/Zadnja] |                                                                                                    |  |  |  |
|----------------------------------------------------------------------------------------------------|----------------------------------------------------------------------------------------------------|--|--|--|
| Izvozne možnosti: 🛣 Excel                                                                                               |                                                                                                    |  |  |  |
| Kopiraj Briši EVL Briši paket                                                                                           | Evidenčni list ne morate brisati, ker na evidenčnem listu nastopate<br>kot PREVZEMNIK odpadkov. Briše ga lahko le POŠILJATELJ, ki je<br>evidenčni list tudi začel izpolnjevati. |  |  |  |

Če želi brisati paket evidenčnih listov pošiljatelj (partner, ki nastopa na evidenčnem listu v paketu), ga program obvesti na naslednji način:

| Število najdenih zapisov 62, prikazujem 16 do 30. |                                                                               |  |  |  |
|---------------------------------------------------|-------------------------------------------------------------------------------|--|--|--|
| [Prva/Preišnia] 1, 2, 3, 4, 5 [Naslednia/Zadnia]  |                                                                               |  |  |  |
| Izvozne možnosti: 🔏 Excel                         |                                                                               |  |  |  |
|                                                   | Paket evidenčnih listov je v sistem uvozil PREVZEMNIK na                      |  |  |  |
| Kopiraj Briši EVL Briši paket                     | evidenčnih listih in le on lahko briše celotni paket, če ta še ni bil Prekini |  |  |  |
|                                                   | podpisan.                                                                     |  |  |  |

Če uporabnik poskusi zbrisati že zaključen evidenčni list ali paket evidenčnih listov s statusom PODPISAN\_PREVZEMNIK, program vrne naslednji obvestili:

| _                                                  |                                                           |                                                                |         |
|----------------------------------------------------|-----------------------------------------------------------|----------------------------------------------------------------|---------|
| Število najdenih zapisov 324, prikazujem 31 do 45. |                                                           |                                                                |         |
| l                                                  | [Prva/Preišnia] 1, 2, 3, 4, 5, 6, 7, 8 [Naslednia/Zadnia] |                                                                |         |
| Izvozne možnosti: 🗶 Excel                          |                                                           |                                                                |         |
|                                                    | Kopiraj Briši EVL Briši paket                             | Evidenčni list ni mogoče izbrisati, ker je bil že<br>podpisan. | Prekini |

### oziroma

| Število najdenih zapisov 494, prikazujem 31 do 45.<br>[Prva/Preišnia] 1, 2, 3, 4, 5, 6, 7, 8 [Naslednia/Zadnia]                                                                                                    |  |  |  |  |
|----------------------------------------------------------------------------------------------------|--|--|--|--|
| Izvozne možnosti: 🛣 Excel                                                                                                    |  |  |  |  |
| Kopiraj         Briši EVL         Briši paket         Paket evidenčnih listov ni mogoče brisati, ker je bil         Prekini           že podpisan.         že podpisan.         Prekini         Prekini         Prekini |  |  |  |  |

## Izpisi in izvozi (ODP096)

S klikom na gumb "Izpisi in izvozi" se odpre vnosna maska (ODP096), kjer lahko v zgornjem delu maske nastavljamo pogoje izpisa podobno kot v osnovni maski za iskanje evidenčnih listov. Z izbiro pogojev v različnih vnosnih in izbirnih poljih ožimo izbor zadetkov, z uporabo % v besedilnem polju širimo izbor zadetkov. % namreč nadomešča kakršnokoli zaporedje znakov (a% pomeni vse, kar se začne na črko a).

### Izpisi:

S klikom na gumbe "Izpis v excel 1", "Izpis v excel 2", "Izpis v excel 3" in "Izpis v excel 4" omogočimo izpis podatkov, ki ustrezajo nastavljenim pogojem, v xls formatu.

| videnčnih listov zavezanci<br>dločbe Letna poročila                                                                                                 | :: AV3 Zavezanec: ČISTO, firma z<br>>> Izpisi in izvozi<br>Evidenčni list Arhivski podatki                                                                                                    | a ravnanje z odpadki d.d. <b>Modul:</b> ODP096<br>Izhod Prva stran                                                                                                    |                                                                                                    |
|----------------------------------------------------------------------------------------------------|----------------------------------------------------------------------------------------------------|----------------------------------------------------------------------------------------------------|----------------------------------------------------------------------------------------------------|
| <i>Izpisi in izvozi</i><br>Zavezanec:                                                                                                    | 3 ČISTO, firma za ravnanje z odpadl                                                                                                    | ki d.d. VOJKOVA CESTA 2, LJUBLJANA                                                                                                    |                                                                                                    |
| ID partner EVL:<br>Partner EVL:<br>Datum oddaje od:<br>Datum prej/zav od:<br>Status:                                                                |                                                                                                    | Status pošiljatelja:<br>Status prevzemnika:<br>Datum oddaje do:<br>Datum prej/zav do:<br>Datum spremembe:                                                                                                    |                                                                                                    |
| Odpadek:                                                                                                    |                                                                                                    |                                                                                                    |                                                                                                    |
| Izvor odpadka:<br>Predviden postopek<br>ravnanja z<br>odpadkom:<br>Tin:                                                                             |                                                                                                    |                                                                                                    |                                                                                                    |
| Shema:                                                                                                    |                                                                                                    | Dejavnost nastanka:                                                                                                    |                                                                                                    |
| Količina od:                                                                                                    | [kg]                                                                                                    | Količina do:                                                                                                    | [kg]                                                                                                    |
| Izpis v excel 1: Izpi<br>aktivnosti (izvor, rav<br>Izpis v excel 2: Izpi<br>aktivnosti (izvor, rav<br>Izpis v excel 3: Izpi<br>so seštevki vseh kol | Izpis v excel 1 Izpis v excel<br>šejo se seštevki istovrstnih odpadkov,<br>nanje) in identično shemo. Vmesni se<br>šejo se seštevki istovrstnih odpadkov,<br>nanje) in identično shemo. Vmesni se<br>šejo se seštevki istovrstnih odpadkov,<br>tin istovrstnih odpadkov, (ne glede na<br>s podatkov o partnegih na ev. listih, I<br>dvidonom cunanju, advadi is obra | 2 Izpis v excel 3 Izpis v excel 4<br>ki imajo identične partnerje (pošiljatelj,<br>števki so seštevki istovrstnih odpadkov j<br>ki imajo identične partnerje (pošiljatelj,<br>števki so seštevki vseh količin istovrstnih<br>ki imajo identični aktivnosti (izvor, ravn<br>ostale podatke).<br>D in številki ev. listov, vrsti odpadkov, ko<br>ost | Izpis v excel 5<br>prevzemnik, prevoznik), identični<br>pri istih partnerjih.<br>prevzemnik, prevoznik), identični<br>o odpatkov (ne glede na ostale podat<br>anje) in identično shemo. Vmesni seši<br>oličinah, datumu oddaje, statusu ev. li |
| Izpis v excel 4: Izpi                                                                                                    | uvigeneni ravnanju z odbadki in sher                                                                                                    |                                                                                                    |                                                                                                    |

Slika 10 Vnosna maska za izpise sumarnih podatkov iz evidenčnih listov v excel

Izpis v excel 1 omogoča izpis količin in vsot količin odpadkov sortiranih po partnerjih v evidenčnih listih, sledi sortiranje po številkah odpadkov. Podatki so grupirani po partnerjih (pošiljatelj, prevzemnik, prevoznik), aktivnostih izvora in ravnanja ter shemi. Vmesni seštevki so seštevki istovrstnih odpadkov po istih partnerjih.

Izpis v excel 2 omogoča izpis količin in vsot količin odpadkov sortiranih po številkah odpadkov, sledi sortiranje glede na partnerje v evidenčnih listih. Podatki so grupirani po partnerjih (pošiljatelj, prevzemnik, prevoznik), aktivnostih izvora in ravnanja ter shemi. Vmesni seštevki so seštevki vseh količin istovrstnih odpadkov (ne glede na ostale podatke).

Izpis v excel 3 omogoča izpis količin in vsot količin odpadkov sortiranih po številkah odpadkov. Podatki so grupirani po aktivnostih izvora in ravnanja ter shemi. Vmesni seštevki so seštevki vseh količin istovrstnih odpadkov (ne glede na ostale podatke).

Izpis v excel 4 omogoča izpis podatkov o partnerjih in njihovih statusih na ev. listih, ID in številki ev. listov, vrsti odpadkov, količinah, datumu oddaje, statusu ev. listov, izvoru odpadkov, predvidenem ravnanju z odpadki in shemah.

Izpis v excel 5 omogoča izpis podatkov evidenčnih listov grupirano po statističnih regijah.

**Opomba:** Podatki o količinah se v Excelovo preglednico prenesejo v tekstovni obliki, zato naj bi jih za nadaljnje računanje v Excelu najprej pretvorili v številčne.

Ob kliku na enega od omenjenih gumbov se odpre pogovorno okno (oblika je odvisna od operacijskega sistema in brskalnika, primer za Mozillo Firefox različica 21)

| Opening sume1_evl_excel.xls                                    |
|----------------------------------------------------------------|
| You have chosen to open:                                       |
| sume1_evl_excel.xls                                            |
| which is a: Firefox HTML Document                              |
| from: https://gea.arso.gov.si                                  |
| What should Firefox do with this file?                         |
| Open with Microsoft Excel                                      |
| © <u>S</u> ave File                                            |
| Do this <u>a</u> utomatically for files like this from now on. |
|                                                                |
| OK Cancel                                                      |

Izberemo ustrezno.

#### Izvoz:

S klikom na gumb "Izvozi kontrolni seznam EVL preko XML" se odpre okno (oblika je odvisna od operacijskega sistema in brskalnika, primer za Mozillo Firefox), kjer izberimo možnost Shrani, Odpri ali Prekliči.

| Opening kontrolni_seznam.xml                                   |                                        |  |  |
|----------------------------------------------------------------|----------------------------------------|--|--|
| You have chosen to open:                                       |                                        |  |  |
| kontrolni_seznam.xml                                           |                                        |  |  |
| which is a: XM                                                 | which is a: XML file                   |  |  |
| from: https://g                                                | from: https://gea.arso.gov.si          |  |  |
| What should Firefox                                            | What should Firefox do with this file? |  |  |
| Open with                                                      | ○ <u>Open with</u> Firefox (default)   |  |  |
| Save File                                                      |                                        |  |  |
| Do this <u>a</u> utomatically for files like this from now on. |                                        |  |  |
|                                                                | OK Cancel                              |  |  |

Običajno datoteko shranimo na lokalni disk.

Pri brskalniku Mozilla Firefox dobimo ob izbiri Shrani datoteko (Save File) pri kliku na gumb OK naslednje sporočilo:

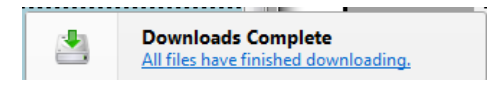

In po kliku na puščico pri obvestilu o Download-ih se pojavi (All files have finished

| Uibrary                                                                                       |                                                  |                  |   |
|-----------------------------------------------------------------------------------------------|--------------------------------------------------|------------------|---|
| 🔶 🌢 🎍 Organize 🔹 Clear Do                                                                     | wnloads                                          | Search Downloads | ٩ |
| <ul> <li>▷ ③ History</li> <li>Downloads</li> <li>⊙ Tags</li> <li>▷ ▲ All Bookmarks</li> </ul> | kontrolni_seznam.xml<br>15,2 KB — gov.si — 17:19 |                  |   |

Primer za Internet Explorer (različica 10):

| Ali želite odpreti ali shraniti datoteko kontrolni_seznam.xml iz domene gea.arso.gov.si? | <u>O</u> dpri | <u>S</u> hrani | - | <u>P</u> rekliči | × |
|------------------------------------------------------------------------------------------|---------------|----------------|---|------------------|---|
|                                                                                          |               |                |   |                  |   |

Ob izbiri Shrani kot se pojavi okno za izbiro mesta, kamor bomo shranili datoteko:

| premembe Tip | Veliko |
|--------------|--------|
| en element.  |        |
|              |        |
|              |        |
|              |        |
|              |        |
|              |        |
|              | •      |
|              | •      |
|              | •      |
|              |        |

Pri shranjevanju v drugih brskalnikih je podobno.

Datoteko lahko pregledamo z enim od brskalnikov. Kreirana xml datoteka vsebuje podatke vseh evidenčnih listov, ki so bili ustvarjeni na izbrani datum v vnosnem polju Prenosi EVL preko XML na dan.

## Pregled in urejanje evidenčnega lista (ODP048)

Uporabnik izbere modul e-evidenčni listi s klikom na Evidenčni listi v meniju. Pojavi se zaslonska maska ODP004, kjer lahko vnaša, ureja in pregleduje podatke evidenčnih listov. Za izpis seznama ev.listov uporabnik nastavi pogoje iskanja ali pusti zgornja polja prazna, če želi prikaz seznama vseh ev.listov (le v primeru majnšega št.ev.listov) in klikne na gumb Išči. Pod polji za vpis pogojev iskanja se izpiše seznam ev.listov.

Pregled oziroma urejanje obstoječega evidenčnega lista uporabnik izbere s klikom na številko evidenčnega lista (stolpec ID).

Odpre se okno ODP048 s podatki izbranega evidenčnega lista, prikažejo se podatki o pošiljatelju, statusu pošiljatelja, prejemniku, statusu prejemnika, prevozniku, podatki o primopredaji med pošiljateljem in prejemnikom, o prevozu (obvezen podatek) in o odpadkih na ev.listu. S klikom na podčrtano šifro odpadka se uporabniku odpre zaslonska maska ODP049 z natančnejšimi podatki o odpadku (s polji: odpadek (obvezno polje), tip, količina (obvezno polje za prevzemnika odpadka), pakiranje, št.enot embalaže, fizikalne lastnosti, shema, opomba pošiljatelja (smiselno je, da pošiljatelj vpiše količino odpadka), izvor odpadka (obvezno polje), predviden postopek ravnanja z odpadkom (obvezno polje za prevzemnika odpadka) sprejeto/zavrnjeno (obvezno polje za prevzemnika odpadka) in opomba prevzemnika).

Pred vnosom podatkov v evidenčni list je treba nekatere podatke, ki se nanašajo na pošiljatelja, prevzemnika in prevoznika predhodno vnesti v aplikacijo. To so predvsem obstoj lokacije in statusa, ki se urejajo preko šifranta zavezancev. Te podatke iz prijavnih obrazcev vnese v aplikacijo administrator. V primeru, da v šifrantih nekaterih podatkov zavezancev ni ali niso pravilni, prosimo uporabnike sistema, da jih sporočijo na isodpadki.arso@gov.si.

Glede na status evidenčnega lista v seznamu in vlogo zavezanca v izbranem evidenčnem listu so možnosti glede spreminjanja podatkov naslednje:

| Status               | Vloga<br>zavezanca | Pravice                                                                         |
|----------------------|--------------------|---------------------------------------------------------------------------------|
| V_DELU_POSILJATELJ   | Pošiljatelj        | Lahko ureja podatke pošiljatelja                                                |
|                      | Prevzemnik         | Prevzemnik vidi podatke evidenčnega lista, a svojih podatkov še ne more vnašati |
| PODPISAN_POSILJATELJ | Pošiljatelj        | Lahko gleda podatke, popravljati jih ne more več, lahko<br>pa ga izbriše        |
|                      | Prevzemnik         | Prevzemnik lahko ureja svoje podatke, podatke pošiljatelja lahko le gleda       |
| PODPISAN_PREVZEMNIK  | Pošiljatelj        | Pošiljatelj podatke vidi, popravljati jih ne more več                           |
|                      | Prevzemnik         | Prevzemnik podatke vidi, popravljati jih ne more več                            |
| V_DELU_PREV_POSILJ   | Pošiljatelj        | Lahko gleda podatke, spremembe niso mogoče                                      |
|                      | Prevzemnik         | Lahko ureja tako podatke pošiljatelja kot prevzemnika                           |
| V_DELU_PREVZEMNIK    | Pošiljatelj        | Lahko gleda podatke, spremembe niso mogoče                                      |
|                      | Prevzemnik         | Lahko ureja podatke prevzemnika                                                 |

## Izpolnjevanje evidenčnega lista (ODP048)

Uporabnik vnese podatke o pošiljatelju, prevzemniku, prevozniku na sledeči način:

- Uporabnik, ki ureja evidenčni list in ni pošiljatelj, izbere pošiljatelja s klikom na gumb Izberi pošiljatelja (v tem primeru ima izbrani pošiljatelj lahko status le Izvirni povzročitelj). V Uporabniku, ki je obenem pošiljatelj se izpišejo njegovi podatki pod gumbom Izberi pošiljatelja. Priporočeno je, da se v oknu za iskanje pošiljateljev vnese 10 mestna matična številka podjetja (npr.:1234567000) in išče le po tem kriteriju.
- S klikom na polje status izbere enega od ponujenih statusov pošiljatelja, t.j. vlogo pošiljatelja, v kateri nastopa v odprtem evidenčnem listu (ta podatek mora biti že predhodno vnesen v bazo, drugače izbira ni možna). Če prevzemnik izpolnjuje podatke evidenčnega lista tudi v imenu pošiljatelja, ki ga je za to pooblastil, lahko izbere za status pošiljatelja le IZVIRNI POVZROCITELJ.
- Uporabnik, ki ureja evidenčni list in ni prevzemnik, izbere prevzemnika s klikom na gumb Izberi prevzemnika. Uporabniku, ki je obenem prevzemnik, se izpišejo njegovi podatki pod gumbom Izberi prevzemnika. Priporočeno je, da se v oknu za iskanje prevzemnikov vnese 10 mestna matična številka podjetja (npr.:1234567000) in išče le po tem kriteriju.
- Pošiljatelj ne more izbrati statusa prevzemnika, če izpolnjuje podatke evidenčnega lista le v svojem imenu. Izbira statusa prevzemnika je v tem primeru prepuščena prevzemniku in to takrat, ko bo izpolnil evidenčni list s svojimi podatki. S klikom na polje status bo prevzemnik izbral enega od ponujenih statusov, t.j. vlogo prevzemnika, v kateri nastopa v odprtem evidenčnem listu (ta podatek mora biti že predhodno vnesen v bazo, drugače izbira ni možna). Prevzemnik ima lahko status zbiralec, predelovalec ali obdelovalec.
- Izbira prevoznika<sup>5</sup> poteka:
  - s klikom na gumb Izberi prevoznika. Odpre se šifrant (seznam tistih zavezancev, ki imajo veljavni status prevoznika), iz katerega uporabnik izbere želenega prevoznika. Priporočeno je, da se v oknu za iskanje prevoznikov vnese 10 mestna matična številka podjetja (npr.:1234567000) in išče le po tem kriteriju, saj se s tem poišče le želenega prevoznika.
  - 2. s klikom na gumb Uporabi pošiljatelja, ki samodejno pod gumbom Izberi prevoznika izpiše podatke pošiljatelja;
  - 3. s klikom na gumb Uporabi prevzemnika, ki samodejno pod gumbom Izberi prevoznika izpiše podatke prevzemnika pošiljatelja;

Če prevoznik nima vnesenega statusa za prevoznika, ga ni mogoče uporabiti kot prevoznika na evidenčnem listu in ga tudi ni mogoče najti med iskanjem podjetij, ki imajo status za prevoz.

<sup>&</sup>lt;sup>5</sup> Prevozniki, niso zavezani za podpisovanje evidenčnih listov in niso zavezani za uporabo IS-Odpadki. Prevozniki in tudi izvirni povzročitelji, ki niso uporabniki IS-Odpadki bodo avtomatsko obveščani s strani sistema o zaključenih evidenčnih listih, kjer so bili navedeni kot partnerji, če imamo v šifrantu podatke o njihovih e-poštnih naslovih. Pri prevozu pošiljk nevarnih odpadkov je kopija evidenčnega lista obvezna, lahko tudi v elektronski obliki. Prevzemniki morajo v 30 dneh poslati kopije veljavnih evidenčnih listov tistim pošiljateljem, ki niso uporabniki IS-Odpadki.

- vnos podatkov o primopredaji:
  - 1. pošiljatelj (ali prejemnik zanj) vnese podatke:
    - Datum oddaje
    - Opomba pošiljatelja (ni obvezen podatek)
    - Prevozno sredstvo,
    - Kraj oddaje (opisano v nadaljevanju)
  - 2. prevzemnik vnese podatke:
    - Datum prejema/zavrnitve,
    - Opomba voznika (ni obvezen podatek) in
    - Opomba prevzemnika (ni obvezen podatek)
    - Kraj prejema (opisano v nadaljevanju)
- s klikom na gumb Shrani, se že vneseni podatki o pošiljatelju, prejemniku, prevzemniku, primopredaji shranijo. Izbira kraja oddaje oz. kraja prejema je v nekaterih primerih mogoča le, če smo prej shranili ostale vnesene podatke. Nato je mogoče pričeti z vnosom podatkov o posameznih odpadkih na evidenčnem listu;

Vnos podatkov o odpadkih poteka na sledeči način:

 ob kliku na gumb Dodaj nov odpadek se odpre okno za vnos podatkov o odpadkih z naslovom Dodajanje odpadkov na evidenčni list:

| Dodajanje odp                              | adka na evidenčni list                                                                                                    |   |
|--------------------------------------------|----------------------------------------------------------------------------------------------------|---|
| Status:                                    | V_DELU_POSILJATELJ                                                                                                    |   |
| ID odpadka:                                | 10352                                                                                                    |   |
|                                            |                                                                                                    |   |
| Odpadek:                                   | 13                                                                                                    |   |
| Tip:                                       | 13 01 01* - Hidravlična olis, ki vsebujejo PCB                                                                                                    |   |
| Pakiranje:                                 | 13 01 09" - Mineralna kulorrana ninzavična olja<br>13 01 10" - Mineralna nekulorrana hidravična olja<br>13 01 11" - Sintetična hidravlična olja                                                                                                    | E |
| Fizikalne<br>lastnosti:<br>Shoma:          | 13 u 1 42 <sup>-</sup> - Lanko biorazgradijva hidravlicna olja<br>13 10 13 <sup>-</sup> Oruga hidravlična olja<br>13 02 04 <sup>a</sup> - Mineralna klorirana motorna olja, olja prestavnih mehanizmov in mazalna olja<br>13 02 05 <sup>a</sup> - Mineralna klorirana motorna olja, olja prestavnih mehanizmov in mazalna olja |   |
| Opomba<br>pošiljatelja:                    |                                                                                                    |   |
| Izvor<br>odpadka:<br>Predviden<br>postopok |                                                                                                    |   |
| ravnanja z<br>odpadkom:                    |                                                                                                    |   |
| Sprejeto                                   | Cavrnjeno                                                                                                    |   |
| Opomba<br>prevzemnika:                     |                                                                                                    |   |
|                                            | Shrani Prekini                                                                                                    |   |
|                                            |                                                                                                    |   |

Slika 11 Vnos podatkov o odpadku

 z miško se je treba postaviti na polje odpadek. Ob pričetku vpisovanja prvih številk odpadka iz seznama se odpre seznam odpadkov, ki se začne s temi številkami. Pomikanje po seznamu je mogoče z vrtilnim gumbom (koleščkom) miške (mouse wheel) ali s pomikanjem drsnika. Želeni odpadek izberemo tako, da se s puščico postavimo na ustrezno številko in jo s klikom na levi gumb miške potrdimo;

- pomikanje po poljih vnosne maske je mogoče z levim klikom miške ali s pritiskom na tipko tab
- s klikom na levi gumb miške na polju tip se izbere tip odpadka primarni (podatek ni obvezen);
- pakiranje se prav tako izbira s klikom na levi gumb miške na istoimenskem polju
   odpre se seznam, s katerega z levim klikom miške izberemo ustrezno vrsto pakiranja (podatek ni obvezen);
- izbira fizikalnih lastnosti poteka na isti način kot v ostalih izbirnih poljih (podatek ni obvezen);
- vnos podatkov o shemi je obvezen samo v primeru, če gre za odpadke iz določene sheme iz seznama. Če sheme ni, pustimo polje prazno. V določenih primerih lahko izberemo iz seznama SAMI. (podatek ni obvezen);
- podatek o teži vnese v polje prevzemnik;
- podatek o številu enot embalaže vnese pošiljatelj, razen v primeru, ko prevzemnik vpisuje podatke tudi za pošiljatelja (podatek ni obvezen);
- v polju Dejavnost nastanka pošiljatelj (ali prevzemnik, če podatke vnaša tudi za pošiljatelja) izbere eno od možnosti iz seznama glede na tip dejavnosti iz seznama iz katerega ta odpadek izvira (podatek ni obvezen);
- v polju Opomba pošiljatelja lahko pošiljatelj vnese opombe, ki se nanašajo na odpadek, za katerega vnaša podatke<sup>6</sup>;
- s klikom na polje Izvor odpadka pošiljatelj (ali prevzemnik, če izpolnjuje podatke tudi za pošiljatelja) izbere postopek iz seznama, kjer je odpadek nastal. Nabor v spustnem seznamu za izvor odpadka je odvisen od izbire statusa pri pošiljatelju (seznam možnosti je na sliki 12).

| Izvor<br>odpadka: |                                       |
|-------------------|---------------------------------------|
| oubauka.          | NI - NASTAJANJE NEKOMUNALNIH ODPADKOV |

Slika 12 Primer možnih izbir izvora odpadka pri statusu pošiljatelja izvirni povzročitelj

 s klikom na polje predviden postopek ravnanja z odpadkom izbere prevzemnik postopek iz seznama, po katerem bo predvidoma ravnal. Nabor v spustnem seznamu za predviden postopek ravnanja z odpadkom je odvisen od izbire statusa pri prevzemniku (seznam možnosti je na sliki 13).

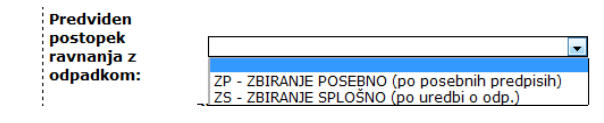

Slika 13 Primer možnih izbir pri predvidenem postopku ravnanja z odpadkom za status prevzemika je zbiralec

<sup>&</sup>lt;sup>6</sup> V opombo naj pošiljatelj vnese podatek o poslani količini za izbrani odpadek. Lahko se doda še kakšna druga opomba v zvezi z odpadkom.

### Seznam možnih izbir glede na statuse pošiljateljev in prevzemnikov:

Če se za status pri pošiljatelju izbere izvirni povzročitelj<sup>7</sup>, so pri izvoru odpadka možne naslednje izbire:

- NI nastajanje nekomunalnih odpadkov,
  - NK nastajanje komunalnih odpadkov,
- Če se za status pri pošiljatelju izbere zbiralec, so pri izvoru odpadka možne naslednje izbire: ZP – zbiranje po posebnih predpisih,
  - ZS zbiranje splošno
- Če se za status pri pošiljatelju izbere predelovalec so pri izvoru odpadka možne naslednje izbire: vse R kode,
  - PU priprava na ponovno uporabo
- Če se za status pri pošiljatelju izbere odstranjevalec so pri izvoru odpadka možne naslednje izbire: vse D kode
- Če se za status pri prevzemniku izbere zbiralec, so pri predvidenem postopku ravnanja z
- odpadkom možne naslednje izbire8:
  - ZP zbiranje po posebnih predpisih,
  - ZS zbiranje splošno
- Če se za status pri prevzemniku izbere predelovalec, so pri predvidenem postopku ravnanja z odpadkom možne naslednje izbire:
  - vse R kode,
  - PU priprava na ponovno uporabo

Če se za status pri prevzemniku izbere odstranjevalec, so pri predvidenem postopku ravnanja z odpadkom možne naslednje izbire:

- vse D kode;
- s klikom na izbiro (radijski gumb) Sprejeto ali Zavrnjeno prevzemnik izbere ali je bil odpadek sprejet ali zavrnjen;
- v polju Opomba prevzemnika lahko prevzemnik vnese opombe, ki se nanašajo na odpadek, katerega podatke vnaša;
- v primeru napake se uporabnik lahko s klikom na gumb Prekini vrne na prvotno okno in ponovno doda odpadek;
- s klikom na gumb Shrani se shranijo podatki vneseni za posamezni odpadek in se ponovno odpre prvotno okno s prikazom primopredajnih podatkov;
- v primeru vnosa več odpadkov se postopek vnosa ponovi za vsak odpadek posebej.

### Primopredaja<sup>9</sup>

- pred podpisom evidenčnega lista mora uporabnik odvisno od izbrane opcije v fazi kreiranja evidenčnega lista vnesti podatke o primopredaji. Kraj oddaje in kraj prejema odpadkov se določa na naslednji način:
  - Z izbiro stalne lokacije, kot je navedena v šifrantu lokacij zavezancev
  - Z določitvijo seznama parcel, kjer se je izvedla predaja oz. prejem
- Kateri tip kraja oddaje/prejema se bo uporabil, se določi z izbiro:

<sup>&</sup>lt;sup>7</sup> Do 31.1.2015 je bilo možno izbirati pri pošiljatelju status povzročitelj za evidenčne liste za pošiljke odpadkov v letu 2014. S 1.1.2015 je za pošiljke odpadkov v letu 2015 namesto povzročitelj potrebno izbrati možnost izvirni povzročitelj, pri izvoru odpadka pa je potrebno v tem primeru izbrati NI ali NK.

<sup>8</sup> Izbrani predviden postopek ravnanja z odpadkom naj bo skladen s pravnim aktom (potrdilo, odločba), izdanim na podlagi predpisov o ravnanju z odpadki.

<sup>&</sup>lt;sup>9</sup> Če želi uporabnik po vnosu datuma oz. datumov vnesti kraj oddaje oz. kraj prejema, je potrebno v nekaterih brskalnikih klikniti na gumb Shrani, da se lahko doda stalno ali premično lokacijo.

| ۲   | Stalna lokacija:  |
|-----|-------------------|
| ۲   | Lokacija premične |
| nap | rave:             |

- V primeru izbire "Stalna lokacija" je omogočena izbira ene izmed stalnih lokacij;
- V primeru izbire "Začasna lokacija" oz. "Lokacija premične naprave" pa uporabnik lahko navede parcele, kjer se je zgodila oddaja ali prejem. S klikom na gumb "Uredi parcele" se odpre naslednje okno:

|             | 1552              | ADLESICI               | 1/1 |  |
|-------------|-------------------|------------------------|-----|--|
|             | 1552              | ADLEŠIČI               | 1   |  |
|             | ·:•               |                        |     |  |
| vilo najder | nin zapisov 2 , j | prikazujem vse zapise. |     |  |
|             |                   |                        |     |  |
|             |                   |                        |     |  |
|             |                   |                        |     |  |
|             |                   |                        |     |  |
|             |                   |                        |     |  |
|             |                   |                        |     |  |
|             |                   |                        |     |  |
|             |                   |                        |     |  |

| <b>ම</b> 4 | Agencija RS za okolje - ODPADKI - Urejanje parcel - Mozilla Firefox                           | - 0 ×  |
|------------|-----------------------------------------------------------------------------------------------|--------|
|            | https://gea.arso. <b>gov.si</b> /odpadki_prod_test_bali/adminEvidencePlots.do?activity=ODDAJA | ۲<br>۲ |
|            | Urejanje parcel                                                                               |        |
|            | KO: ADLEŠIČI 1552 💌 Parcela: / D                                                              | odaj   |
|            | Izbira <u>St. KO</u> ‡ <u>Naziv KO</u> ‡ <u>Parcela</u>                                       | \$     |

Slika 14 Izbor parcel

- V polju za izbiro "KO" se izbere katastrska občina, v polje z Parcela se pa vpiše parcelno številko ter klikne gumb "Dodaj". Vnesena parcela, Če vnesena parcela obstaja v zemljiškem katastru, se vpiše v seznam, če pa je v katastru ni, se izpiše obvestilo uporabniku;
- Posamezne parcelne številke lahko uporabnik briše iz seznama izbranih parcel tako, da jih označi v polju Izbira in klikne gumb Briši;
- Ko je uporabnik nanizal vse parcele, klikne gumb "Zapri". Na zaslonski maski ODP048 se v polju "Začasna lokacija" oz. "Lokacija premične naprave" izpišejo izbrane parcele:

Lokacija premične naprave: ADLEŠIČI \*1/1, 1
 Uredi parcele

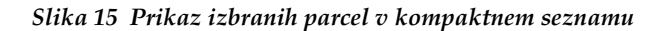

| Status:                                                                                                | V_DELU POSILJATELJ                                                                                            |                                                                                                    |                                  |
|----------------------------------------------------------------------------------------------------|----------------------------------------------------------------------------------------------------|----------------------------------------------------------------------------------------------------|----------------------------------|
| ID evidenčnega lista:                                                                                  | 7806                                                                                                    | ID paketa ARSO:                                                                                                    | ID paketa zavezanec              |
| ID interni:                                                                                            |                                                                                                    | •                                                                                                    | •                                |
| Številka:                                                                                              | 13/3/26                                                                                                    |                                                                                                    |                                  |
| Izberi pošiljatelja                                                                                    | Status: ZBIRALEC                                                                                              |                                                                                                    |                                  |
| 1 Pošiljatelj odpadka                                                                                  | ID Zavezanca: 3                                                                                               | Matična št.: 888888888888888888888888888888888888                                                                                                    | firma za ravnanje z odpadki      |
| Izberi prevzemnika                                                                                     | Status:                                                                                                    |                                                                                                    |                                  |
| 2 Prevzemnik odpadka                                                                                   | ID Zavezanca: 1                                                                                               | Matična št.: 123456789 Ime:                                                                                                    | Dinos test 1                     |
| Izberi prevoznika                                                                                      | Uporabi pošiljatelja Uporabi                                                                                  | prevzemnika                                                                                                    |                                  |
| 3 Prevoznik odpadka:                                                                                   | ID Zavezanca: 1                                                                                               | Matična št.: 123456789 Ime:                                                                                                    | Dinos test 1                     |
| Primopredaja                                                                                           |                                                                                                    |                                                                                                    |                                  |
| Datum oddaje:                                                                                          | 03.09.2013                                                                                                    | Datum prejema/zavrnitve:                                                                                                    |                                  |
| Kraj oddaje                                                                                            |                                                                                                    |                                                                                                    |                                  |
| Za urejanje kraja oddaj                                                                                | e morate najprej shraniti evidenčni list                                                                      |                                                                                                    |                                  |
| 🔘 Stalna lokacija: 📘                                                                                   | Izberi stalno lokacijo                                                                                        |                                                                                                    |                                  |
|                                                                                                    |                                                                                                    |                                                                                                    |                                  |
| Lokacija premične n                                                                                    | aprave: ADLEŠIČI *1/1. 1                                                                                      | Jredi parcele                                                                                                    |                                  |
|                                                                                                    |                                                                                                    |                                                                                                    |                                  |
| Kraj prejema                                                                                           |                                                                                                    |                                                                                                    |                                  |
|                                                                                                    |                                                                                                    |                                                                                                    |                                  |
| Stalna lokacija:                                                                                       | Izberi stalno lokaciio                                                                                        |                                                                                                    |                                  |
|                                                                                                    |                                                                                                    |                                                                                                    |                                  |
| 🖉 Lokacija premične p                                                                                  |                                                                                                    | Iredi parcele                                                                                                    |                                  |
| Cokacija premične i                                                                                    |                                                                                                    | in con parcele                                                                                                    |                                  |
|                                                                                                    |                                                                                                    | Onomba voznika:                                                                                                    |                                  |
| Opomba pošiljatelja:                                                                                   |                                                                                                    | opolinou vozniku.                                                                                                    |                                  |
| Opomba pošiljatelja:                                                                                   |                                                                                                    | oponibu vozniku.                                                                                                    |                                  |
| Opomba pošiljatelja:                                                                                   |                                                                                                    |                                                                                                    |                                  |
| Opomba pošiljatelja:                                                                                   |                                                                                                    |                                                                                                    |                                  |
| Opomba pošiljatelja:                                                                                   |                                                                                                    | .d                                                                                                    |                                  |
| Opomba pošiljatelja:<br>Prevoz:                                                                        | cesta 💌                                                                                                    | Opomba prevzemnika:                                                                                                    |                                  |
| Opomba pošiljatelja:<br>Prevoz:                                                                        | cesta 💌                                                                                                    | Opomba prevzemnika:                                                                                                    |                                  |
| Opomba pošiljatelja:<br>Prevoz:                                                                        | cesta ▼<br>Shrani Dodaj nov 1                                                                                 | opomba prevzemnika:                                                                                                    | adke                             |
| Opomba pošiljatelja:<br>Prevoz:<br>Seznam odpadkov                                                     | cesta ↓<br>Shrani Dodaj nov                                                                                   | opomba prevzemnika:<br>Opomba prevzemnika:<br>odpadek Odstrani označene odp                                                                                     | adke                             |
| Opomba pošiljatelja:<br>Prevoz:<br>Seznam odpadkov<br>Izbira Zap. št.                                  | Cesta ▼<br>Shrani Dodaj nov v<br>zapisa ← <u>Šifra odpadka</u> ↔                                              | Opomba prevzemnika:<br>Odpadek Odstrani označene odp<br><u>Naziv odpadka</u> (Količina                                                                          | adke<br>(ka) + Potrieno +        |
| Opomba pošiljatelja: Prevoz: Seznam odpadkov Izbira Zap. št. 1.                                        | cesta ▼<br>Shrani Dodaj nov<br>zapisa ◆ Šifra odpadka ↔<br>13 01 04* K                                        | Opomba prevzemnika:<br>Odpadek Odstrani označene odp<br><u>Naziv odpadka</u> <del>(Količina</del><br>lorirane emulzije                                          | adke<br>(ka) * Potrjeno *        |
| Opomba pošiljatelja:<br>Prevoz:<br>Seznam odpadkov<br>Izbira Zap. št.<br>1.<br>Eden zapis najden.<br>1 | cesta ▼<br>Shrani Dodaj nov v<br>zapisa → Šifra odpadka ↔<br>13 01 04* K                                      | Opomba prevzemnika:<br>Odpadek Odstrani označene odp<br><u>Naziv odpadka</u> <del>(Količina</del><br>lorirane emulzije                                          | adke<br>(ka) † <u>Potrieno</u> † |
| Opomba pošiljatelja:<br>Prevoz:<br>Seznam odpadkov<br>Izbira Zap. št.<br>1.<br>Eden zapis najden.<br>1 | Cesta ▼<br>Shrani Dodaj nov o<br>zapisa → Šifra odpadka ↔<br>13 01 04* K                                      | Opomba prevzemnika:<br>Odpadek Odstrani označene odp<br><u>Naziv odpadka</u> ( <u>Količina</u><br>lorirane emulzije                                             | adke<br>(ka) \$ Potrieno \$      |
| Opomba pošiljatelja:<br>Prevoz:<br>Seznam odpadkov<br>Izbira Zap. št.<br>1.<br>Eden zapis najden.<br>1 | Cesta ▼<br>Shrani Dodaj nov o<br>zapisa ≎ <u>Šifra odpadka</u> ≎<br>13 01 04* K<br>Vj<br>Tiskaj evidenčni lis | opomba prevzemnika:<br>odpadek Odstrani označene odp<br>Naziv odpadka A Količina<br>lorirane emulzije<br>podpis pošiljatelj >><br>t Prikaz podpisanega dokument | adke<br>(ka) † <u>Potrieno</u> † |

Slika 16 Pogled vnesenih podatkov na evidenčnem listu pred podpisom

## Tiskanje evidenčnega lista

Ko so polja evidenčnega lista, ki jih posamezni uporabnik lahko vpiše, izpolnjena (odvisno od začetne izbire, kako se bodo podatki vnašali: pošiljatelj zase in prevzemnik zase ali prevzemnik za pošiljatelja in zase), lahko uporabnik evidenčni list shrani in ne podpiše. V nepodpisanemu evidenčnemu listu se lahko vsebino polj popravlja. V vsaki fazi izpolnjevanja je mogoče podatke evidenčnega lista s pomočjo gumba Tiskaj evidenčni list natisniti (elektronski podpis ni pogoj za tiskanje). Odpre se pdf dokument v programu Adobe Reader, ki ga uporabnik lahko shrani v svoj računalnik. Izpišejo se podatki, ki so bili do takrat vneseni.

Natisnjen evidenčni list ima naslednjo obliko (digitalni podpisi so prisotni ali ne v odvisnosti od statusa evidenčnega lista):

| Evidenčn                        | i lis                                                                       | t I     | D: 1         | 164841     |            | Številka:      | 14/30/34      |               |              | Int ID:       |             |                 |
|---------------------------------|-----------------------------------------------------------------------------|---------|--------------|------------|------------|----------------|---------------|---------------|--------------|---------------|-------------|-----------------|
| 1. Pošiljate                    | lj/im                                                                       | etnik   | k odp        | adka       | ID zavezan | ca: 29         | Matična š     | t: 1234       | 5678         | Šifra de      | avnosti:    |                 |
| Naziv:                          | Tes                                                                         | tna f   | ïrma         |            |            |                | _             |               |              | _             |             |                 |
| Naslov:                         | VOJ                                                                         | KOVA    | CEST         | A 18, 100  | 0 LJUBLJA  | NA             |               |               |              |               |             |                 |
| Kontaktna osel                  | ba:                                                                         |         |              |            |            |                |               |               |              |               |             |                 |
| Tel.:                           |                                                                             |         |              | Fax:       |            |                | E-pošta:      |               |              |               |             |                 |
| 2. Prevzem                      | nik o                                                                       | odpa    | dka          |            | ID zavezan | ca: 30         | Matična š     | t: 1234       | 567890       | Šifra de      | avnosti:    |                 |
| Naziv:                          | Test                                                                        | t AR    | <b>S</b> O   |            |            |                |               |               |              |               |             |                 |
| Naslov:                         | Naslov: VOJKOVA CESTA 1A, 1000 LJUBLJANA                                    |         |              |            |            |                |               |               |              |               |             |                 |
| Kontaktna osel                  | ba:                                                                         |         |              |            |            |                |               |               |              |               |             |                 |
| Tel.:                           | Tel.: Fax: E-pošta:                                                         |         |              |            |            |                |               |               |              |               |             |                 |
| 3 Drovozni                      | k od                                                                        | nadl    | ka.          |            | ID zavozao | 20             | Matičani      | + 1224        | 5670         | Čifra de      | inumorti:   |                 |
| S. Prevozni                     | I. PTeVZTIK OUpduka ID zavezanoa: 29 Maticha st.: 12343076 Sina dejavnosti: |         |              |            |            |                |               |               |              |               |             |                 |
| Naziv:                          | Tes                                                                         | tha t   | Irma<br>CEST | A 10 10    |            | NIA            |               |               |              |               |             |                 |
| Nasiov:                         | VOUP                                                                        | T       | CEST         | A 18, 100  | JU LJUBLJA | INA            |               |               |              |               |             |                 |
| Tel.:                           | va.                                                                         | -       |              | Fax:       |            |                | E-pošta;      | 1             |              |               |             |                 |
|                                 |                                                                             |         |              |            |            |                |               |               |              |               |             |                 |
| 4. Odpadek                      | (1                                                                          |         |              |            | Klasifika  | cijska št.     | Naziv odp     | adka          |              |               |             |                 |
| <u> </u>                        |                                                                             |         |              |            | 03 01 05   |                | Žagovina o    | blanci sel    | kanci, odret | ki, les del   | ci plošč in | furnir, ki niso |
| Tip:                            | 1                                                                           | Prima   | mi           |            | 250.00     |                |               |               | Količina (ko | ):            | 500         |                 |
| Embalaža:                       | 1                                                                           | Razsu   | ito sta      | nje        |            |                |               |               | Število eno  | t embalaže:   | 1           |                 |
| Fizikalne                       | t                                                                           | Trdno   |              |            |            |                | Dejavnost na  | stanka:       | proizvodne   | in storitvene | dejavnosti  |                 |
| Shema:                          |                                                                             |         |              |            |            |                |               |               |              |               |             |                 |
| Izvor odpadka:                  |                                                                             |         |              | NASTAJ     | ANJE NEKO  | OMUNALNIH      | ODPADKOV      |               |              |               |             |                 |
| Opomba pošilji                  | atelja                                                                      | o odpa  | adku:        |            |            |                |               |               |              |               |             |                 |
| Predviden post<br>odpadkom:     | topek                                                                       | ravna   | nja z        | Priprava   | na ponovno | uporabo        |               |               |              | Sprejeto:     | DA          |                 |
| Opomba prejer                   | mnika                                                                       | o odp   | adku:        |            |            |                |               |               |              |               |             |                 |
|                                 |                                                                             |         |              |            |            |                |               |               |              |               |             |                 |
|                                 |                                                                             |         |              |            |            |                |               |               |              |               |             |                 |
| 5. Primopre                     | daja                                                                        |         |              |            |            |                |               |               |              |               |             |                 |
| Datum oddaje:                   | -                                                                           | 18      | 8.12.2       | 014        |            |                | Podpis        | pošiljatelja: |              |               |             |                 |
| Opomba pošilja                  | telja:                                                                      |         |              |            |            |                |               |               |              |               |             |                 |
| Kraj oddaje:                    |                                                                             | S       | talna li     | okacija ID | :12973 Naz | iv: Glavna lo  | kacija        |               |              |               |             |                 |
| Prevozno sreds<br>Opomba voznik | tvo:                                                                        | 0       | esta         |            |            |                | Podpis        | voznika:      |              |               |             |                 |
| Datum preiema/                  | a.<br>zavm                                                                  | : 18    | 8 12 2       | 014        |            |                | Podpis        | oreiemnika    |              |               |             |                 |
| Opomba prejem                   | nnika:                                                                      |         |              |            |            |                | 1             |               |              |               |             |                 |
| Kraj prejema:                   |                                                                             | S       | talna li     | okacija ID | :12976 Naz | iv: Kopija sec | deža Test ARS | 0             |              |               |             |                 |
| Digitalni no                    | dnie                                                                        | ina     | doku         | mentu      |            |                |               |               |              |               |             |                 |
| čingitalni po                   | upis                                                                        | Sete:   | uonu         | 2005       |            |                |               |               |              |               |             |                 |
| Podpis pošiliate                | urega<br>Ija                                                                | 1964.   |              | - 900      |            |                |               |               |              |               |             |                 |
| Podpis obstaja:                 | ·                                                                           |         |              |            |            |                |               |               |              |               |             |                 |
| Podpis veljaven                 | 0                                                                           |         |              |            |            |                |               |               |              |               |             |                 |
| Imetnik potrdila:               |                                                                             |         | _            |            |            |                |               |               |              |               |             |                 |
| Podatki o podpi                 | a.<br>suss                                                                  | trani A | ARSO         |            |            |                |               |               |              |               |             |                 |
| Podpis obstaja:                 |                                                                             |         |              |            |            |                |               |               |              |               |             |                 |
| Podpis veljaven                 | c .                                                                         |         | _            |            |            |                |               |               |              |               |             |                 |
| Imetnik potrdila                |                                                                             |         | _            |            |            |                |               |               |              |               |             |                 |
| Podpis preiemn                  | a.<br>iik/orei                                                              | vzmer   | nika         |            |            |                |               |               |              |               |             |                 |
| Podpis obstaja:                 | ÷                                                                           |         |              |            |            |                |               |               |              |               |             |                 |
| Podpis veljaven                 | 0                                                                           |         |              |            |            |                |               |               |              |               |             |                 |
| Imetnik potrdila:               |                                                                             |         |              |            |            |                |               |               |              |               |             |                 |
| Podatki o podpi                 | 3:<br>SUSS                                                                  | trani A | ARSO         |            |            |                |               |               |              |               |             |                 |
| Podpis obstaja:                 |                                                                             |         | 1            |            |            |                |               |               |              |               |             |                 |
| Podpis veljaven                 | c                                                                           |         |              |            |            |                |               |               |              |               |             |                 |
| Imetnik potrdila                |                                                                             |         | _            |            |            |                |               |               |              |               |             |                 |
| Podatki o čosov                 | 3:<br>/nem <sup>2</sup>                                                     | liou    |              |            |            |                |               |               |              |               |             |                 |
| Izdajatelj:                     | orent a                                                                     | -gu     | 1            |            |            |                |               |               |              |               |             |                 |
| Serijska številka               | <b>a:</b>                                                                   |         |              |            |            |                |               |               |              |               |             |                 |
| Datum/čas:                      |                                                                             |         |              |            |            |                |               |               |              |               |             |                 |
| Politika uporabe                | e:                                                                          |         |              |            |            |                |               |               |              |               |             |                 |

Slika 17 Tiskan evidenčni list

## Podpisovanje evidenčnega lista (ODP051)<sup>10</sup>

Modul ODP051 je namenjen prikazu dokumenta za podpis in izvedbi postopka podpisovanja evidenčnega lista z elektronskim podpisom. Evidenčni listi so zaključeni le, če so podpisani s strani pošiljatelja in prevzemnika ali le prevzemnika, če je pošiljatelj (izvirni povzročitelj) prevzemnika pooblastil za vnos in podpisovanje ev. listov tudi v njegovem imenu. Status zaključenih evidenčnih listov je PODPISAN\_PREVZEMNIK. Ko evidenčni list podpiše prevzemnik, se pošlje elektronsko sporočilo o podpisanem evidenčnem listu na poštni naslov ostalih partnerjev na evidenčnem listu, če so v naših šifrantih vpisani podatki o njihovih e-poštnih naslovih.

 S klikom na gumb V podpis pošiljatelj, ali V podpis prevzemnik (ko vsak svoj del izpolni) oziroma V podpis pošiljatelj + prevzemnik (ko en uporabnik vnese podatke za pošiljatelja in prevzemnika) se podpišejo podatki evidenčnega lista. Pri tem najprej sistem preveri veljavnost podatkov. Če so napake, potem se prikaže na vrhu modula seznam napak, sicer se prikaže še nepodpisan dokument prikazan na sliki 18;

 $<sup>^{10}</sup>$  V evidenčnih listih z nenevarnimi in nevarnimi odpadki morata biti datum oddaje in datum prejema enaka, evidenčni list je potrebno podpisati v 15 dneh od datuma pošiljke.

Za tako imenovane skupne evidenčne liste, kjer so lahko navedeni le nenevarni odpadki, mora veljati: datum oddaje je enak datumu oddaje prve pošiljke odpadkov, datum prejema je enak datumu prejema zadnje pošiljke odpadkov, datum prejema sme biti največ 30 dni kasnejši od datuma oddaje. Skupni evidenčni list je potrebno podpisati najkasneje v 15 dneh od datuma prejema zadnje pošiljke odpadkov oziroma največ 45 dni kasneje od datuma oddaje prve pošiljke odpadkov.

V paketih evidenčnih listov ni skupnih evidenčnih listov, velja pravilo, da morata biti datum oddaje in datum prejema v posameznem evidenčnem listu enaka.

Dodana je tudi kontrola pri vnosu podatkov v evidenčne liste, ki jih izpolnjujejo prevzemniki po pooblastilu pošiljateljev: na maski ODP049 bodo lahko uporabniki-prevzemniki odpadkov za status pošiljatelja izbrali le izvirni povzročitelj.

• Pred podpisom lahko uporabnik dokument še enkrat pregleda in lahko postopek podpisovanja tudi prekine s klikom na gumb Prekini:

| Prikaz evidenčnega lista                                                                                                    |                                                                                            |                                                           |                                      |                           |                                          |                                    |                |             |
|----------------------------------------------------------------------------------------------------|--------------------------------------------------------------------------------------------|-----------------------------------------------------------|--------------------------------------|---------------------------|------------------------------------------|------------------------------------|----------------|-------------|
|                                                                                                    | za podpisov                                                                                | vanje                                                     |                                      |                           |                                          |                                    |                |             |
| Status:                                                                                                    | V                                                                                          | _DELU_POSI                                                | LJATELJ                              |                           |                                          |                                    |                |             |
| ID evidenčnega lista:                                                                                                    | 7                                                                                          | 806                                                       |                                      | ID paket                  | a ARSO:                                  |                                    | ID paketa zave | zanec:      |
| ID interni:                                                                                                    |                                                                                            |                                                           |                                      |                           |                                          |                                    |                |             |
| Številka:                                                                                                    | 1                                                                                          | 3/3/26                                                    |                                      |                           |                                          |                                    |                |             |
|                                                                                                    |                                                                                            |                                                           |                                      |                           |                                          |                                    |                |             |
|                                                                                                    |                                                                                            |                                                           |                                      |                           |                                          |                                    |                |             |
|                                                                                                    |                                                                                            | P                                                         | rekini Podp                          | iši in shrani d           | okument                                  |                                    |                |             |
|                                                                                                    |                                                                                            |                                                           |                                      |                           |                                          |                                    |                |             |
| Evidenčni list pošiljke odpad                                                                                                    | kov                                                                                        |                                                           |                                      |                           | ID: 780                                  | 6 Šte                              | vilka: 13/3/26 | Interni ID: |
| · · ·                                                                                                    |                                                                                            |                                                           |                                      |                           |                                          |                                    |                |             |
| 1. Pośiljatelj/imetnik<br>odpadka                                                                                                    | ID<br>zavezanca                                                                            | 3                                                         | Matična št.                          | 8888888888                | Šifra dejav                              | vnosti                             | 727271         |             |
| Ime ČISTO,                                                                                                    | firma za rav                                                                               | nanje z odpa                                              | adki d.d.                            |                           |                                          |                                    |                |             |
| Naslov VOJKOV                                                                                                    | A CESTA 2, 1                                                                               | 1000 LJUBLJA                                              | ANA .                                |                           |                                          |                                    |                |             |
| Kontaktna oseba VINKO                                                                                                    | PILAK                                                                                      |                                                           |                                      |                           |                                          |                                    |                |             |
| Tel. 01/6243622                                                                                                    | Fa                                                                                         | ks 01/6                                                   | 243620                               | E-pošta                   | darja@br                                 | ron.si                             |                |             |
|                                                                                                    | ID                                                                                         |                                                           |                                      |                           |                                          |                                    |                |             |
| 2. Prevzemnik odpadka                                                                                                    | zavezanca                                                                                  | 1                                                         | Matična št.                          | 123456789                 | Šifra dejav                              | vnosti                             | E38.1          |             |
| Ime Dinos te                                                                                                    | est 1                                                                                      |                                                           |                                      |                           |                                          |                                    |                |             |
| Naslov ŠLANDR                                                                                                    | OVA ULICA                                                                                  | 2, 1231 LJUB                                              | LJANA - ČRNUČE                       |                           |                                          |                                    |                |             |
| Kontaktna oseba Manca                                                                                                    |                                                                                            |                                                           |                                      |                           | 1                                        |                                    |                |             |
| lel. 041-222-222                                                                                                    | Fa                                                                                         | ks                                                        |                                      | E-posta                   | darja@bi                                 | ron.si                             |                |             |
|                                                                                                    | ID                                                                                         |                                                           |                                      | 100 45 5700               | ăre a c                                  |                                    | 530.4          |             |
| 3. Prevoznik odpadka                                                                                                    | zavezanca                                                                                  | 1                                                         | Maticha st.                          | 123456789                 | Sifra dejav                              | vnosti                             | E38.1          |             |
| Ime Dinos te                                                                                                    | est 1                                                                                      |                                                           |                                      |                           |                                          |                                    |                |             |
| Naslov SLAND                                                                                                    | OVA ULICA :                                                                                | 2, 1231 LJUB                                              | LJANA - CRNUCE                       |                           |                                          |                                    |                |             |
| Tel 041-222-222                                                                                                    | Fa                                                                                         | ks                                                        |                                      | E-pošta                   | daria@h                                  | ron si                             |                |             |
| 1011 041 222 222                                                                                                    | 10                                                                                         |                                                           |                                      | E posta                   | aarjaeon                                 | Ullar                              |                |             |
| 4. Odpadek 1                                                                                                    | Klasifikacij                                                                               | ska številka                                              | Naziv odpadka (                      | klasifikacijski s         | eznam odp                                | oadkov)                            |                |             |
|                                                                                                    | 03 01 01                                                                                   |                                                           | Odpadna lubje                        | in pluta                  |                                          |                                    |                |             |
| Tip Primarr                                                                                                    | <u>i</u>                                                                                   |                                                           |                                      | Kol                       | ičina (kg)                               |                                    | 400            |             |
| Pakiranje (vrsta) Razsuto                                                                                                    | stanje                                                                                     |                                                           | Deieuset                             | Ste                       | VIIO KOSOV                               | pakiranja                          | 1              |             |
| Shema                                                                                                    |                                                                                            |                                                           | Dejavnost                            | nastanka pro              | Jzvoune i                                | n storitv                          | ene dejavnosti |             |
| Izvor odpadka                                                                                                    | NAST                                                                                       |                                                           |                                      | PADKOV                    |                                          |                                    |                |             |
| Opomba pošiljatelja na odp                                                                                                    | adku                                                                                       |                                                           |                                      |                           |                                          |                                    |                |             |
|                                                                                                    | R12,                                                                                       | R13 Izmenja                                               | iva odpadkov za                      | predelavo s               |                                          |                                    |                |             |
| Postopoly revenues a odeed                                                                                                    | kater                                                                                      | rimkoli posto                                             | opkom, naštetim                      | pod R1 - R11              | l;                                       | Corolato?                          |                | DA          |
| Postopek ravitarija z oupau                                                                                                    | našte                                                                                      | atih pod R1 -                                             | R12 (razen zač                       | asnega sklad              | v,<br>iščenja,                           | Sprejetor                          |                | DA          |
|                                                                                                    |                                                                                            |                                                           | octu nactanka (                      | adnadkov)                 |                                          |                                    |                |             |
|                                                                                                    | do zb                                                                                      | piranja, na m                                             | iestu nastanka (                     | Jupaukovj                 |                                          |                                    |                |             |
| Opomba prejemnika na odp                                                                                                    | do zł.<br>adku                                                                             | oiranja, na m                                             |                                      | Jupaukovj                 |                                          |                                    |                |             |
| Opomba prejemnika na odp<br>5. Primopredaja                                                                                                    | do zł<br>adku                                                                              | piranja, na m                                             |                                      | Jupaukovj                 |                                          |                                    |                |             |
| Opomba prejemnika na odp<br><b>5. Primopredaja</b><br>Datum oddaje                                                                                                    | do zł<br>adku<br>18.12.2014                                                                | piranja, na m                                             |                                      |                           | Podpis p                                 | ošiljatelja                        |                |             |
| Opomba prejemnika na odp<br>5. Primopredaja<br>Datum oddaje<br>Opomba pošiljatelja                                                                                                    | do zł<br>adku<br>18.12.2014                                                                | orranja, na m<br>4                                        |                                      | Jupaukovj                 | Podpis p                                 | ošiljatelja                        |                | _           |
| Opomba prejemnika na odp<br>5. Primopredaja<br>Datum oddaje<br>Opomba pošiljatelja<br>Kraj oddaje                                                                                                    | do zł<br>adku<br>18.12.2014<br>Stalna loka                                                 | acija ID:1297                                             | 73 Naziv: Glavna                     | a lokacija                | Podpis p                                 | ošiljatelja                        |                |             |
| Opomba prejemnika na odp<br><b>5. Primopredaja</b><br>Datum oddaje<br>Opomba pošiljatelja<br>Kraj oddaje<br>Prevozno sredstvo                                                                                                    | do zł<br>adku<br>18.12.2014<br>Stalna loka<br>cesta                                        | acija ID:1297                                             | 73 Naziv: Glavna                     | a lokacija                | Podpis p<br>Podpis v                     | ošiljatelja<br>oznika              |                |             |
| Opomba prejemnika na odp<br><b>5. Primopredaja</b><br>Datum oddaje<br>Opomba pošiljatelja<br>Kraj oddaje<br>Prevozno sredstvo<br>Opomba voznika                                                                                                    | do zł<br>adku<br>18.12.2014<br>Stalna loka<br>cesta                                        | 4<br>acija ID:1297                                        | 73 Naziv: Glavna                     | a lokacija                | Podpis p<br>Podpis v                     | ošiljatelja<br>oznika              |                |             |
| Opomba prejemnika na odp<br><b>5. Primopredaja</b><br>Datum oddaje<br>Opomba pošijatelja<br>Kraj oddaje<br>Prevozno sredstvo<br>Opomba voznika<br>Datum prejema/zavrnitve                                                                                      | do zł<br>adku<br>18.12.2014<br>Stalna loka<br>cesta<br>18.12.2014                          | 4<br>acija ID:1297<br><b>1</b>                            | 73 Naziv: Glavna                     | a lokacija                | Podpis p<br>Podpis v<br>Podpis p         | ošiljatelja<br>oznika<br>rejemnika |                |             |
| Opomba prejemnika na odp<br>5. Primopredaja<br>Datum oddaje<br>Opomba pošiljatelja<br>Kraj oddaje<br>Prevozno sredstvo<br>Opomba voznika<br>Datum prejema/zavrnitve<br>Opomba prejemnika                                                                       | do zł<br>adku<br>18.12.2014<br>Stalna loka<br>cesta<br>18.12.2014                          | 4<br>acija ID:1297<br>1                                   | 73 Naziv: Glavna                     | a lokacija                | Podpis p<br>Podpis v<br>Podpis p         | ošiljatelja<br>oznika<br>rejemnika |                |             |
| Opomba prejemnika na odp<br>5. Primopredaja<br>Datum oddaje<br>Opomba pošiljatelja<br>Kraj oddaje<br>Prevozno sredstvo<br>Opomba voznika<br>Datum prejema/zavrnitve<br>Opomba prejemnika<br>Kraj prejema                                                       | do zł<br>adku<br>18.12.2014<br>Stalna loka<br>cesta<br>18.12.2014<br>Stalna loka           | 4<br>acija ID:1297<br>1<br>acija ID:1297                  | 73 Naziv: Glavna<br>76 Naziv: Kopija | a lokacija<br>sedeža Test | Podpis p<br>Podpis v<br>Podpis p<br>ARSO | ošiljatelja<br>oznika<br>rejemnika |                |             |
| Opomba prejemnika na odp<br>5. Primopredaja<br>Datum oddaje<br>Opomba pošiljatelja<br>Kraj oddaje<br>Prevozno sredstvo<br>Opomba voznika<br>Datum prejema/zavrnitve<br>Opomba prejemnika<br>Kraj prejema<br>Dinitalni podnisi pa                               | do zł<br>adku<br>18.12.2014<br>Stalna loka<br>cesta<br>18.12.2014<br>Stalna loka<br>dokume | acija ID:1297<br>4<br>acija ID:1297<br>4<br>acija ID:1297 | 73 Naziv: Glavna<br>76 Naziv: Kopija | a lokacija<br>sedeža Test | Podpis p<br>Podpis v<br>Podpis p<br>ARSO | ošiljatelja<br>oznika<br>rejemnika |                |             |
| Opomba prejemnika na odp<br>5. Primopredaja<br>Datum oddaje<br>Opomba pošijatelja<br>Kraj oddaje<br>Prevozno sredstvo<br>Opomba voznika<br>Datum prejema/zavrnitve<br>Opomba prejemnika<br>Kraj prejema<br>Digitalni podpisi na<br>Stevilka evidenčnega lista  | do zł<br>adku<br>18.12.2014<br>Stalna loka<br>cesta<br>18.12.2014<br>Stalna loka<br>dokume | acija ID:1297<br>4<br>acija ID:1297<br>4<br>acija ID:1297 | 73 Naziv: Glavna<br>76 Naziv: Kopija | a lokacija<br>sedeža Test | Podpis p<br>Podpis v<br>Podpis p<br>ARSO | ošiljatelja<br>oznika<br>rejemnika |                |             |
| Opomba prejemnika na odp<br>5. Primopredaja<br>Datum oddaje<br>Opomba pošiljatelja<br>Kraj oddaje<br>Prevozno sredstvo<br>Opomba voznika<br>Datum prejema/zavrnitve<br>Opomba prejemnika<br>Kraj prejema<br>Digitalni podpisi na<br>Številka evidenčnega lista | do zł<br>adku<br>18.12.2014<br>Stalna loka<br>cesta<br>18.12.2014<br>Stalna loka<br>dokume | 4<br>acija ID:1297<br>4<br>acija ID:1297<br>ntu           | 73 Naziv: Glavna<br>76 Naziv: Kopija | a lokacija<br>sedeža Test | Podpis p<br>Podpis v<br>Podpis p<br>ARSO | ošiljatelja<br>oznika<br>rejemnika |                |             |
| Opomba prejemnika na odp<br>5. Primopredaja<br>Datum oddaje<br>Opomba pošiljatelja<br>Kraj oddaje<br>Prevozno sredstvo<br>Opomba voznika<br>Datum prejema/zavrnitve<br>Opomba prejemnika<br>Kraj prejema<br>Digitalni podpisi na<br>Številka evidenčnega lista | do zł<br>adku<br>18.12.2014<br>Stalna loka<br>cesta<br>18.12.2014<br>Stalna loka<br>dokume | 4<br>acija ID:1297<br>4<br>acija ID:1297<br>sntu          | 73 Naziv: Glavna<br>76 Naziv: Kopija | a lokacija<br>sedeža Test | Podpis p<br>Podpis v<br>Podpis p<br>ARSO | ošiljatelja<br>oznika<br>rejemnika |                |             |

Slika 18 Predogled podatkov evidenčnega lista pred podpisom

 Ob kliku na Podpiši in shrani dokument aplikacija zahteva ponovno izbiro vašega digitalnega potrdila v oknu SETCCE proXSign, če imate nameščeno podpisno komponento 2.generacije, lahko pa se tudi pojavi obvestilo, da uporabljate staro verzijo podpisne komponente:

|   | 1 SETCCE proXSign - Izberite digitalno potrdilo |            |         |  |          |  |  |  |  |
|---|-------------------------------------------------|------------|---------|--|----------|--|--|--|--|
| 1 | Izberite digitalno potrdilo za podpisovanje     |            |         |  |          |  |  |  |  |
|   | Izda                                            | no za      | Izdal   |  | V redu   |  |  |  |  |
|   | •                                               | ARSO Admin | Odpadki |  | Prekliči |  |  |  |  |

#### -1;

Opozorilo: Za podpis uporabljate staro verzijo proXSign komponente, prosimo da si v kratkem namestite novo verzijo!

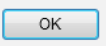

Če se po kliku na gumb Podpiši in shrani dokument, ne zgodi ničesar, ali če se pojavi napaka pri podpisovanju, ev.list ni podpisan. V takih primerih je potrebno (ponovno) namestiti komponento za digitalni podpis (po navodilih na strani <u>http://www.si-ca.si/podpisna\_komponenta/g2/</u>). V primeru problemov se lahko obrnete na administratorja IS-Odpadki.

• Sledi klik na gumb V redu oziroma OK, s tem se evidenčni list podpiše.

 Po uspešnem podpisovanju se prikaže dokument, ki je prikazan na sliki 19, kjer so vidni podpisi uporabnika(ov) in strežnika. Ob zaključenem evidenčnem listu so na dokumentu še podatki o časovnem žigu. Pri podpisanem evidenčnem listu se namesto Podpiši in shrani dokument pojavi gumb Shrani digitalno povratnico.

| Evidenčni list pošilike                                                                                                    |                                                                      |                                                                                                    |                                                                                                    | Shrani digi                                                                                                    | italno povratni                                              | co                        |                 |                 |
|----------------------------------------------------------------------------------------------------|----------------------------------------------------------------------|----------------------------------------------------------------------------------------------------|----------------------------------------------------------------------------------------------------|----------------------------------------------------------------------------------------------------|--------------------------------------------------------------|---------------------------|-----------------|-----------------|
| and the second second sec | odpadkov                                                             |                                                                                                    |                                                                                                    |                                                                                                    |                                                              | ID: 1164864               | Številka: 14/30 | /35 interni ID: |
| • Do Xilistoli (imoto                                                                                                    |                                                                      | 10                                                                                                    |                                                                                                    |                                                                                                    |                                                              | _                         |                 |                 |
| odpadka                                                                                                    | шк                                                                   | zavezan                                                                                                    | 29                                                                                                    | Matična št.                                                                                                    | 12345678                                                     | Šifra dejavnosti          |                 |                 |
| lme 1                                                                                                    | Testna fir                                                           | ma                                                                                                    |                                                                                                    | -                                                                                                    |                                                              |                           |                 |                 |
| Naslov                                                                                                    | νοյκονα                                                              | CESTA                                                                                                    | 1B, 1000 LJUBL                                                                                                    | JANA                                                                                                    |                                                              |                           |                 |                 |
| Kontaktna oseba                                                                                                    |                                                                      |                                                                                                    |                                                                                                    |                                                                                                    |                                                              |                           |                 |                 |
| Tel.                                                                                                    |                                                                      |                                                                                                    | Faks                                                                                                    |                                                                                                    | E-pošta                                                      |                           |                 |                 |
|                                                                                                    |                                                                      |                                                                                                    |                                                                                                    | _                                                                                                    |                                                              |                           |                 |                 |
| 2. Prevzemnik odpa                                                                                                    | adka                                                                 | ID<br>zavezan                                                                                               | 30 <sup>30</sup>                                                                                                    | Matična št.                                                                                                    | 1234567890                                                   | Šifra dejavnosti          |                 |                 |
| me 1                                                                                                    | Test ARSO                                                            | )                                                                                                    |                                                                                                    |                                                                                                    |                                                              |                           |                 |                 |
| Naslov N                                                                                                    | VOJKOVA                                                              | CESTA                                                                                                    | 1A, 1000 LJUBL                                                                                                    | JANA                                                                                                    |                                                              |                           |                 |                 |
| Kontaktna oseba                                                                                                    |                                                                      |                                                                                                    |                                                                                                    |                                                                                                    |                                                              |                           |                 |                 |
| Tel.                                                                                                    |                                                                      |                                                                                                    | Faks                                                                                                    |                                                                                                    | E-pošta                                                      |                           |                 |                 |
| 3. Prevoznik odpad                                                                                                    | ika                                                                  | ID<br>zavezan                                                                                               | 29                                                                                                    | Matična št.                                                                                                    | 12345678                                                     | Šifra dejavnosti          |                 |                 |
| ime 1                                                                                                    | Testna fir                                                           | ma                                                                                                    |                                                                                                    |                                                                                                    |                                                              |                           |                 |                 |
| Naslov N                                                                                                    | νοյκονα                                                              | CESTA                                                                                                    | 1B, 1000 LJUBL                                                                                                    | JANA                                                                                                    |                                                              |                           |                 |                 |
| Kontaktna oseba                                                                                                    |                                                                      |                                                                                                    |                                                                                                    |                                                                                                    |                                                              |                           |                 |                 |
| Tel.                                                                                                    |                                                                      |                                                                                                    | Faks                                                                                                    |                                                                                                    | E-pošta                                                      |                           |                 |                 |
| 4. Odnadek 1                                                                                                    |                                                                      | Klasifik                                                                                                    | ariiska številka                                                                                                    | Naziv odpadka                                                                                                    | (klasifikaciiski ees                                         | am odpadkov)              |                 |                 |
|                                                                                                    |                                                                      | 03.01.4                                                                                                    | 01                                                                                                    | Odpadpa luki                                                                                                    | e in plute                                                   | and supportery            |                 |                 |
| - <b>D</b>                                                                                                    |                                                                      | 03 01 0                                                                                                    | 11                                                                                                    | Copaona lubje                                                                                                    | e in piuta                                                   | in a the b                | 400             |                 |
| Patrice (                                                                                                    | marni                                                                |                                                                                                    |                                                                                                    |                                                                                                    | Kolic                                                        | ina (Kg)                  | 400             |                 |
| Pakiranje (vrsta) R                                                                                                    | tazsuto s                                                            | tanje                                                                                                    |                                                                                                    |                                                                                                    | Stev                                                         | ilo kosov pakiranja       | 1               |                 |
| fizikalne lastnosti T                                                                                                    | rdno                                                                 |                                                                                                    |                                                                                                    | Dejavnost                                                                                                    | t nastanka   pro                                             | zvodne in storit          | vene dejavnosti |                 |
| Shema                                                                                                    |                                                                      |                                                                                                    |                                                                                                    |                                                                                                    |                                                              |                           |                 |                 |
| zvor odpadka                                                                                                    |                                                                      | N/                                                                                                    | ASTAJANJE NEKO                                                                                                    | MUNALNIH ODP                                                                                                    | PADKOV                                                       |                           |                 |                 |
| Opomba pošiljatelja n                                                                                                    | ia odpadku                                                           |                                                                                                    |                                                                                                    |                                                                                                    |                                                              |                           |                 |                 |
| Postopek ravnanja z o                                                                                                    | odpadkom                                                             | po<br>od<br>(ra<br>na                                                                                       | ostopkom, našte<br>Ipadkov do ene<br>azen začasnega<br>astanka odpadki                                                                                                    | tim pod R1 - R1<br>ga od postopkov<br>skladiščenja, do<br>ov)                                                                                | 1; Skladiščenje<br>v, naštetih pod l<br>v zbiranja, na me    | ti - R12 Sprejeto:<br>stu | ?               | DA              |
| Opomba prejemnika r                                                                                                    | na odpadk                                                            | u                                                                                                    |                                                                                                    |                                                                                                    |                                                              |                           |                 |                 |
| 5. Primopredaja                                                                                                    |                                                                      |                                                                                                    |                                                                                                    |                                                                                                    |                                                              |                           |                 |                 |
| Datum oddaie                                                                                                    |                                                                      | 18.12.2                                                                                                    | 014                                                                                                    |                                                                                                    |                                                              | Podoja pošilistelja       |                 |                 |
| Ocomba pošilistalia                                                                                                    |                                                                      |                                                                                                    |                                                                                                    |                                                                                                    |                                                              | r capis posițaceța        |                 |                 |
| Kasi addala                                                                                                    |                                                                      | Zholeo I                                                                                                    | obacilo ID-1202                                                                                                    | 2 Nonius Clauses                                                                                                    | Inhasiin                                                     |                           |                 |                 |
| kraj oduaje<br>Deserves se debes                                                                                                    |                                                                      | staina i                                                                                                    | 0Kacija 10.1297                                                                                                    | S Maziv, Glavila                                                                                                    | токастја                                                     | De de la verse ilse       |                 |                 |
| Prevozno sreusivo                                                                                                    |                                                                      | esta                                                                                                    |                                                                                                    |                                                                                                    |                                                              | Poupis Voznika            |                 |                 |
| Upomba voznika                                                                                                    |                                                                      |                                                                                                    |                                                                                                    |                                                                                                    |                                                              |                           |                 |                 |
| Datum prejema/zavrr                                                                                                    | ntve 1                                                               | 18.12.2                                                                                                    | .014                                                                                                    |                                                                                                    |                                                              | Podpis prejemnika         | •               |                 |
|                                                                                                    |                                                                      |                                                                                                    |                                                                                                    |                                                                                                    |                                                              |                           |                 |                 |
| Opomba prejemnika                                                                                                    | Kraj prejema Stalna lokacija ID:12976 Naziv: Kopija sedeža Test ARSO |                                                                                                    |                                                                                                    |                                                                                                    |                                                              |                           |                 |                 |
| Opomba prejemnika<br>Kraj prejema                                                                                                    | 5                                                                    |                                                                                                    |                                                                                                    |                                                                                                    | JULLE TEST ALS                                               | 0                         |                 |                 |
| Opomba prejemnika<br>Kraj prejema<br>Digitalni podp                                                                                                    | oisi na                                                              | doku                                                                                                    | mentu                                                                                                    |                                                                                                    |                                                              | 0                         |                 |                 |
| Opomba prejemnika<br>Kraj prejema<br><b>Digitalni podp</b><br>Številka evidenčnega                                                                                                    | pisi na<br>lista                                                     | doku                                                                                                    | mentu                                                                                                    |                                                                                                    |                                                              | 0                         |                 |                 |
| Dpomba prejemnika<br>Kraj prejema<br><b>Digitalni podp</b><br>Številka evidenčnega<br>Podatki o podpisu                                                                                                    | D <b>isi na</b><br>lista<br>s strani A                               | doku                                                                                                    | mentu                                                                                                    |                                                                                                    |                                                              | 0                         |                 |                 |
| Dpomba prejemnika<br>Kraj prejema<br>Digitalni podp<br>Štavilka evidenčnega<br>Podatki o podpisu<br>Podpis obstaja                                                                                                    | D <b>isi na</b><br>lista<br>s strani A                               | doku<br>Arso                                                                                                | mentu<br>®                                                                                                    |                                                                                                    |                                                              | 0                         |                 |                 |
| Opomba prejemnika<br>Kraj prejema<br><b>Digitalni podp</b><br>Številka evidenčnega<br>Številka evidenčnega<br>Podpis obstaja<br>Podpis obstaja<br>Podpis veljaven<br>Imetnik potrdila                                                                                                    | )<br>isi na<br>lista<br>s strani /                                   |                                                                                                    | mentu<br><sup>Ia</sup><br>n=ARSO-Odpadkii-<br>erbiicates.o=state                                                                                                    | +serialNumber=12<br>-institutions.c==i                                                                                                    | 235262118028,ou=                                             | 0<br>:Government,ou=w     | /eb-            |                 |
| Opomba prejemnika<br>Kraj prejema<br>Digitalni podp<br>Stavilka evidenčnega<br>Podpis kotaja<br>Podpis votjaven<br>metnik potrdila<br>Oventelj potrdila                                                                                                    | ista<br>lista<br>s strani /                                          |                                                                                                    | ha<br>ha<br>n=ARSO-Odpadki<br>ertificates,o=state<br>u=sigov-ca,o=state<br>ser, št.: 9792547;                                                                                                    | + serialNumber= 12<br>-institutions, c= si<br>te-institutions, c= s                                                                          | 235262118028,ou=<br>si                                       | 0<br>:Government,ou=w     | /eb-            |                 |
| Dpomba prejemnika<br>Kraj prejema<br>Digitalni podp<br>Stevilka evidenčnega<br>Podatki o podpisu<br>Podpis obstaja<br>odojas veljaven<br>imetnik potrdila<br>Dventelj potrdila<br>Podpis prejemnika.                                                                                                    | pisi na<br>lista<br>s strani /                                       | doku<br>ARSO<br>D<br>D<br>C<br>C<br>C<br>C<br>C<br>C<br>C<br>C<br>C<br>C<br>C<br>C<br>C<br>C<br>C<br>C<br>C | ha<br>ha<br>n=ARSO-Odpadki<br>ertificates,o=state<br>u=sigov-ca,o=sta<br>Ser. št.: 9792547;                                                                                                    | +serialNumber=12<br>-institutions,c=si<br>te-institutions,c=s<br>20)                                                                         | 235262118028,ou=<br>i                                        | 0<br>:Government,ou=w     | /eb-            |                 |
| Opomba prejemnika<br>(raj prejema<br>Digitalni podp<br>Stevilka evidenčnega<br>Podpis veljaven<br>metnik potrdila<br>Ovenitelj potrdila<br>Podpis nejemnika/<br>odopis nejemnika/                                                                                                    | jisi na<br>lista<br>s strani /                                       | doku<br>ARSO<br>D<br>C<br>C<br>C<br>C<br>C<br>C<br>C<br>C<br>C<br>C<br>C<br>C<br>C<br>C<br>C<br>C<br>C<br>C | mentu<br>la<br>n=ARSO-Odpadiki<br>ertificates,o=state<br>u=sigov-ca,o=sta<br>Ser. št.: 9792547;<br>la                                                                                                    | + serialNumber=12<br>- institutions,c=si<br>te-institutions,c=s<br>20)                                                                       | 235262118028,ou=<br>i                                        | 0<br>:Government,ou≖w     | /eD-            |                 |
| Opomba prejemnika<br>Kraj prejema<br>Digitalni podp<br>Stavilka evidenčnega<br>Podpis obdaja<br>Podpis obdaja<br>Podpis veljaven<br>metnik potrdila<br>Ovenčelj potrdila<br>Podpis prejemnika/<br>Podpis obstaja                                                                                                    | bisi na<br>lista<br>s strani /                                       | doku<br>ARSO<br>D<br>C<br>C<br>C<br>C<br>C<br>C<br>C<br>C<br>C<br>C<br>C<br>C<br>C<br>C<br>C<br>C<br>C<br>C | mentu<br>la<br>na ARSO-Odpadiki<br>artificates, o= state<br>u=sigor v.cs, o= sta<br>Ser. št.: 9792547;<br>is<br>is                                                                                                    | + serialNumber= 12<br>institutions,c= si<br>ite-institutions,c= s<br>20)                                                                     | 235262118028,ou=<br>ii                                       | o<br>:Government,ou=w     | /eD-            |                 |
| Opomba prejemnika<br>Kraj prejema<br>Digitalni podp<br>Stavilka evidenčnega<br>Podatki o podpisu<br>Podpis obstaja<br>Podpis veljaven<br>Imetnik potrdila<br>Overitelj potrdila<br>Podpis orejaven<br>Imetnik potrdila                                                                                                    | jisi na<br>lista<br>s strani /                                       | doku<br>IRSO<br>D<br>C<br>C<br>C<br>C<br>C<br>C<br>C<br>C<br>C<br>C<br>C<br>C<br>C<br>C<br>C<br>C<br>C<br>C | in a na ARSO-Odpadki<br>na ARSO-Odpadki<br>erdificates, o= state<br>u= sigov-ca, o= state<br>ser, st.: e792547.<br>is<br>is<br>is<br>is, o= ARSO, OL<br>is o= aRSO, OL                                                                                                    | + serialNumber=12<br>+ institutions,c=si<br>ite-institutions,c=s<br>20)<br>= Odpadki, CN=A<br>= Ddpadki, CN=A                                | 135262118028,ou<br>ii<br>RSO Admin<br>RSO CA                 | 0<br>:Government, ou=w    | /eD-            |                 |
| Opomba prejemnika<br>Kraj prejema<br>Digitalni podp<br>Stavilka evidenčnega<br>Podatki o podpisa<br>Dodpis obstaja<br>Podpis veljaven<br>Imetnik potrdila<br>Overitelj potrdila<br>Podpis obstaja<br>Sodpis veljaven<br>Imetnik potrdila<br>Dventelj potrdila                                                                                                    | pisi na<br>lista<br>s strani /                                       | doku<br>ARSO<br>D<br>C<br>C<br>nika<br>D<br>C<br>C<br>C<br>C<br>C                                           | mentu           ia           na           na           na           scrifticales, o=state           u=sigov-ca, o=state           scr, st.: 0792547.           ia           ia           is           =SI, 0=ARSO, 01           Ser, st.: 2)                                                                                                    | + serialNumber=12<br>+ institutions,c=si<br>ite-institutions,c=s<br>20)<br>= Odpadki, CN=A<br>= Odpadki, CN=A                                | 135262118028,ou<br>ii<br>RSO Admin<br>RSO CA                 | 0<br>:Government, ou=w    | /eb-            |                 |
| Opomba prejemnika<br>Kraj prejema<br>Digitalni podp<br>Stavilka evidenčnega<br>Podpis obstaja<br>Podpis obstaja<br>Podpis veljaven<br>Imetnik potrilla<br>Oventelj potrilla<br>Podpis obstaja<br>Podpis obstaja<br>Podpis obstaja<br>Podpis obstaja<br>Podpis prejemnika/<br>Podpis potrilla<br>Oventelj potrilla                                                                                                    | )<br>Disi na<br>lista<br>s strani /<br>/ prevzem<br>n žigu           | doku<br>ARSO<br>D<br>D<br>C<br>C<br>C<br>C<br>C                                                             | in a na ARSO-Odpadiki<br>ertificates, o = state<br>u = sigov-ca, o = state<br>u = sigov-ca, o = state<br>u = sigov-ca, o = state<br>state = state = state<br>a = st, 0 = ARSO, OL<br>= st, 0 = ARSO, OL<br>Ser, 8t; 2)                                                                                                    | + serialNumber=12<br>institutions,c=si<br>Ite-institutions,c=s<br>20)<br>J=Odpadki, CN=A<br>J=Odpadki, CN=A                                  | 235262118028,ou=<br>ii<br>RSO Admin<br>RSO CA                | 0<br>:Government,ou=w     | /eD-            |                 |
| Opomba prejemnika<br>Kraj prejema<br>Digitalni podp<br>Stevilka evidenčnega<br>Podatki o podpisu<br>Podpis obstaja<br>Overitelj potrdila<br>Podpis prejemnika/<br>Podpis obstaja<br>Podpis veljaven<br>imetnik potrdila<br>Podpis potrdila<br>Podatki o časovnen<br>izdajatelj                                                                                                    | )<br>Disi na<br>lista<br>s strani /<br>/ prevzem<br>n žigu           | doku<br>ARSO<br>D<br>C<br>C<br>C<br>C<br>C<br>C                                                             | ia           ia           ia           is           is                                                                                                    | +serialNumber=12<br>-institutions,c=si<br>te-institutions,c=s<br>20)<br>J=Odpadki, CN=A<br>J=Odpadki, CN=A<br>Y                              | 135262118028,ou=<br>ii<br>RSO Admin<br>RSO CA                | 0<br>-Government,ou=w     | /eD-            |                 |
| Opomba prejemnika<br>Kraj prejema<br>Digitalni podp<br>Stavilka evidenčnega<br>Podatki o podpisa<br>Dodpis obstaja<br>Podpis veljaven<br>Imetnik potrdila<br>Overitelj potrdila<br>Overitelj potrdila<br>Overitelj potrdila<br>Odpis veljaven<br>Imetnik potrdila<br>Overitelj potrdila<br>Overitelj potrdila<br>Overitelj potrdila                                                                                                    | ) isi na<br>lista<br>ista<br>s strani /<br>/ prevzem<br>n žigu       | doku<br>ARSO<br>D<br>C<br>C<br>C<br>C<br>C<br>C<br>C<br>C<br>C<br>C                                         | mentu           la           la           max           na           solitation           solitation | + serialNumber=12<br>+ institutions,c=si<br>te-institutions,c=s<br>20)<br>J=Odpadki, CN=A<br>J=Odpadki, CN=A<br>y<br>Y<br>Y<br>Y993958659663 | 235262118028,ou<br>ii<br>RSO Admin<br>RSO CA<br>352240492684 | 0<br>:Government, ou=w    | /eD-            |                 |

Slika 19 Prikaz podpisanega evidenčnega lista

- Uporabnik lahko shrani in pregleda digitalno povratnico, če klikne na gumb Shrani digitalno povratnico. Priporočamo shranjevanje digitalne povratnice in zaključenega evidenčnega lista v pdf obliki na lokalnem računalniku.
- Vsak podpisan evidenčni list lahko kasneje ponovno pregledamo s klikom na gumb Prikaz podpisanega dokumenta (slika 14).

## Uvoz evidenčnega lista preko XML datoteke (ODP095)

Namen te funkcionalnosti je, da lahko zavezanci pripravijo podatke za evidenčni list v datoteki, ki jo uvozijo v aplikacijo IS-Odpadki. Potem ta evidenčni list zaključijo in podpišejo v aplikaciji.

Priprava XML datoteke je zahtevnejše opravilo, ki je primerno predvsem za programerje pri zavezancu in ni mišljeno, da bodo te datoteke pripravljali končni uporabniki sami.

Datoteka s podatki evidenčnega lista mora imeti predvideno strukturo v obliki XML, podatki v njej pa morajo ustrezati določenim pravilom.

Struktura XML datoteke je pojasnjena v posebnem dokumentu z naslovom DO.110 TEHNIČNA NAVODILA ZA PRIPRAVO XML DATOTEK ZA POŠILJANJE EVIDENČNIH LISTOV (datoteka DO110\_POSILJANJE\_XML\_#\_#.doc), zato tukaj ne bo posebej navedena. V tem dokumentu bodo zavezanci seznanjeni tudi s šifranti, ki jih je potrebno upoštevati pri gradnji XML. Gre predvsem za šifrante zavezancev, lokacij, odpadkov, aktivnosti.

Nalaganje XML datoteke uporabnik izvede tako, da vpiše pot in ime datoteke v polje "XMLDatoteka" in klikne gumb "Naloži", oziroma da klikne na gumb "Browse" in izbere XML datoteko na disku in nato klikne gumb "Naloži". To je prikazano na naslednji sliki:

| avezanec:    | 3 ČISTO, firma za ravnanje z odpa  | dki d.d. VOJKOVA CESTA 2, | LJUBLJANA         |          |
|--------------|------------------------------------|---------------------------|-------------------|----------|
| ML datoteka: | Browse_ Naloži                     |                           |                   | ži       |
|              |                                    |                           |                   |          |
|              |                                    |                           |                   |          |
|              | dead.                              |                           |                   |          |
| W File Op    | bioad                              |                           |                   |          |
|              | 🗢 🍌 🕨 Računalnik 🕨 Data (D:) 🕨 Nov | a mapa 👻 😽                | Preišči Nova mapa | 9        |
| Organi       | ziraj 🔻 Nova mapa                  |                           |                   |          |
| <u> </u>     | Ime                                | Datum spremembe           | Тір               | Velikost |
|              | PA - 200_evid_listov.xml           | 25.2.2013 9:32            | Datoteka XML      | 359 KB   |
|              |                                    |                           |                   |          |
|              |                                    |                           |                   |          |
| <u> </u>     |                                    |                           |                   |          |
|              |                                    |                           |                   |          |
|              |                                    |                           |                   |          |
| 4            |                                    |                           |                   |          |
| C            |                                    |                           |                   |          |
|              | •                                  | III                       |                   | +        |
|              | Ime datoteke: PA - 200_evid        | _listov.xml 👻             | All Files (*.*)   | -        |
|              |                                    |                           |                   |          |

Slika 20 Izbor XML datoteke s podatki evidenčnega lista

Če so podatki strukturno in vsebinsko ustrezni, je o tem uporabnik obveščen z naslednjim obvestilom:

| Evidenčni list preko XML datoteke - nalaganje XML datoteke |                                                                                              |  |  |  |
|------------------------------------------------------------|----------------------------------------------------------------------------------------------|--|--|--|
| Zavezanec:                                                 | 3 ČISTO, firma za ravnanje z odpadki d.d. VOJKOVA CESTA 2, LJUBLJANA                         |  |  |  |
|                                                            | V podatkovno bazo je vpisan evidenčni list z ID=174. Sedaj ga lahko <u>uredite</u> do konca. |  |  |  |

Slika 21 Uspešno uvožena XML datoteka

Ob kliku na povezavo <u>uredite</u>, se mu odpre vnosna maska za evidenčni list (kot pri ročnem vnosu), kjer dokonča vnos in podpiše evidenčni list. To je opisano v poglavju Pregled in urejanje evidenčnega lista (ODP048).

Če so podatki v XML datoteki v ustrezni strukturi, vendar so vsebinsko neustrezni, dobi uporabnik obvestilo, kjer so naštete napake:

| 1                    |                                                                      |
|----------------------|----------------------------------------------------------------------|
| Evidenčni list preko | XML datoteke - nalaganje XML datoteke                                |
| Zavezanec:           | 3 ČISTO, firma za ravnanje z odpadki d.d. VOJKOVA CESTA 2, LJUBLJANA |
| XML datoteka:        | Prebrskaj Naloži                                                     |
|                      | Vhodni XML vsebuje napake, ki so vidne na spodnjem seznamu           |
|                      |                                                                      |
|                      |                                                                      |
|                      |                                                                      |
|                      | -Preverjanje evidenčnega lista z EVLS_INT_ID=5555/55                 |
|                      | Preverjanje odpadka z ODP_ST=18 01 03                                |
|                      |                                                                      |
|                      |                                                                      |
|                      |                                                                      |
|                      |                                                                      |
|                      |                                                                      |
|                      | Y                                                                    |
|                      |                                                                      |
|                      |                                                                      |
|                      |                                                                      |
|                      |                                                                      |
|                      |                                                                      |
|                      |                                                                      |
|                      | << Nazaj                                                             |
| !                    |                                                                      |

Slika 22 Vsebinske napake v XML datoteki

Če pa so podatki v XML datoteki v neustrezni strukturi, se izpiše obvestilo, ki se začne z besedo SQLERRM:

| Evidenčni list pr           | eko XML datoteke - nalaganje XML datoteke                                                                                                    |
|-----------------------------|----------------------------------------------------------------------------------------------------|
| Zavezanec:<br>XML datoteka: | 3 ČISTO, firma za ravnanje z odpadki d.d. VOJKOVA CESTA 2, LIUBLJANA Prebrskaj Naloži                                                                                                    |
|                             | Vhodni XML vsebuje napake, ki so vidne na spodnjem seznamu                                                                                                    |
|                             | SQLERRM:ORA-31011: XML parsing failed<br>ORA-19202: Error occurred in XML processing<br>LPX-00225: end-element tag "odpadki_evl_podatki_1" does not match start-element<br>tag "DATUM_ODDAJE"<br>Error at line 75<br>ORA-06512: at "SYS.XMLTYPE", line 272<br>ORA-06512: at "Ine 1 ORA-06512: at "SYS.XMLTYPE", line 272<br>ORA-06512: at "ODPADKI_PROD_TEST.ODP_EVL_XML", line 116<br>ORA-06512: at "ODPADKI_PROD_TEST.ODP_EVL_XML", line 2181 |
|                             | ▼<br><< Nazaj                                                                                                    |

Slika 23 Strukturne napake v XML datoteki

## Uvoz paketa evidenčnih listov preko XML datoteke(ODP097)

Namen te funkcionalnosti je, da lahko zavezanci - prevzemniki, ki so se s pošiljatelji dogovorili, da lahko izpolnjujejo in podpisujejo evidenčne liste tudi v njihovem imenu, pripravijo podatke za več evidenčnih listov v eni XML datoteki, ki jo uvozijo v aplikacijo Odpadki. Tako uvoženih podatkov v aplikaciji Odpadki ni mogoče več spreminjati. Paket evidenčnih listov le še zaključijo z elektronskim podpisom, ki ga izvedejo z izbiro kateregakoli evidenčnega lista iz tega paketa, klikom na gumb "V podpis paketa" in po pregledu paketa evidenčnih listov še na gumb "Podpiši in shrani dokument". Podatke na posameznem evidenčnem listu iz paketa lahko uporabniki pregledajo prek uporabniškega vmesnika ali odprejo kot izpis v PDF obliki, ki ga lahko natisnejo, in sicer tako, da izberejo evidenčni list (klik na ID ev. lista v seznamu) in kliknejo na gumb "Tiskaj evidenčni list".

V paketu evidenčnih listov ne sme biti skupnih evidenčnih listov; kar pomeni, da morata biti datuma oddaje in prejema v vsakem evidenčnem listu enaka.

Priprava XML datoteke za paket evidenčnih listov je zahtevnejše opravilo, ki je primerno predvsem za programerje pri zavezancu in ni mišljeno, da bodo te datoteke pripravljali končni uporabniki sami.

Datoteka s podatki evidenčnih listov mora imeti predvideno strukturo v obliki XML, podatki v njej pa morajo ustrezati določenim pravilom.

Struktura XML datoteke je pojasnjena v posebnem dokumentu z naslovom DO.110 TEHNIČNA NAVODILA ZA PRIPRAVO XML DATOTEK ZA POŠILJANJE EVIDENČNIH LISTOV (datoteka DO110\_POSILJANJE\_XML\_#\_#.doc), zato tukaj ne bo posebej navedena. V tem dokumentu bodo zavezanci seznanjeni tudi s šifranti, ki jih je potrebno upoštevati pri gradnji XML. Tu gre predvsem za šifrante zavezancev, lokacij, odpadkov, aktivnosti.

Nalaganje paketa evidenčnih listov prek XML datoteke uporabnik izvede tako, da klikne na gumb "Naloži paket evidenčnih listov", odpre se pogovorno okno, kjer vpiše pot in ime datoteke v polje "XML Datoteka" in klikne gumb "Naloži", oziroma da klikne na gumb "Prebrskaj", izbere XML datoteko na disku in nato klikne gumb "Naloži". To je prikazano na naslednji sliki:

| Zavezanec:     | 1 D          | inos test 1 ŠLANDROVA ULICA 2, LJUBLJA       | NA - ČRNUČE      |                   |          |
|----------------|--------------|----------------------------------------------|------------------|-------------------|----------|
| XML datoteka:  |              | Browse                                       | Naloži           |                   |          |
| ( <b>@</b> ) F | ile Uploa    | d                                            | 1000             |                   | ×        |
|                | -            | 🍌 🕨 Računalnik 🕨 Data (D:) 🕨 Nova mapa       | <b>- - i i j</b> | Preišči Nova mapa | م        |
| C              | Irganiziraj  | ▼ Nova mapa                                  |                  | !≡ ▼              |          |
|                | 1            | Ime                                          | Datum spremembe  | Tip               | Velikost |
|                |              | PA - 200_evid_listov.xml                     | 25.2.2013 9:32   | Datoteka XML      | 359 KB   |
|                | 2            | paket_1_test-AV080113.xml                    | 1.8.2013 9:15    | Datoteka XML      | 5 KB     |
|                |              |                                              |                  |                   |          |
|                | <b>⊊</b> + ₹ |                                              | ш                |                   | •        |
|                |              | Ime datotek <u>e</u> : paket_1_test-AV080113 | l.xml ▼          | All Files (*.*)   | •        |
|                |              |                                              |                  |                   |          |

Slika 24 Izbor XML datoteke s podatki evidenčnih listov

Če so podatki strukturno in vsebinsko ustrezni, je o tem uporabnik obveščen z naslednjim obvestilom:

| Evidenčni list p | reko XML datoteke – nalaganje XML datoteke                              |
|------------------|-------------------------------------------------------------------------|
| Zavezanec:       | 3 ČISTO, firma za ravnanje z odpadki d.d. VOJKOVA CESTA 2, LJUBLJANA    |
|                  | V podatkovno bazo je vpisan paket z ID=46. Vsebuje 2 evidenčnih listov. |
|                  | << Nazaj                                                                |

Slika 25 Uspešno uvožena XML datoteka z navedenim številom evidenčnih listov v paketu

Če so podatki v ustrezni strukturi, vendar vsebinsko neustrezni, dobi uporabnik obvestilo z napakami:

| Evidenčni list pre | ko XML datoteke - nalaganje XML datoteke                                                                                                    |
|--------------------|----------------------------------------------------------------------------------------------------|
| Zavezanec:         | 3 ČISTO, firma za ravnanje z odpadki d.d. VOJKOVA CESTA 2, LJUBLJANA                                                                                                    |
| XML datoteka:      | Prebskaj Naloži                                                                                                    |
|                    | Vhodni XML vsebuje napake, ki so vidne na spodnjem seznamu                                                                                                    |
|                    |                                                                                                    |
|                    | -Preverjanje evidenčnega lista z EVLS_INT_ID=639/2010-A01    Preverjanje odpadka z ODP_ST=01 01 02    Preverjanje odpadka z ODP_ST=02 01 03    Preverjanje odpadka z ODP_ST=05 01 09     -Preverjanje odpadka z ODP_ST=01 01 02     ODP-EVL-30012:Napaka: Datuma oddaje in prejema nista ustrezna.    Preverjanje odpadka z ODP_ST=01 01 02    Preverjanje odpadka z ODP_ST=05 01 09    Preverjanje odpadka z ODP_ST=05 01 09 |
|                    |                                                                                                    |
|                    |                                                                                                    |
|                    |                                                                                                    |
|                    |                                                                                                    |
|                    |                                                                                                    |
|                    | << Nazaj                                                                                                    |

Slika 26 Vsebinske napake v XML datoteki

Če pa so podatki v XML datoteki v neustrezni strukturi, se izpiše obvestilo, ki se začne z besedo SQLERRM:

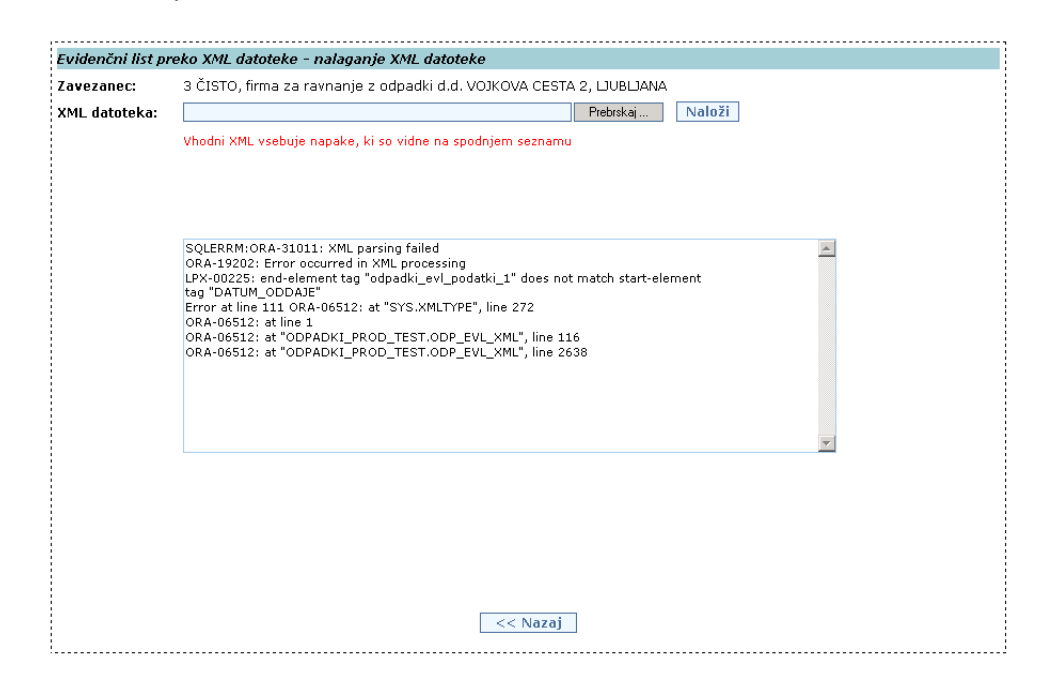

Slika 27 Strukturne napake v XML datoteki

V naslednji tabeli se nahaja seznam napak, ki se preverjajo ob uvozu XML datoteke za posamezen evidenčni list ali paket evidenčnih listov. V primeru, da se v tekstu nahajajo oznake <p1>, <p2>, ..., pomeni da se tja umesti tekst z nekimi konkretnimi podatki iz evidenčnega lista. Z napakami je potrebno seznaniti osebo, ki je zadolžena za tehnično pripravo XML datoteke pri zavezancu, saj bo samo ta oseba znala odpraviti napake.

| Koda napake   | Tekst napake                                                                                                    |
|---------------|----------------------------------------------------------------------------------------------------|
| ODP-EVL-30001 | Napaka: Podan je neustrezen interni identifikator<br>(identifikator mora biti dolg med 1 in 255 znaki)                              |
| ODP-EVL-30002 | Napaka: Evidenčni list zavezanca ID= <p1> z internim<br/>identifikatorjem <p2> je že shranjen v bazi.</p2></p1>                     |
| ODP-EVL-30008 | Napaka: Evidenčni list ne sme biti oddan<br>( <datum_oddaje>) za več kot <p1> dni vnaprej. Tip:<br/><p2>.</p2></p1></datum_oddaje>  |
| ODP-EVL-30009 | Napaka: Datum oddaje ( <datum_prejema>) ne sme biti starejši od <p1> dni. Tip: <p2>.</p2></p1></datum_prejema>                      |
| ODP-EVL-30010 | Napaka: Parameter TIP mora vrednost eno izmed<br>EVLS_OBICAJNI_PSLJ, EVLS_OBICAJNI_PRJMPSLJ                                         |
| ODP-EVL-30011 | Napaka: Datum oddaje ( <datum_oddaje>) mora biti starejši ali enak datumu prejema (<datum_prejema>).</datum_prejema></datum_oddaje> |
| ODP-EVL-30012 | Napaka: Datum oddaje ( <datum_oddaje>) ne sme biti starejši od <p1> dni. Tip: <p2>.</p2></p1></datum_oddaje>                        |
| ODP-EVL-30013 | Napaka: Uporabnik, ki vnaša XML mora pripadati<br>zavezancu, ki je v XML naveden kot pošiljatelj.                                   |
| ODP-EVL-30014 | Napaka: Uporabnik, ki vnaša XML mora pripadati<br>zavezancu, ki je v XML naveden kot prejemnik.                                     |
| ODP-EVL-30015 | Napaka: Pošiljatelj s tako številko (PSLJ_ST) ne obstaja v evidenci ARSO.                                                           |
| ODP-EVL-30016 | Napaka: Prejemnik s tako številko (PRJM_ST) ne obstaja v evidenci ARSO.                                                             |
| ODP-EVL-30017 | Napaka: Pri evidenčnem listu tipa<br>EVLS_OBICAJNI_PRJMPSLJ morata biti navedena datum                                              |

| Koda napake   | Tekst napake                                                                                                    |
|---------------|----------------------------------------------------------------------------------------------------|
|               | oddaje ( <datum_oddaje>) in datum prejema<br/>(<datum_prejema>).</datum_prejema></datum_oddaje>                                                                                                    |
| ODP-EVL-30018 | Napaka: Pri evidenčnem listu tipa EVLS_OBICAJNI_PSLJ<br>mora biti naveden le datum oddaje ( <datum_oddaje>)<br/>brez datuma prejema (<datum_prejema>).</datum_prejema></datum_oddaje>                                        |
| ODP-EVL-30019 | Napaka: Pri evidenčnem listu tipa EVLS_OBICAJNI_PSLJ ne<br>sme biti izpolnjena opomba prejemnika<br>( <opomba_prjm>).</opomba_prjm>                                                                                          |
| ODP-EVL-30020 | Napaka: Pošiljatelj ni veljaven zavezanec v evidenci ARSO.                                                                                                    |
| ODP-EVL-30021 | Napaka: Prejemnik ni veljaven zavezanec v evidenci ARSO.                                                                                                    |
| ODP-EVL-30025 | Napaka: Pošiljateljeva številka (PSLJ_ST) in matična številka<br>(PSLJ_MATICNA_ST) se ne ujemata glede na evidenco<br>ARSO.                                                                                                  |
| ODP-EVL-30026 | Napaka: Prejemnikova številka (PRJM_ST) in matična<br>številka (PRJM_MATICNA_ST) se ne ujemata glede na<br>evidenco ARSO.                                                                                                    |
| ODP-EVL-30030 | Napaka: Prevoznik s tako številko (PRVZ_ST) ne obstaja v evidenci ARSO.                                                                                                    |
| ODP-EVL-30035 | Napaka: Prevoznik ni veljaven zavezanec v evidenci ARSO.                                                                                                    |
| ODP-EVL-30036 | Napaka: Prevoznikova številka (PRVZ_ST) in matična<br>številka (PRVZ_MATICNA_ST) se ne ujemata glede na<br>evidenco ARSO.                                                                                                    |
| ODP-EVL-30040 | Napaka: Način prevoza (PRVZ_SREDSTVO) je obvezen podatek.                                                                                                    |
| ODP-EVL-30050 | Napaka: Status <p1> za <p2> ni veljaven oziroma je potekel,<br/>ali pa zavezanec tega statusa sploh nima. Kot <p3> lahko<br/>izbira med veljavnimi statusi <p4>.</p4></p3></p2></p1>                                         |
| ODP-EVL-30051 | Napaka: Status <p1> ni naveden.</p1>                                                                                                    |
| ODP-EVL-30052 | Napaka: Status <p1> ni veljaven za <p2>. Kot <p3> lahko<br/>zavezanec <p4> izbira med naslednjimi statusi: <p5>.</p5></p4></p3></p2></p1>                                                                                    |
| ODP-EVL-30053 | Napaka: Status <p1> ni veljaven za subjekt <p2>.</p2></p1>                                                                                                    |
| ODP-EVL-30055 | Napaka: Zavezanec, ki ima na evidenčnem listu status<br>PREVOZNIK, ga mora imeti zabeleženega tudi v šifrantu<br>zavezancev.                                                                                                 |
| ODP-EVL-30060 | Napaka: Kraj oddaje in tip lokacije oddaje<br>( <kraj_oddaje> <tip_lokacije_oddaje>) morata biti<br/>prisotna in tip lokacije mora imeti eno izmed vrednosti:<br/>STALNA, ZACASNA.</tip_lokacije_oddaje></kraj_oddaje>       |
| ODP-EVL-30061 | Napaka: Če gre za interni prenos (pošiljatelj = prejemnik),<br>morata biti kraj prejema ( <kraj_prejema>) in kraj oddaje<br/>(<kraj_oddaje>) različna.</kraj_oddaje></kraj_prejema>                                          |
| ODP-EVL-30064 | Napaka: Pri evidenčnem listu tipa EVLS_OBICAJNI_PSLJ ne sme biti izpolnjen kraj prejema ( <kraj_prejema>).</kraj_prejema>                                                                                                    |
| ODP-EVL-30065 | Napaka: Kraj prejema in tip lokacije prejema<br>( <kraj_prejema> <tip_lokacije_prejema>) morata<br/>biti prisotna in tip lokacije mora imeti eno izmed vrednosti:<br/>STALNA, ZACASNA.</tip_lokacije_prejema></kraj_prejema> |
| ODP-EVL-30070 | Napaka: Če je tip lokacije oddaje enak STALNA, mora biti<br>naveden pravilni identifikator stalne veljavne lokacije<br>pošiljatelja.                                                                                         |

| Koda napake   | Tekst napake                                                                                                    |
|---------------|----------------------------------------------------------------------------------------------------|
| ODP-EVL-30071 | Napaka: Če je tip lokacije oddaje enak ZACASNA, mora biti<br>navedena vsaj ena parcela ( <parcele>)</parcele>                                                               |
| ODP-EVL-30072 | Napaka: Če je tip lokacije oddaje enak STALNA, ne sme biti<br>podana parcela (podan naj bo le pravilni identifikator stalne<br>lokacije pošiljatelja).                      |
| ODP-EVL-30073 | identifikator stalne lokacije prejemnika).                                                                                                    |
| ODP-EVL-30075 | Napaka: Če je tip lokacije prejema enak STALNA, mora biti<br>naveden pravilni identifikator stalne veljavne lokacije<br>prejemnika.                                         |
| ODP-EVL-30076 | Napaka: Če je tip lokacije prejema enak ZACASNA, mora biti navedena vsaj ena parcela ( <parcele>).</parcele>                                                                |
| ODP-EVL-30077 | Napaka: Če je tip lokacije oddaje enak ZACASNA, ne sme<br>biti podan identifikator stalne lokacije pošiljatelja (podana naj<br>bo vsaj ena parcela ( <parcele>)).</parcele> |
| ODP-EVL-30078 | Napaka: Če je tip lokacije prejema enak ZACASNA, ne sme<br>biti podan identifikator stalne lokacije prejemnika (podana<br>naj bo vsaj ena parcela ( <parcele>)).</parcele>  |
| ODP-EVL-30080 | Napaka: Parcele <p1>, navedene za začasno lokacijo oddaje,<br/>ne obstajajo v katastru.</p1>                                                                                |
| ODP-EVL-30085 | Napaka: Parcele <p1>, navedene za začasno lokacijo prejema, ne obstajajo v katastru.</p1>                                                                                   |
| ODP-EVL-30090 | Napaka: Številka odpadka <p1> ni veljavna - številka ne obstaja.</p1>                                                                                                    |
| ODP-EVL-30091 | Napaka: Številka odpadka <p1> ni veljavna - številka odpadka naj ima format ## ## ##.</p1>                                                                                  |
| ODP-EVL-30092 | Napaka: Številka odpadka <p1> ni veljavna - nevarne<br/>odpadke pišite brez * (zvezdice) na koncu.</p1>                                                                     |
| ODP-EVL-30100 | Napaka: Številka aktivnosti nastanka odpadka <p1> ni<br/>veljavna oziroma ni podana.</p1>                                                                                   |
| ODP-EVL-30101 | Napaka: Če ima pošiljatelj podan status <p1>, ne sme biti<br/>izbrana aktivnost nastanka <p2>. Izbrane so lahko aktivnosti:<br/><p3></p3></p2></p1>                         |
| ODP-EVL-30110 | Napaka: Številka aktivnosti ravnanja z odpadkom <p1> ni<br/>veljavna oziroma ni podana.</p1>                                                                                |
| ODP-EVL-30111 | Napaka: Če ima prejemnik podan status <p1>, ne sme biti<br/>izbrana aktivnost ravnanja <p2>. Izbrane so lahko aktivnosti:<br/><p3></p3></p2></p1>                           |
| ODP-EVL-30120 | Napaka: Indikator sprejetja (IND_SPREJETO) je lahko D (za sprejeto) ali N (ni sprejeto).                                                                                    |
| ODP-EVL-30130 | Napaka: Vrsta embalaže ni ustrezna (besedilo je predolgo).                                                                                                    |
| ODP-EVL-30131 | Napaka: Število enot embalaže <p1> je neveljavno.</p1>                                                                                                    |
| ODP-EVL-30140 | Napaka: Vrsta embalažne sheme ni ustrezna (predolgo besedilo).                                                                                                    |
| ODP-EVL-30150 | Napaka: Vrsta fizikalne lastnosti ni ustrezna (besedilo je predolgo).                                                                                                    |
| ODP-EVL-30160 | Napaka: Tip odpadka <p1> je neveljaven.</p1>                                                                                                    |
| ODP-EVL-30170 | Napaka: Dejavnost nastanka odpadka <p1> je neveljavna.</p1>                                                                                                    |

| Koda napake   | Tekst napake                                                                                                    |
|---------------|----------------------------------------------------------------------------------------------------|
| ODP-EVL-30180 | Napaka: Če vlaga prevzemnik v svojem imenu in imenu<br>pošiljatelja(TIP=EVLS_OBICAJNI_PRJMPSLJ), mora biti<br>določena količina v kg odpadka <p1>.</p1>                                                                                                    |
| ODP-EVL-30190 | Napaka: Če vlaga pošiljatelj le v svojem imenu<br>(TIP=EVLS_OBICAJNI_PSLJ), mora biti količina odpadka<br><p1> nedefinirana, ker jo izpolni prejemnik.</p1>                                                                                                    |
| ODP-EVL-30200 | Napaka: Lokacija nastanka odpadka pri pošiljatelju za odpadek <p1> ne obstaja oz. je neveljavna.</p1>                                                                                                    |
| ODP-EVL-30210 | Napaka: Lokacija za ravnanje z odpadki pri prejemniku za odpadek <p1> ne obstaja oz. je neveljavna.</p1>                                                                                                    |
| ODP-EVL-30211 | Napaka: Opomba pošiljatelja/prejemnika na odpadku <p1><br/>je predolga.</p1>                                                                                                    |
| ODP-EVL-30212 | Napaka: Če vlaga pošiljatelj le v svojem imenu<br>(TIP=EVLS_OBICAJNI_PSLJ), ne sme biti navedena opomba<br>prevzemnika o odpadku ( <odp_opomba_prjm>)</odp_opomba_prjm>                                                                                                    |
| ODP-EVL-30220 | Napaka: Če vlaga pošiljatelj le v svojem imenu<br>(TIP=EVLS_OBICAJNI_PSLJ), mora navesti le lokacijo<br>nastanka odpadka pri sebi ( <odp_locn_id>), ne sme pa<br/>navesti lokacije ravnanja pri prejemniku<br/>(<odp_locpr_id>).</odp_locpr_id></odp_locn_id>                                         |
| ODP-EVL-30221 | Napaka: Če vlaga pošiljatelj le v svojem imenu<br>(TIP=EVLS_OBICAJNI_PSLJ), mora navesti le postopek<br>ravnanja z odpadkom ( <odp_aktivnost_pslj>) pri sebi,<br/>ne sme pa navesti postopka ravnanja z odpadkom<br/>(<odp_aktivnost_prjm>) pri prejemniku.</odp_aktivnost_prjm></odp_aktivnost_pslj> |
| ODP-EVL-30230 | Napaka: Če vlaga pošiljatelj le v svojem imenu<br>(TIP=EVLS_OBICAJNI_PSLJ), ne sme biti naveden indikator<br>IND_SPREJETO, da je evidenčni list sprejet ali zavrnjen s<br>strani prevzemnika.                                                                                                    |
| ODP-EVL-30231 | Napaka: Če vlaga pošiljatelj le v svojem imenu<br>(TIP=EVLS_OBICAJNI_PSLJ), ne sme biti naveden status<br>prevzemnika (PRJM_STATUS)                                                                                                    |
| ODP-EVL-30232 | Napaka: Če sta pošiljatelj in prevzemnik enaka, morata biti<br>lokacija nastanka (ODP_LOCN_ID) in lokacija ravnanja<br>(ODP_LOCPR_ID) različni.                                                                                                    |
| ODP-EVL-30233 | Napaka: Če vlaga prejemnik v svojem imenu in imenu<br>pošiljatelja (TIP=EVLS_OBICAJNI_PRJMPSLJ), mora<br>obstajati pooblastilo.                                                                                                    |
| ODP-EVL-30234 | Napaka: Če vlaga pošiljatelj v svojem imenu<br>(TIP=EVLS_OBICAJNI_PSLJ), naj ne bo naveden indikator<br>pooblastila ( <ind_pooblastilo_obstaja>).</ind_pooblastilo_obstaja>                                                                                                    |

# Še nekatere vsebinske napake, ki se lahko pojavijo ob nalaganju paketa, zaradi uvedbe dodatnih kontrol

Ob nalaganju XML datoteke paketa se preveri vsebinska pravilnost podatkov posameznih evidenčnih listov in tudi ogrodne strukture paketa. Kontrole paketa so:

 Paket lahko naloži le uporabnik zavezanca, ki je naveden v <ZAVEZANEC\_ST>.

Napaka na paketu: Zavezanec, ki nalaga paket evidenčnih listov mora biti isti kot je v paketu naveden kot zavezanec (element ZAVEZANEC\_ST).

Na paketu je lahko maksimalno 200 evidenčnih listov (številka se lahko še spreminja).

Napaka na paketu: Preveliko število evidenčnih listov v paketu (maksimalno število listov na paketu je 200, na vašem paketu pa jih je #.

Na paketu mora biti vsaj en evidenčni list

Napaka na paketu: V paketu ni evidenčnih listov.

- Vsaka evidenčni list na paketu mora imeti podan enolični interni identifikator

Napaka na paketu: Paket nima določenega internega identifikatorja.

 Na paketu morajo imeti evidenčni listi različne interne identifikatorje (prav tako ne sme biti v bazi že shranjen evidenčni list z identifikatorjem, ki je podan v paketu, ki ga uporabnik trenutno uvaža).

Napaka na paketu: V paketu obstajajo evidenčni listi z enako oznako za interni identifikator. Vsak evidenčni list mora imeti enolični identifikator.

## Splošno

### Izbira datuma s pomočjo pripomočka za izbiro datuma

V datumska vnosna polja se lahko vnese datum ročno ali s pomočjo pripomočka za izbiro datuma. To se izvede tako, da se izbere ikono poleg datumskega polja. Ta odpre pojavno okno s koledarčkom. Če predhodno uporabnik ne vnese datuma (datum mora imeti veljavno obliko – dd.MM.yyyy), potem se prikaže trenutni mesec in leto. Izbira specifičnega dneva, meseca in leta se izvede s pomočjo spletne povezave, ki predstavlja dan v mesecu.

### Iskalni pogoji in posebni znaki

Povsod, kjer je možno iskati (vpis iskalnega pogoja), veljajo ista pravila vnosa iskalnega pogoja. Povpraševalne vrednosti so take, kot jih predvideva iskanje po podatkovni bazi Oracle. Med posameznimi vrednostmi velja logični operator AND. Možno je uporabljati operatorje % in \_. Pri tem velja, da % nadomesti del iskane besede, \_ pa en znak dane besede.

Primer iskanja zavezancev:

| Iskalni pogoj | Rezultat                                                                                                    |
|---------------|----------------------------------------------------------------------------------------------------|
| DINOS         | Poišče zavezance, ki imajo v nazivu le DINOS in ničesar drugega. Tako ne najde DINOS D.O.O.,                                                             |
| DINOS%        | Poišče zavezance, katerih naziv se začne na DINOS. Tako najde DINOS D.O.O., DINOS<br>D.D., DINOS SKLADIŠČE PAPIRJA D.O.O.,,                              |
| %NOS%         | Poišče zavezance, katerih naziv vsebuje niz na NOS. Tako najde DINOS D.O.O., NOSAN D.D.,,                                                                |
| DI%S%         | Poišče zavezance, katerih naziv se začne z DI, vmes nekje ima S, kako se konča pa nas<br>ne zanima. Tako najde DINOS, DIDAS, DIS, DINOS D.O.O.,,         |
| DI_S          | Poišče zavezance, ki imajo v nazivu natanko 4 črke, prvi dve sta DI, zadnja je S, tretja pa je lahko karkoli. Tako najde DINS, DIOS,, ne najde pa DINOS. |

Iskanje je neobčutljivo na velike in male črke, ker sistem med iskanjem pretvori iskalne pogoje in vrednosti v bazi v velike črke.

## Oddaja letnih poročil zavezanca (ODP100)<sup>11</sup>

Zaslonsko masko s seznamom letnih poročil uporabnik odpre iz menijske postavke Letna poročila  $\rightarrow$  Vpis podatkov zavezancev:

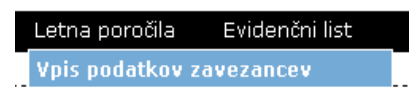

Delo na tem modulu je namenjeno uporabnikom zavezanca in referentom na ARSO (v nadaljevanju tega poglavja uporabnikom). Razlika med njima je le v tem, da mora referent predhodno izbrati zavezanca na modulu ODP003. Referent naj bi podatke letnih poročil le pregledoval.

| and lai                  |                                                                                                    |                                                                                                    |                                                                                                    | COLUMN TO DESCRIPTION                                                                                                    | a standar a build                                                                                                    | auger arener                                                                                                    |                                                                                                    |                                                                                                    |
|--------------------------|----------------------------------------------------------------------------------------------------|----------------------------------------------------------------------------------------------------|----------------------------------------------------------------------------------------------------|----------------------------------------------------------------------------------------------------|----------------------------------------------------------------------------------------------------|----------------------------------------------------------------------------------------------------|----------------------------------------------------------------------------------------------------|----------------------------------------------------------------------------------------------------|
| , Uporal                 | onik: AV3                                                                                                    | Zavezanec:<br>d.d.                                                                                                    | ČISTO, firma                                                                                                    | a za ravnanj                                                                                                    | e z odpadki <mark>Mo</mark>                                                                                                    | dul: ODP100                                                                                                    |                                                                                                    |                                                                                                    |
| ga poročila zaveza       | nca                                                                                                    |                                                                                                    |                                                                                                    |                                                                                                    |                                                                                                    |                                                                                                    |                                                                                                    |                                                                                                    |
| e Letna poro             | čila Evide                                                                                                    | nčni list A                                                                                                    | rhivski podat                                                                                                    | ki Izhod                                                                                                    | Prva                                                                                                    | a stran                                                                                                    |                                                                                                    |                                                                                                    |
|                          |                                                                                                    |                                                                                                    |                                                                                                    |                                                                                                    |                                                                                                    |                                                                                                    |                                                                                                    |                                                                                                    |
| ava letnega p            | oročila zave                                                                                                    | zanca                                                                                                    |                                                                                                    |                                                                                                    |                                                                                                    |                                                                                                    |                                                                                                    |                                                                                                    |
| zanec:                   | čISTO, firm                                                                                                    | a za ravnanje z                                                                                                    | z odpadki d.d                                                                                                    | Ι. νοjκονα                                                                                                    | CESTA 2, LJUB                                                                                                    | LJANA                                                                                                    |                                                                                                    |                                                                                                    |
|                          |                                                                                                    |                                                                                                    |                                                                                                    |                                                                                                    |                                                                                                    |                                                                                                    |                                                                                                    |                                                                                                    |
|                          |                                                                                                    |                                                                                                    | -                                                                                                    |                                                                                                    |                                                                                                    |                                                                                                    |                                                                                                    |                                                                                                    |
| a <u>ID</u> ≎            | Naziv                                                                                                    | ¢                                                                                                    | leto                                                                                                    | <u>n Status</u> (                                                                                                    | poročanja                                                                                                    | <u>     Datum</u> <u>     zaključitve</u>                                                                                                    | o <u>Datum</u> o vnosa                                                                                                    | Uporabnik Veza                                                                                                    |
| 6021 Letno po<br>odpadko | ročilo - nastaj:<br>v_2016                                                                                                    | anje                                                                                                    | 2016                                                                                                    | ZAKLJUCEN                                                                                                    | VNOS_ARSO                                                                                                    | 17.01.2017                                                                                                    | 17.01.2017                                                                                                    | 1                                                                                                    |
| 6041 Letno po<br>odpadko | ročilo - zbiranj<br>v_2016                                                                                                    | e                                                                                                    | 2016                                                                                                    | V_DELU                                                                                                    | VNOS_ARSO                                                                                                    |                                                                                                    | 17.01.2017                                                                                                    | 1                                                                                                    |
| 6082 Letno po<br>odpadko | ročilo - obdela<br>v2016                                                                                                    | va                                                                                                    | 2016                                                                                                    | V_DELU                                                                                                    | VNOS_ARSO                                                                                                    |                                                                                                    | 17.01.2017                                                                                                    | 1                                                                                                    |
| o najdenih zapis         | sov 3 , prikazu                                                                                                    | ijem vse zapise                                                                                                    |                                                                                                    |                                                                                                    |                                                                                                    |                                                                                                    |                                                                                                    |                                                                                                    |
|                          |                                                                                                    |                                                                                                    |                                                                                                    |                                                                                                    |                                                                                                    |                                                                                                    |                                                                                                    |                                                                                                    |
|                          |                                                                                                    |                                                                                                    |                                                                                                    |                                                                                                    |                                                                                                    |                                                                                                    |                                                                                                    |                                                                                                    |
|                          |                                                                                                    |                                                                                                    |                                                                                                    |                                                                                                    |                                                                                                    |                                                                                                    |                                                                                                    |                                                                                                    |
|                          | ovo poročar                                                                                                    | ie Briši                                                                                                    | Onombe                                                                                                    | PDF                                                                                                    | Excel                                                                                                    | XML Kreirai                                                                                                    | popravek                                                                                                    |                                                                                                    |
|                          |                                                                                                    |                                                                                                    |                                                                                                    |                                                                                                    | The second second second second second second second second second second second second second second second se                                                                                                    |                                                                                                    |                                                                                                    |                                                                                                    |
|                          | Uporal<br>paporočila zaveza<br>e Letna poročila zaveza<br>ava letnega pu<br>zanec: :<br>10:<br>60:21 Letno po<br>60:21 Letno po<br>60:21 Letno po<br>60:21 Letno po<br>60:22 Letno po<br>60:20 Letno po<br>60:20 Letno | Uporabnik: AV3<br>uporabnik: AV3<br>E Letna poročila zavezanca<br>u Letna poročila Evide<br>ava letnega poročila zavez<br>zanec: 3 ČISTO, firm<br>10: Naziv<br>6021 Letno poročilo - nastaj:<br>odpadkov_2016<br>6021 Letno poročilo - obdela<br>odpadkov_2016<br>6082 Letno poročilo - obdela<br>odpadkov_2016 | Upporabnik:         AV3         Zavezanec:<br>d.d.           ga poročila zavezanca         d.d.           e         Letna poročila         Evidenčni list         A           ava letnega poročila zavezanca         zanec:         3 ČISTO, firma za ravnanje z           ava letnega poročila - zavezanca         zanec:         3 ČISTO, firma za ravnanje z           10:         Naziv         ©           6021         Letno poročilo - nastajanje         odpadkov_2016           6021         Letno poročilo - zbiranje         odpadkov_2016           6082         Letno poročilo - obdelava         odpadkov2016           o najdenih zapisov 3 , prikazujem vse zapise         0 | Uporabnik:         AV3         Zavezanec:         ČISTO, firm<br>d.d.           ga poročila zavezanca         e         Letna poročila         EVidenčni list         Arhivski podat           ava letnega poročila zavezanca         zavezanca         ava letnega poročila zavezanca         ava letnega poročila zavezanca           ava letnega poročila zavezanca         zanec:         3 ČISTO, firma za ravnanje z odpadki d.c           10:         Naziv         2a letne goročilo - zbiranje         2016           6021         Letno poročilo - zbiranje         2016           6021         Letno poročilo - biranje         2016           6022         odpadkov_2016         2016           6082         odpadkov2016         2016 | Uporabnik:         AV3         Zavezanec:         ČISTO, firma za ravnanj<br>d.d.           pa poročila zavezanca         e         Letna poročila         Evidenčni list         Arhivski podatki         Izhod           ava letnega poročila zavezanca         zanec:         3 ČISTO, firma za ravnanje z odpadki d.d. VOJKOVA           10:         Naziv         ć Za odpadki d.d. VOJKOVA           6021         Letno poročilo - nastajanje         2016         ZakuJuček           6021         Letno poročilo - zbiranje         2016         V_DELU           6021         Letno poročilo - biranje         2016         V_DELU           6022         odpadkov_2016         2016         V_DELU           6082         odpadkov2016         2016         V_DELU           6082         odpadkov2016         2016         V_DELU | Uporabnik:         AV3         Zavezanec:         ČISTO, firma za ravnanje z odpadki Mo<br>d.d.           ga poročila zavezanca         e         Letna poročila         Evidenčni list         Arhivski podatki         Izhod         Prv:           ava letnega poročila zavezanca         zavezanca         ava letnega poročila zavezanca         Prv:           ava letnega poročila zavezanca         ava letnega poročila zavezanca         Prv:           ava letnega poročila zavezanca         ava letnega poročila zavezanca           zanec:         3 ČISTO, firma za ravnanje z odpadki d.d. VOJKOVA CESTA 2, LJUE           10:         Naziv         Ča bolatumi Status ©           6021         Letno poročilo - nastajanje         2016           odpadkov_2016         2016         V_DELU           3022         Letno poročilo - obiranje         2016           ava odpadkov_2016         2016         V_DELU           ava odpadkov2016         2016         V_DELU           ava odpadkov2016         2016         V_DELU           ava odpadkov2016         2016         V_DELU | Uporabnik:         AV3         Zavezanec:<br>d.d.         ČISTO, firma za ravnanje z odpadki<br>Modul:         ODP100           ga poročila zavezanca         Evidenčni list         Arhivski podatki         Izhod         Prva stran           ava letnega poročila zavezanca         Evidenčni list         Arhivski podatki         Izhod         Prva stran           ava letnega poročila zavezanca         Zavezanca         Zavezanca         Prva stran           ava letnega poročila zavezanca         Zavezanca         Zavezanca         Prva stran           ava letnega poročila cavezanca         Zavezanca         Prva stran           ava letnega poročila cavezanca         Zavezanca         Prva stran           ava letnega poročila cavezanca         Zavezanca         Prva stran           ava letne poročilo - nastajanje         Obatumi Status © Način poročanja © Datumi zaključitve           6021         Letno poročilo - abiranje         2016         V_DELU         VNOS_ARSO         17.01.2017           604         Letno poročilo - obdelava         2016         V_DELU         VNOS_ARSO         0         0         0         0         104         V_DELU         VNOS_ARSO         0         0         0         0         104         V_DELU         VNOS_ARSO         0         0         0         0< | Uporabnik:         AV3         Zavezanec:         ČISTO, firma za ravnanje z odpadki<br>d.d.         Modul:         ODP100           ga poročila zavezanca         e         Letna poročila         Evidenčni list         Arhivski podatki         Izhod         Prva stran           ava letnega poročila zavezanca         ava letnega poročila zavezanca         Prva stran           ava letnega poročila zavezanca         ava letnega poročila zavezanca         Prva stran           ava letnega poročila zavezanca         ava letnega poročila zavezanca         Datum         Status o         Način o         Datum ovnosa           atali poročilo - nastajanje         2016         ZAKLJUCEN VNOS_ARSO         17.01.2017         17.01.2017           odpadkov_2016         2016         V_DELU         VNOS_ARSO         17.01.2017           6022 Letno poročilo - objedlava         2016         V_DELU         VNOS_ARSO         17.01.2017           odpadkov_2016         2016         V_DELU         VNOS_ARSO         17.01.2017         0           6022 Letno poročilo - objedlava         2016         V_DELU         VNOS_ARSO         17.01.2017 |

Slika 28 Seznam letnih poročil zavezanca

Ko se zaslonska maska odpre, se prikaže seznam letnih poročil za trenutnega/ izbranega zavezanca. Seznam je urejen padajoče glede na datum vnosa, torej zapisi, ki so bili vneseni nedavno, so na vrhu seznama.

Sedaj lahko uporabnik izbere naslednje aktivnosti, ki so podrobneje opisane v naslednjih poglavjih:

- začetek novega letnega poročila (izbira gumba Novo poročanje) (uporabite v primeru, da avtomatsko kreiranje letnih poročil iz podatkov iz evidenčnih listov ni bilo uspešno (npr.: evidenčni listi za koledarsko leto niso bili kreirani), saj morajo zavezanci za poročanje oddati tudi prazno letno poročilo z ustrezno opombo),
- pregled in urejanje obstoječega poročanja (izbira spletne povezave, ki jo predstavlja vsebina polja ID – klik na podčrtano ID številko poročila, ki ga želite pregledovati oz. popraviti),
- brisanje letnega poročanja, če je v statusu V\_DELU (označitev v krogu pred ID številko poročila in klik na gumb Briši),

<sup>&</sup>lt;sup>11</sup> Oznake v nadaljnjem besedilu pomenijo: ODP pomeni ODP-nastajanje, ODP-Z pomeni ODP-zbiranje in ODP-P pomeni ODP-obdelava

- prikaz letnega poročanja v PDF obliki (označitev v krogu pred ID številko poročila in klik na gumb PDF). Pogoj za izvoz PDF datoteke je, da ima obrazec povezavo do oblike poročila (jrxml). Izpis je namenjen le za lastno evidenco, saj izpolnjen obrazec letnega poročila oddate, ko ga zaključite,
- prikaz letnega poročanja v Excel formatu. Pogoj za izvoz Excel datoteke je, da ima obrazec povezavo do oblike poročila (jrxml) (izbira guma Excel). Pozor: administrator mora pri definiciji poročila (jrxml) poskrbeti, da izdela tako definicijo, ki je uporabna tako za PDF kot Excel. Izpis je namenjen le za lastno evidenco, saj izpolnjen obrazec letnega poročila oddate, ko ga zaključite (klik na gumb Zaključi in oddaj poročili),
- shranjevanje letnega poročanja v XML formatu, ki je ugoden za prenos v druge sisteme. Shema XML zapisa je enaka kot pri dokumentu, ki predstavlja poročilo. Izpis je namenjen le za lastno evidenco, saj izpolnjen obrazec letnega poročila oddate, ko ga zaključite (klik na gum Zaključi in oddaj poročilo),
- zaključeno (oddano) poročilo je mogoče popraviti. Poročilo se izbere in klikne na gumb Kreiraj popravek. S tem se naredi kopija prvotnega poročila, ki dobi status V\_DELU, prvotno poročilo pa dobi status POPRAVLJEN.
- avtomatsko kreiranje letnega poročila o nastajanju odpadov v preteklem letu s klikom na gumb Kreiraj letno poročilo ODP. Določeni podatki, ki jih je mogoče pridobiti iz evidenčnih listov, so v tem primeru že vpisani v letnem poročilu, ostale je potrebno dodati (klik na podčrtano ID št. poročila omogoča dodajanje in popravljane podatkov v kreiranem poročilu). Količine vpisujte v kg brez decimalnih mest. Prav tako preverite vsote v stolpcih za posamezno vrsto odpadka v obeh tabelah na maski ODP103. Obstajajo nekateri pogoji, ki so ključni za zaključevanje poročila in nekateri, ki so namenjeni le obveščanju. Ob poskusu zaključevanja poročila se izpišejo napake in obvestila v primeru, da so pogoji kršeni,
- avtomatsko kreiranje letnega poročila o zbiranju odpadov v preteklem letu s klikom na gumb Kreiraj letno poročilo ODP-Z. Določeni podatki, ki jih je mogoče pridobiti iz evidenčnih listov, so v tem primeru že vpisani v letnem poročilu, ostale je potrebno dodati (klik na podčrtano ID št. poročila omogoča dodajanje in popravljane podatkov v kreiranem poročilu). Količine vpisujte v kg brez decimalnih mest. Prav tako preverite vsote v stolpcih v vseh tabelah za posamezno statistično regijo in vrsto odpadka na maski ODP103. Obstajajo nekateri pogoji, ki so ključni za zaključevanje poročila in nekateri, ki so namenjeni le obveščanju. Ob poskusu zaključevanja poročila se izpišejo napake in obvestila v primeru, da so pogoji kršeni,
- avtomatsko kreiranje letnega poročila o predelavi/odstranjevanju odpadov v
  preteklem letu s klikom na gumb Kreiraj letno poročilo ODP-P. Določeni
  podatki, ki jih je mogoče pridobiti iz evidenčnih listov, so v tem primeru že
  vpisani v letnem poročilu, ostale je potrebno dodati (klik na podčrtano ID št.
  poročila omogoča dodajanje in popravljane podatkov v kreiranem poročilu).
  Količine vpisujte v kg brez decimalnih mest. Prav tako preverite vsote v
  stolpcih za posamezno statistično regijo in vrsto odpadka na maski ODP103 v
  različnih tabelah. Obstajajo nekateri pogoji, ki so ključni za zaključevanje
  poročila in nekateri, ki so namenjeni le obveščanju. Ob poskusu zaključevanja
  poročila se izpišejo napake in obvestila v primeru, da so pogoji kršeni,
- Uporabniški vmesnik sam ugotavlja aktivnost posameznih gumbov pod seznamom glede na uporabnikovo izbiro (izbira radijskega gumba, ki ga predstavlja vsebina polja Izbira).

## Novo poročanje - Izbira tipa letnega poročila – korak 1/5 (ODP0101)

Kreiranje letnega poročila s klikom na gumb Novo poročanje naj se izvede le, če še niso kreirala vsa letna poročila ob klikih na gumbe Kreiraj letno poročilo ODP, Kreiraj letno poročilo ODP–Z in Kreiraj letno poročilo ODP-P. Modul predstavlja prvi korak pri pripravi in oddaji letnega poročila pri izbiri gumba Novo poročanje. V tem koraku se v polju Tip letnega poročila prikaže seznam obrazcev letnih poročil. Izbere se enega od obrazcev v seznamu, vendar ne takega, ki že obstaja, saj ne boste mogli vnesti vseh podatkov v tako poročilo. V kolikor se ne izbere obrazca, bo sistem javil sporočilo, da je izbira tipa letnega poročila obvezna.

| Izbira tipa letnega p                                                                                                    | oročila - korak 1/5                                                                                                    |
|----------------------------------------------------------------------------------------------------|----------------------------------------------------------------------------------------------------|
| Navodilo za izpolr                                                                                                    | jevanje letnega poročila                                                                                                    |
| Izberite Tip poročila<br>zbiralec, hkrati obde<br>pod kontaktnimi pod<br>ODP-nastajanje por<br>z evidenčnim listom<br>jih vračate nazaj v p<br>obvezno prepuščan<br>listov). | in kliknite Naprej. Priporočilo zavezencu, ki je hkrati zbiralec in obdelovalec: če ste vse odpadke, ki ste jih zbrali kot<br>Jali sami, pripravite LE poročilo ODP-obdelava, poročilo ODP-zbiranje oddajte prazno z ustrezno opombo na maski<br>Jatki. Če ste zbrali odpadke, ki jih sam inste obdelali, te navedite LE v obrazcu ODP-zbiranje. V poročilo<br>očate le o odpadkih, ki so nastali pri opravljanju vaše dejavnosti v letu 2016 in ste jih ali oddali v nadaljnje ravnanje<br>ali pa ste jih v skladu z OVD obdelali sami. V poročilu NE poročate: - o ostankih proizvodnje oz. o ostancih surovna, h<br>vroizvodnji proces, saj to NISO odpadki in to ni reciklaža lastnih odpadkov, - o odpadkih, za katere predpisi določajo<br>je zbiralcu. To so komunalni odpadki, ki jih odvažajo javne službe zbiranja komunalnih odpadkov (ni evidenčnih |
| avezanec:                                                                                                    | 3 ČISTO, firma za ravnanje z odpadki d.d. VOJKOVA CESTA 2, LJUBLJANA                                                                                                    |
| ip letnega poročila:                                                                                                    |                                                                                                    |
|                                                                                                    | Letno poročilo - nastajanje odpadkov_2016 - POROČILO O NASTALIH ODPADKIH IN RAVNANJU Z NJIMI                                                                                                    |
|                                                                                                    | Letno poročilo - obdelava odpadkov2016 - POROČILO O OBDELAVI ODPADKOV<br>Letno poročilo - zbiranje odpadkov_2016 - POROČILO O ZBIRANU ODPADKOV                                                                                                    |
|                                                                                                    | <pre>4 Letno poročilo - obdelava odpadkov2016 - POROČILO O OBDELAVI ODPADKOV Letno poročilo - zbiranje odpadkov_2016 - POROČILO O ZBIRANJU ODPADKOV</pre>                                                                                                    |

Slika 29 Korak 1/5 pri vpisu podatkov letnega poročila

Za prekinitev postopka oddaje letnega poročila se lahko izbere gumb Prekini. V tem primeru se podatki ne zapišejo v sistem. Za nadaljevanje vnosa se klikne na gumb Naprej>>.

Nato sledijo koraki opisani na naslednjih straneh.

## Vnos letnega poročila – korak 2/5 (ODP102)

Modul predstavlja drugi korak pri vpisu letnega poročila. Zgradi se vnosna maska glede na izbran tip letnega poročanja (glej ODP101). Vnesti je potrebno vsaj formalne podatke poročila (Datum in Leto poročanja ) in tiste podatke, ki so označeni z \* (znak za obvezen podatek).

|                                                                          |                                          | ·                                                                            |                                             |                                       |                                          |                                                       |       |
|--------------------------------------------------------------------------|------------------------------------------|------------------------------------------------------------------------------|---------------------------------------------|---------------------------------------|------------------------------------------|-------------------------------------------------------|-------|
| Vnos letnega porocila                                                    | a - korak 2                              | /5                                                                           |                                             |                                       |                                          |                                                       |       |
| Navodilo za izpolnj                                                      | ievanje                                  |                                                                              |                                             |                                       |                                          |                                                       |       |
| Vnesite manjkajoče p                                                     | odatke. Za                               | leto poročanja izberite                                                      | preteklo leto.                              |                                       |                                          |                                                       | Skrij |
| Če v poročilu ni poda<br>razlike med podatki z<br>na vir nastanka, ali v | tkov o odpa<br>za leti 2016<br>opombah o | adkih, v opombe pod ko<br>in 2015. Pri vsakem od<br>opišite lastnosti odpadk | ontaktnimi podat<br>padku s številko<br>:a. | ki, vpišite ustre<br>v obliki xx xx 9 | zno kratko pojasn<br>9 poskusite najti ( | ilo. Pojasnite tudi večje<br>ustreznejšo številko gle | de    |
| XML datoteko se lahk<br>gumbom za uvoz xml                               | ko uvozi le,<br>datoteke.                | če je kreirana v vašem                                                       | informacijskem s                            | istemu. Ne vna                        | šajte opomb v pra                        | azno okno spodaj pod                                  |       |
| Zavezanec:                                                               | 3 ČISTO, fir                             | ma za ravnanje z odpa                                                        | dki d.d. VOJKOV/                            | A CESTA 2, LJUE                       | ILJANA                                   |                                                       |       |
| Tip letnega poročila:                                                    | Letno poro                               | čilo - obdelava odpadko                                                      | v2016 - POROČ                               | ILO O OBDELAV                         | I ODPADKOV                               |                                                       |       |
|                                                                          |                                          |                                                                              |                                             |                                       |                                          |                                                       |       |
|                                                                          |                                          |                                                                              |                                             |                                       |                                          |                                                       |       |
| Datum:                                                                   |                                          |                                                                              |                                             |                                       | Leto poročanja:                          | 2016                                                  | 1     |
| Kontaktna oseba                                                          |                                          |                                                                              |                                             |                                       |                                          |                                                       |       |
| -                                                                        |                                          | <b>T</b> -1-6                                                                |                                             |                                       | E.L.                                     |                                                       |       |
| Ime:                                                                     |                                          | Telefon:                                                                     |                                             |                                       | Faks:                                    |                                                       |       |
| Poročilo izpolnil-a:                                                     |                                          |                                                                              |                                             |                                       |                                          |                                                       |       |
| Telefon:                                                                 | · · · · · ·                              |                                                                              |                                             |                                       |                                          |                                                       |       |
| Elektronska pošta:                                                       | · · · · · ·                              |                                                                              |                                             |                                       |                                          |                                                       |       |
| Kraj in datum:                                                           | ·                                        |                                                                              |                                             |                                       |                                          |                                                       |       |
| Opombe:                                                                  | · · · · · ·                              |                                                                              |                                             |                                       |                                          |                                                       |       |
| -                                                                        |                                          |                                                                              |                                             |                                       |                                          |                                                       |       |
|                                                                          |                                          |                                                                              |                                             |                                       |                                          |                                                       |       |
| Hitro izpolnievanie ta                                                   | hel letner                               | a poročila - nalaganje                                                       | XMI dokumenta                               |                                       |                                          |                                                       |       |
| YML datotoka:                                                            | Proviso                                  | No file colocted                                                             |                                             | •                                     | Naloži                                   |                                                       |       |
| APIL Udloleka.                                                           | biowse                                   | No me selected.                                                              |                                             |                                       | Malozi                                   |                                                       |       |
|                                                                          |                                          |                                                                              |                                             |                                       |                                          |                                                       |       |
|                                                                          |                                          |                                                                              |                                             |                                       |                                          |                                                       |       |
|                                                                          |                                          |                                                                              |                                             |                                       |                                          |                                                       |       |
|                                                                          |                                          |                                                                              |                                             |                                       |                                          |                                                       |       |
|                                                                          |                                          |                                                                              |                                             |                                       |                                          |                                                       |       |
|                                                                          |                                          |                                                                              |                                             |                                       |                                          |                                                       |       |
|                                                                          |                                          |                                                                              |                                             |                                       |                                          |                                                       |       |
|                                                                          |                                          |                                                                              |                                             |                                       |                                          |                                                       |       |
|                                                                          |                                          |                                                                              |                                             |                                       |                                          |                                                       |       |
|                                                                          |                                          | << Nazaj                                                                     | Shrani                                      | Prekini N                             | aprej >>                                 |                                                       |       |

Slika 30 Korak 2/5 pri vpisu podatkov letnega poročila

V polje Datum vnesite datum vnosa poročila. V polje Leto poročanja vnesite preteklo leto, torej leto, za katero pripravljate letno poročilo in vpišite podatke v ostala polja. V polje opombe pa lahko npr. vpišite podatke, ki se nanašajo na posamezne vrste odpadkov. V opombe vpišite tudi razlog, zakaj niste vnesli podatkov v tabele poročila.

Za uvoz podatkov iz lastnih sistemov je potrebno najprej pripraviti ustrezne xml datoteke (Navodila za uvažanje iz lastnih sistemov so na spletnem mestu <u>http://okolje.arso.gov.si/odpadki/</u> v Navodilih za razvijalce). Na vnosni maski je potrebno izbrati xml datoteko, kjer se nahajajo podatki o odpadkih in količinah za določeno lokacijo in klikniti gumb Naloži. V primeru vsebinskih napak, se podatki ne bodo naložili, pojavilo se bo sporočilo o napaki (Slika 31 oz. Slika 32). Ob uspešnem uvozu podatkov se bo prav tako pojavilo sporočilo o uspešnem shranjevanju podatkov na poročilo. Že obstoječi podatki se bodo prepisali z novimi iz xml, prav tako pa se bodo dodali tudi podatki o odpadkih, ki so dodatno navedeni v xml datoteki. Če katera od količin odpadkov ne bo podana, se bo o tem izpisalo sporočilo. Manjkajoča količina ne bo preprečila uspešnega shranjevanja drugih količin odpadkov na letno poročilo.

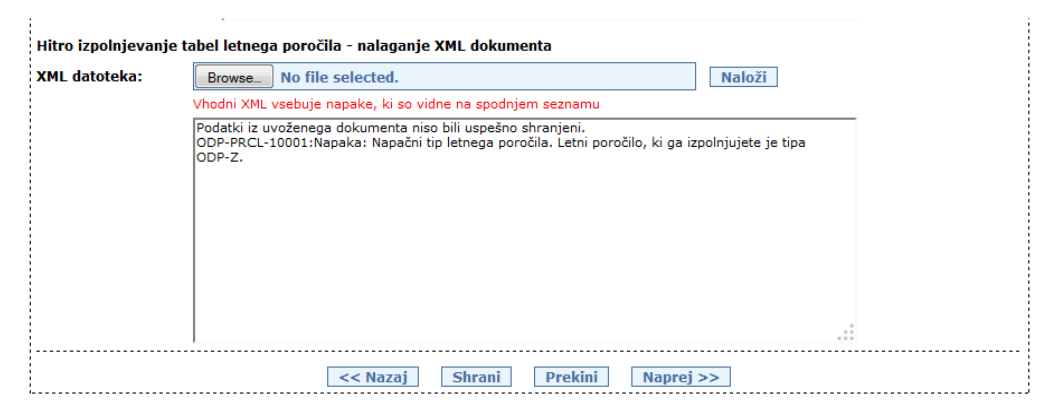

Slika 31: Vsebinske napake v XML datoteki

| XML datoteka: | Browse No file selected. Naloži                                                                                                    |    |
|---------------|----------------------------------------------------------------------------------------------------|----|
|               | Vhodni XML vsebuje napake, ki so vidne na spodnjem seznamu                                                                                                    |    |
|               | Exception:<br>ORA-30111: XML parsing failed<br>ORA-19202: Error occurred in XML processing<br>LPX-00225: end-element tag "ODPADEK" does not match start-element tag<br>"TABELA_ZBRANIODPNACINRAVNANJA"<br>Error at line 28<br>ORA-06512: at "SYS.XMLTYPE", line 272<br>ORA-06512: at "Ine 1<br>ORA-06512: at "ODPADKI_PROD_TEST.ODP_VLGA_ODLC_XML", line 62<br>ORA-06512: at "ODPADKI_PROD_TEST.ODP_VLGA_ODLC_XML", line 3277<br>ORA-06512: at line 1 |    |
|               |                                                                                                    | .: |

Slika 32: Strukturne napake v XML datoteki

| ML datoteka: | Browse No file selected. Naloži                                                                                                    |
|--------------|----------------------------------------------------------------------------------------------------|
|              | Podatki iz uvoženega dokumenta so bili uspešno shranjeni.<br>ODP-PRCL-20001:Sporočilo: Pri odpadku 01 01 01 vrednost za <odp_prevzeti_eu> ni bila<br/>podana in take ni bila shranjena v poročilo.<br/>ODP-PREU-20001:Sporočilo: Pri odpadku 01 01 01 vrednost za <odp_prevzeti_tujina> ni bila</odp_prevzeti_tujina></odp_prevzeti_eu> |
|              | podana in tako ni bila shranjena v poročilo.<br>ODP-PRCL-20001:Sporočilo: Pri odpadku 01 01 vrednost za <odp_oddani_v_skladisca> ni<br/>bila podana in tako ni bila shranjena v poročilo.<br/>ODP-PRCL-20002:Opozonijo: Pri odpadku 01 01 01 vrednost za <odp_oddani_drugim_slo> ni</odp_oddani_drugim_slo></odp_oddani_v_skladisca>    |
|              | bila podana (vrednost < <u>ODP_ODDANI_DRUGIM_SLO</u> > se sicer izračuna pri avtomatskem kreiranju<br>letnega poročila).<br>ODP-PRCL-20001: <u>Sporočilo: Pri odpadku</u> 01 01 01 <u>vrednost za <odp_oddani_drugim_< u="">EU&gt; ni<br/>bila podana in tako ni bila shranjena v poročilo.</odp_oddani_drugim_<></u>                   |
|              | ODP-PRCL-20001:Sporočilo: Pri odpadku 01 01 01 vrednost za < <u>ODP_ODDANI_DRUGIM_TUJINA&gt;</u><br>ni bila podana in tako ni bila shranjena v poročilo.<br>ODP-PRCL-20001:Sporočilo: Pri odpadku 19 12 03 vrednost za < <u>ODP_PREVZETI_EU&gt; ni bila</u>                                                                             |
|              | << Nazaj Shrani Prekini Naprej >>                                                                                                    |
|              | AGENCIJA REPUBLIKE SLOVENIJE ZA OKOLJE                                                                                                    |

Slika 33: Uspešen uvoz podatkov v letno poročilo

| Koda napake     | Tekst napake                                                        |
|-----------------|---------------------------------------------------------------------|
| ODP-PRCL-10001  | Napaka: Napačni tip letnega poročila. Letni poročilo, ki ga         |
|                 | izpolnjujete je tipa <p1>.</p1>                                     |
| ODP-PRCL-10002  | Napaka: Napačna matična zavezanca. Na letnem poročilu,              |
|                 | ki ga izpolnjujete nastopa zavezanec z matično <p1>.</p1>           |
| ODP-PRCL-10003  | Napaka: Napačno leto poročanja. Na letnem poročilu, ki ga           |
|                 | izpolnjujete, mora biti leto poročanja <p1>.</p1>                   |
| ODP-PRCL-20002  | Sporočilo: Pri odpadku <p1> vrednost za <p2> ni bila</p2></p1>      |
|                 | podana (vrednost <p2> se sicer izračuna pri avtomatskem</p2>        |
|                 | kreiranju letnega poročila).                                        |
| ODP-PRCL-20302  | V tabeli 02 ste v vrstici z ID <p1> v stolpcu 'Prevzeto od'</p1>    |
|                 | pozabili izbrati številko                                           |
| ODP-PRCL-20303  | V tabeli 02 ste v vrstici z ID <p1> v stolpcu '10</p1>              |
|                 | mest.matična pošiljatelja odp. ali naziv tujega' pozabili           |
|                 | vnesti matično številko ali naziv tujega pošiljatelja               |
| ODP-PRCL-20304  | V tabeli 02 ste v vrstici z ID <p1> v stolpcu 'Država</p1>          |
|                 | izvora,če so odp.prevzeti v obd. iz tujine ' vnesti državo          |
| ODP-PRCL-20305  | V tabeli 02 ste v vrstici z ID <p1> v stolpcu 'Postopek</p1>        |
|                 | obdelave (R, D)' pozabili izbrati postopek obdelave                 |
| ODP-PRCL-20306  | V tabeli 03 ste v vrstici z ID <p1> v stolpcu 'Obdelava po</p1>     |
|                 | 8.členu Uredbe o odpadkih' pozabili izbrati da ali ne               |
| ODP-PRCL-20307  | V tabeli 04 ste v vrstici z ID <p1> v stolpcu 'Oddano komu'</p1>    |
|                 | pozabili izbrati številko                                           |
| ODP-PRCL-20308  | V tabeli 04 ste v vrstici z ID <p1> v stolpcu '10 mestna</p1>       |
|                 | matična št.prevzemnika ali naziv tujega pozabili vnesti             |
|                 | matično številko ali naziv tujega prevzemnika                       |
| ODP-PRCL-20309  | V tabeli 04 ste v vrstici z ID <p1> v stolpcu Drzava</p1>           |
|                 | obdelave, ce je poslano v obdelavo v tujino pozabili vnesti         |
| ODD DDCL 20210  | Maticho stevilko ali haziv tujega prevzemnika                       |
| ODP-PRCL-20310  | v tabeli 04 ste v vrstici 2 ID <p1> v stoipcu Postopek</p1>         |
|                 | postopok obdelavo                                                   |
|                 | Veo tabelo y porožilu sto pustili prozno, zato morato y             |
| ODI-I KCL-20311 | opombo pod kontaktnimi podatki (maska ODP102)                       |
|                 | vnisati, zakaj podatkov v tabele niste vnesli                       |
| ODP-PRCL-20312  | V tabeli $< n1 > x$ vretici z ID $< n2 > ni vnesenih količin$       |
| ODP PPCL 20312  | V tabeli $< p1 > v$ visitei z ID $< p2 > ni vitesetini koncini.$    |
| ODI-I KCL-20010 | tavilka - podatki moraja biti caloštavilčni, na pogativni           |
|                 | brez dodanih presledkov, nik in vejic                               |
| ODP-PRCL-20314  | Obvestilo: vsota količin odpadka $< n1 > v$ tabeli 04 v stolncu     |
| ODI-1 KCL-20014 | 'Količ po obd pastal ali oddan odn brez obd v kg' ni                |
|                 | enaka vsoti količin tega odpadka v tabeli 03 v stolpcu              |
|                 | 'Količina odpadkov danih v obdelavo v kg', kier ste izbrali         |
|                 | BO v stolpcu 'Postopek obdelave (R, D)'                             |
| ODP-PRCL-20315  | Obvestilo: v tabeli 02 je v vrstici z ID <p1> komunalni</p1>        |
|                 | odpadek, ki ga je potrebno vnesti tudi v tabelo 05, če ste          |
|                 | izvajalec obvezne občinske gospodarske javne službe.                |
| ODP-PRCL-203301 | V tabeli <p1> v vrstici <p2> je navedena napačna šifra</p2></p1>    |
|                 | statistične regije <p3>.</p3>                                       |
| ODP-PRCL-203302 | V tabeli <p1> v vrstici <p2> je navedena napačna številka</p2></p1> |
|                 | odpadka <p3> (lahko je tudi dodana *, ki naj se ne dodaja,</p3>     |
|                 | četudi gre za nevarni odpadek).                                     |
| ODP-PRCL-203303 | V tabeli <p1> v vrstici <p2> so navedene količine, ki ne</p2></p1>  |
|                 | predstavljajo celoštevilske vrednosti                               |
| ODP-PRCL-203304 | V tabeli <p1> v vrstici <p2> je navedena napačna številka</p2></p1> |
|                 | za 'Prevzeto od' <p3></p3>                                          |

| ODP-PRCL-203305   | V tabeli <p1> v vrstici <p2> je navedena napačna šifra</p2></p1>                                                          |
|-------------------|----------------------------------------------------------------------------------------------------|
|                   | postopka obdelave <p3></p3>                                                                                               |
| ODP-PRCL-203306   | V tabeli <p1> v vrstici <p2> je navedena napačna šifra za<br/>'Obdelava po 8.členu Uredbe o odpadkih' <p3></p3></p2></p1> |
| ODP-PRCI -203307  | V taboli $< n1 > y$ vrstici $< n2 >$ io navodona napačna štovilka                                                         |
| ODI -1 RCL-203507 | za 'Oddano komu' <p3></p3>                                                                                                |
| ODP-PRCL-203308   | V tabeli <p1> v vrstici <p2> je navedena napačna šifra</p2></p1>                                                          |
|                   | občine <p3></p3>                                                                                                    |
| ODP-PRCL-203309   | V tabeli <p1> v vrstici <p2> je naveden napačen</p2></p1>                                                                 |
|                   | identifikator odlagališča <p3>.</p3>                                                                                      |
| ODP-PRCL-203310   | V tabeli <p1> v vrstici <p2> je naveden napačen datumski</p2></p1>                                                        |
|                   | format <p3>. Format mora biti DD.MM.LLLL.</p3>                                                                            |
| ODP-PRCL-203311   | V tabeli <p1> v vrstici <p2> je navedena napačna številka</p2></p1>                                                       |
| 0211102200011     | za 'Zbrano od' <p3></p3>                                                                                                  |
| ODP-PRCL-203312   | V tabeli <p1> v vrstici <p2> je navedena napačna številka</p2></p1>                                                       |
|                   | za 'Nadaljnje ravnanje' <p3></p3>                                                                                         |
| ODP-PRCL-20401    | Vsote količin za statistično regijo <p1> in za odpadek <p2></p2></p1>                                                     |
|                   | v tabeli 1 in tabeli 2 se ne ujemajo.                                                                                     |
| ODP-PRCL-20402    | V tabeli 02 ste v vrstici z ID <p1> v stolpcu 'Nadalinie</p1>                                                             |
|                   | ravnanje' pozabili izbrati številko.                                                                                      |
| ODP-PRCL-20403    | V tabeli 02 ste v vrstici z ID <p1> v stolpcu '10-</p1>                                                                   |
|                   | mest.mat.št.prevztuj naziv' pozabili vnesti podatek                                                                       |
| ODP-PRCL-20404    | V tabeli 02 ste v vrstici z ID $<$ p1> v stolpcu 'Država                                                                  |
| 001 1102 20101    | obdelave če je poslano tujemu obdelovalcu' pozabili vnesti                                                                |
|                   | državo obdelave odpadka                                                                                                   |
| ODP-PRCI -20405   | V tabeli 02 ste v vrstici z $D < n1 > v$ stolpcu 'Postopek                                                                |
| OD1 1 KCL 20400   | obdelave (R D), če je poslano v tujino' pozabili vnesti                                                                   |
|                   | nostonek obdelave odnadka                                                                                                 |
| ODP PPCL 20406    | Koližinski podatki u tabolah so 0. V opombo pod                                                                           |
| ODF-FRCL-20400    | kontaktnimi podatki (macka ODP102) navodito zakaj                                                                         |
| ODP_PRC1_20407    | $7_2$ odpadok $< n1_2$ ki ima zadnji dvo cifri v štovilki                                                                 |
| ODI -1 IXCL-20407 | odpadka 99. poskusita paiti drugo ustrozpojšo štovilko                                                                    |
|                   | odpadka ali v opombo na maski, kjor so kontaktni podatki                                                                  |
|                   | vnjčita lastnosti in vir nastanka toga odpadka                                                                            |
| ODP PPCL 20501    | Vosta količin za statistična razija zn1. in za odnadek zn2.                                                               |
| ODF-FRCL-20301    | v sole kolicii za statisticilo regijo $\langle p_1 \rangle$ ili za oupadek $\langle p_2 \rangle$                          |
| ODP_PRC1_20502    | V tabeli 02 sto v vretici z ID $<$ n $>$ stolneu 'Zhrano od'                                                              |
| ODI -1 IKCL-20002 | pozabili izbrati številko                                                                                                 |
| ODP PRCL 20503    | Količina v stolnou 'Količina skupai' za odnadak zn1> v                                                                    |
| ODI -1 KCL-20303  | tabeli 2 ni onaka vsoti količin za ta odnadek za vso                                                                      |
|                   | tabeli 5 lii eliaka vsoti kolicili za ta oupadek za vse                                                                   |
|                   | statistiche regije v storpcu Zbrana koncina oupaukov v                                                                    |
|                   | kaližina v otolnov 'Voližina skunsi' za odradak or 1. v                                                                   |
| ODP-PRCL-20504    | Koncina v stoipcu. Koncina skupaj za oupadek <pi>v</pi>                                                                   |
|                   | Kaližina iz gama dinistari in 'Kaližina iz deismosti' s                                                                   |
|                   | Kolicina iz gospodinjstev in Kolicina iz dejavnosti v                                                                     |
|                   |                                                                                                    |
| ODF-FKCL-20505    | Kolicina v stolpcu Kolicina skupaj za odpadek <pl> v</pl>                                                                 |
|                   | tabeli 3, se ne ujema s kolicino tega odpadka po občinah v                                                                |
|                   |                                                                                                    |
| ODP-PKCL-20506    | v tabeli 05 ste v vrstici z ID <p1> v stolpcu 'Oddano komu'</p1>                                                          |
|                   | pozabili izbrati stevilko                                                                                                 |
| ODP-PRCL-20507    | V tabeli 05 ste v vrstici z ID <p1> v stolpcu '10 mestna</p1>                                                             |
|                   | maticna st.prevzemnika ali naziv tujega' pozabili vnesti                                                                  |
|                   | matično št. slovenskega prevzemnika ali naziv tujega                                                                      |
| 1                 | prevzemnika odpadka                                                                                                    |

| ODP-PRCL-20508 | V tabeli 05 ste v vrstici z ID <p1> v stolpcu 'Država, če je<br/>poslano obdelov. v tujino' pozabili vnesti državo obdelave<br/>odpadka</p1>                                                     |
|----------------|----------------------------------------------------------------------------------------------------|
| ODP-PRCL-20509 | V tabeli 05 ste v vrstici z ID <p1> v stolpcu 'Postopek<br/>obdelave,če je poslano obdelov. v tujino' pozabili vnesti<br/>postopek obdelave</p1>                                                 |
| ODP-PRCL-20510 | Ker ste v tabeli 02 v vrstici z ID <p1> v stolpcu 'Zbrano od'<br/>vnesli število različno od 1, morate vnesti podatek tudi v<br/>stolpec '10 mest.matična pošiljatelja, prepuščanje-prazno'</p1> |

Za nadaljevanje postopka vpisa letnega poročila se izbere gumb Naprej >>. V primeru, da tovrstno poročilo že obstaja, vas program na to opozori in ne morete nadaljevati z vnosom podatkov. Po izbiri gumba, se podatki iz te zaslonske maske že vnesejo v sistem in letno poročilo dobi nov status (V\_DELU).

## Vnos tabel pri letnem poročanju – korak 3/5 (ODP103) (V2)

Modul predstavlja tretji korak pri vpisu letnega poročanja. Prikaže se seznam tabel, ki pripadajo letnemu poročanju, ki je bil izbran v prvem koraku (glej ODP101).

Vnos tabel je obvezen le, če je vsaj en podatek, ki predstavlja zapis ene tabele, obvezen. V kolikor se ne vnese obvezno tabelo, bo sistem naštel seznam tabel iz seznama tabel, ki so obvezne.

Postopek vnosa posamezne tabele je takšen, da je potrebno izbrati eno tabelo. Ob tem se avtomatično zgradi tabela z vsebino in vnosna maska, ki služi za urejanje podatkov v izbrani tabeli. Če v nadaljevanju izberemo novo tabelo, se bo zgradila nova tabela z vsebino in vnosna maska za to tabelo.

| Vnos tabel na letnem poročilu - korak 3/5                                                                                                    |       |
|----------------------------------------------------------------------------------------------------|-------|
| r Navodilo za izpolnjevanje                                                                                                    |       |
| Izberite posamezno tabelo in vnesite podatke ali podatke v tabelah dopolnite oziroma popravite. S klikom na podčrtan ID se podatki prenesejo v<br>polja pod tabelo, kjer jih lahko spreminjate. Spremembo potrdite s klikom na Shrani na seznam. V primeru vnosa novih podatkov, le-te potrdite s<br>klikom na Dodaj na seznam.                                                               | Skrij |
| Podatki o količinah odpadkov morajo biti v kg brez decimalnih mest (številski podatki naj ne vsebujejo presledkov, vejic in pik).                                                                                                    |       |
| V kolikor se lokacija naprave za obdelavo odpadkov razprostira čez dve ali več statističnih regij in se je pri kreiranju poročila izpisala stat. regija<br>NEORREDELJENA, popravle zapis in iz seznama izberte tisto statistično regijo, kjer je večji del zemljišča naprave za obdelavo odpadkov. Ta kriterij<br>upoštevajte tudi v primeru načina priprave poročila z vnosom vseh podatkov. |       |
| Zavezanec: 3 ČISTO, firma za ravnanje z odpadki d.d. VOJKOVA CESTA 2, LJUBLJANA                                                                                                    |       |
| Tip letnega poročila: Letno poročilo - obdelava odpadkov2016 - POROČILO O OBDELAVI ODPADKOV                                                                                                    |       |
|                                                                                                    |       |
| Tabela: 01. SkladiscenjeOdpadkov - Skladiščenje odpadkov v letu 2016                                                                                                    | ~     |
| _ Pomoč                                                                                                    |       |
| Če obstajajo zapisi v tabeli, je vpis v polja označena z * obvezen.                                                                                                    | Skrij |
| Izbira ID Šifra in naziv statistične Številka in naziv Skladiščena količina odpadkov na Skladiščena količina odpadkov na dan regije odpadka dan 1.1.2016<br>Ničesar ni bilo najdeno za prikaz.                                                                                                    |       |
| Noben zapisov najden.<br>1                                                                                                    |       |
| Zbriši označeno                                                                                                    |       |
| Šifra in naziv statistične v *                                                                                                    |       |
| Številka in naziv odpadka: 🔍 *                                                                                                    |       |
| Skladiščena količina<br>odpadkov na dan<br>1.2016:                                                                                                    |       |
| Składiščena količina<br>odpadkov na dan<br>3.1.12.2016:                                                                                                    |       |
| Dodaj na seznam Razveljavi                                                                                                    |       |
| << Nazaj Prekini Naprej >>                                                                                                    |       |

Slika 34 Korak 3/5 pri vpisu podatkov letnega poročila

Sedaj lahko uporabnik izbere naslednje aktivnosti:

- vnos novega zapisa v tabelo. To se izvede tako, da se napolni vnosno masko, ki se nahaja pod seznamom obstoječih zapisov tabele. Obvezni podatki v tabelah so označeni z \*. Po ustreznem vnosu podatkov se izbere gumb Dodaj na seznam.
- urejanje obstoječega zapisa v tabeli. To se izvede tako, da se izbere obstoječi zapis s pomočjo povezave, ki se nahaja v koloni ID. Po izbiri se spodnja vnosna maska napolni s podatki izbranega zapisa v tabeli. Podatke v posameznih vnosnih poljih se popravi oz. doda. S klikom na gumb Shrani na seznam se jih prenese na seznam.
- razveljavljanje sprememb na vnosni maski s pomočjo gumba Razveljavi. Po izbiri se bo vnosna maska počistila.
- brisanje zapisov v tabeli. To se izvede tako, da se želene zapise označi v koloni Izbira ter izbere gumb Zbriši označeno.

## Prikaz dokumenta - poročila za zaključitev – korak 4/5 (ODP104)

Modul je prikazuje dokument pred zaključitvijo in oddajo poročila.

| Prikaz dokumenta za po                                                        | odpisovanje                                                           | - korak                         | c 4/5                                                                                              |                                 |                                                        |                          |                                                   |                                                       |                                  |              |
|-------------------------------------------------------------------------------|-----------------------------------------------------------------------|---------------------------------|----------------------------------------------------------------------------------------------------|---------------------------------|--------------------------------------------------------|--------------------------|---------------------------------------------------|-------------------------------------------------------|----------------------------------|--------------|
| Navodilo za izpolnjev                                                         | anje                                                                  |                                 |                                                                                                    |                                 |                                                        |                          |                                                   |                                                       |                                  |              |
| Preglejte podatke, jih j<br>V primeru napačno izp<br>zaključite. Opozorila se | po potrebi p<br>olnjenega po<br>p le informat                         | opravit<br>pročila,<br>tivne na | e/dopolnite<br>se izpišejo<br>arave in nis                                                         | ali poro<br>napake<br>o ovira z | čilo oddajte s k<br>in opozorila. N<br>a zaključevanje | likom<br>apake<br>a poro | na gumb Z<br>morate od<br>čila.                   | aključi in<br>praviti, di                             | oddaj poročilo<br>a lahko poroči | o. Skr<br>lo |
| avezanec: 3                                                                   | ČISTO, firma                                                          | a za rav                        | vnanje z od                                                                                        | padki d.o                       | Н. VOJKOVA CE                                          | STA 2,                   |                                                   |                                                       |                                  |              |
| <b>ip letnega poročila:</b> Le                                                | tno poročilo                                                          | - nasta                         | ajanje odpa                                                                                        | dkov_20                         | 16 - POROČILO                                          |                          | STALIH OD                                         | PADKIH II                                             | N RAVNANJU Z                     | IMICN        |
| POROČILO O NAST                                                               | ALIH ODP                                                              | ADKI                            | H IN RAV                                                                                           | NANJU                           | Z NJIMI                                                |                          |                                                   |                                                       |                                  |              |
| Številka zadeve: 35466-1/                                                     | 2017                                                                  | Štev                            | rilka dokumer                                                                                      | nta:                            | Datum SPIS:                                            | 17.01.2                  | 017                                               |                                                       |                                  |              |
| odatki zavezanca:                                                             |                                                                       |                                 |                                                                                                    |                                 |                                                        |                          |                                                   |                                                       |                                  |              |
| Vaziv                                                                         |                                                                       | ČISTO                           | ), firma za rav                                                                                    | vnanje z o                      | dpadki d.d.                                            |                          |                                                   |                                                       |                                  |              |
| Vaslov                                                                        |                                                                       | VOJK                            | OVA CESTA 2                                                                                        | , 1000 LJI                      | UBLJANA                                                |                          |                                                   |                                                       |                                  |              |
| ime kontaktne osebe                                                           |                                                                       |                                 |                                                                                                    |                                 |                                                        |                          |                                                   |                                                       |                                  |              |
| Telefon kontaktne osebe                                                       |                                                                       |                                 |                                                                                                    |                                 |                                                        |                          |                                                   |                                                       |                                  |              |
| ax kontaktne osebe                                                            |                                                                       |                                 |                                                                                                    |                                 |                                                        |                          |                                                   |                                                       |                                  |              |
| )snovni podatki letnega p                                                     | oročila:                                                              |                                 |                                                                                                    |                                 |                                                        |                          |                                                   |                                                       |                                  |              |
| oročilo izpolnil-a                                                            |                                                                       |                                 |                                                                                                    |                                 |                                                        |                          |                                                   |                                                       |                                  |              |
| elefon                                                                        |                                                                       |                                 |                                                                                                    |                                 |                                                        |                          |                                                   |                                                       |                                  |              |
| Elektronska pošta                                                             |                                                                       |                                 |                                                                                                    |                                 |                                                        |                          |                                                   |                                                       |                                  |              |
| Kraj in datum                                                                 |                                                                       |                                 |                                                                                                    |                                 |                                                        |                          |                                                   |                                                       |                                  |              |
| Dpombe                                                                        |                                                                       |                                 |                                                                                                    |                                 |                                                        |                          |                                                   |                                                       |                                  |              |
|                                                                               |                                                                       |                                 | ×                                                                                                  |                                 |                                                        |                          |                                                   |                                                       |                                  |              |
| Tabela: ODPADKI NASTAL                                                        | I V PODJETJU                                                          | JINNA                           |                                                                                                    | NJA Z NJI<br>k-liž              | MI ZA PRETEKLO<br>Količina                             | China                    | :XX k-l:X                                         |                                                       |                                  |              |
| Šifra in naziv statistične<br>regije                                          | Številka i<br>odpa                                                    | in naziv<br>dka                 | odpadko<br>1.1.2                                                                                   | ov na dan<br>2016               | odpadkov<br>nastalih v letu<br>2016                    | odpa<br>31               | dkov na dan<br>.12.2016                           |                                                       |                                  |              |
| 18                                                                            | 01 01 02 Oc                                                           | dpadki i:                       | z                                                                                                  |                                 |                                                        |                          |                                                   |                                                       |                                  |              |
| DSREDNJESLOVENSKA                                                             | nekovinskih                                                           | mineral                         | nih                                                                                                |                                 | 500                                                    |                          |                                                   |                                                       |                                  |              |
|                                                                               | surovin                                                               |                                 |                                                                                                    |                                 |                                                        |                          |                                                   | ]                                                     |                                  |              |
| abela: RAVNANJE Z ODP                                                         | ADKI V LETU                                                           | 2016                            |                                                                                                    |                                 |                                                        |                          |                                                   |                                                       |                                  |              |
| Šifra in naziv statistične<br>regije                                          | Številka in<br>naziv P<br>odpadka                                     | Coličina<br>dpadka              | Nadaljnje<br>ravnanje                                                                              | 10-mest.                        | mat.št.prevz.,tuj                                      | _naziv                   | Država<br>obdelave,<br>če je<br>poslano<br>tujemu | Postopek<br>obdelave<br>(R, D), če<br>je<br>poslano v |                                  |              |
| 08<br>DSREDNJESLOVENSKA                                                       | 01 01 02<br>Odpadki iz<br>pridobivanja 5<br>nekovinskih<br>mineralnih | 00                              | 2 - odpadke<br>ste oddali<br>prevzemniku<br>(drugi osebi)<br>v RS (tudi<br>pri prodaji<br>odpadkov | 1234567                         | 7000                                                   |                          | opdelovalCu                                       | cujino                                                |                                  |              |
| 1                                                                             | surovin                                                               |                                 | trgovcu)                                                                                           |                                 |                                                        |                          |                                                   |                                                       |                                  |              |
|                                                                               | surovin                                                               |                                 | trgovcu)                                                                                           |                                 |                                                        |                          |                                                   |                                                       |                                  |              |
| )igitalni podpisi na dokum                                                    | entu                                                                  |                                 | trgovcu)                                                                                           |                                 |                                                        |                          |                                                   | ]                                                     |                                  |              |

Slika 35 Korak 4/5- pred zaključitvijo

Uporabnik lahko izbere naslednje aktivnosti:

 Sproži postopek zaključevanja s pomočjo gumba Zaključi in oddaj poročilo. V primeru napak se zgoraj izpiše seznam napak, drugače sledi obvestilo, kjer lahko potrdimo (OK) ali prekinemo (Cancel) postopek zaključevanja poročila:

| Ali res želite zaključiti in oddati poročilo? Po oddaji ga ne boste mogli več popravljati. |
|--------------------------------------------------------------------------------------------|
| OK Cancel                                                                                  |

• lahko prekine zaključevanje poročila z izbiro gumba Prekini, kar pomeni, da se vrne nazaj modul ODP103.

## Prikaz zaključenega dokumenta – korak 5/5 (ODP105)

Modul je namenjen prikazu zaključenega dokumenta za letno poročanje.

| Prikaz podpisanega dol                                                 | kumenta - korak 5/                                                 | /5                                           |                                   |                                                         |                                                         |                                                                            |
|------------------------------------------------------------------------|--------------------------------------------------------------------|----------------------------------------------|-----------------------------------|---------------------------------------------------------|---------------------------------------------------------|----------------------------------------------------------------------------|
| Navodilo za izpolniev                                                  | anje                                                               |                                              |                                   |                                                         |                                                         |                                                                            |
| Shranite digitalno pov<br>popravka zaključeneg<br>popravek, Avtomatsko | atnico na svoj raču<br>a poročila izberite i<br>se bo kreirala koj | unalnik. Odd<br>na maski OE<br>pija poročila | ano poro<br>)P102 po<br>s statuso | očilo je dobilo s<br>pročilo s statuso<br>om V DELU. To | tatus ZAKLJUCEN<br>om ZAKLJUCEN in<br>poročilo popravit | . V primeru potrebnega<br>kliknite na gumb Kreiraj<br>te in ga zaključite. |
| avezanec: 3                                                            | ČISTO, firma za ra                                                 | vnanie z od                                  | padki d.o                         | -<br>I. VOJKOVA CE                                      | STA 2. LIUBLIANA                                        |                                                                            |
| in letnega poročila: Le                                                | tno noročilo - nast                                                | aianie odna                                  |                                   |                                                         |                                                         | PADKTH IN RAVNANIU Z N                                                     |
| )atum zakliučitve: 17                                                  | .01.2017 16:27:3                                                   | 9                                            |                                   |                                                         |                                                         |                                                                            |
| <b>-</b>                                                               |                                                                    |                                              |                                   |                                                         |                                                         |                                                                            |
|                                                                        |                                                                    | char                                         |                                   |                                                         | -                                                       |                                                                            |
|                                                                        |                                                                    | DIF                                          | ini digita                        | ino povracnico                                          |                                                         |                                                                            |
|                                                                        |                                                                    |                                              |                                   |                                                         |                                                         |                                                                            |
| POROČILO O NAST                                                        | ALIH ODPADK                                                        | IH IN RAV                                    | UCNAN                             | Z NJIMI                                                 |                                                         |                                                                            |
| Številka zadeve: 35466-1,                                              | /2017 Šte                                                          | vilka dokumer                                | nta:                              | Datum SPIS: :                                           | 17.01.2017                                              | 1                                                                          |
| Podatki zavezanca                                                      |                                                                    |                                              |                                   |                                                         |                                                         |                                                                            |
| Naziv                                                                  | ČIET                                                               | ) firms as co                                | manic a -                         | doadki d d                                              |                                                         |                                                                            |
| Naclov                                                                 | VOI                                                                |                                              | 1000 1 3                          | IRI JANA                                                |                                                         |                                                                            |
| Ime kontaktre osebe                                                    | VOJK                                                               | OVA CESTA Z                                  | , 1000 ()(                        | <b>BEJANA</b>                                           |                                                         |                                                                            |
| Talafon kontaktna osoba                                                |                                                                    |                                              |                                   |                                                         |                                                         |                                                                            |
| Telefon kontaktne osebe                                                |                                                                    |                                              |                                   |                                                         |                                                         |                                                                            |
| Fax kontaktne osebe                                                    |                                                                    |                                              |                                   |                                                         |                                                         |                                                                            |
| Osnovni podatki letnega r                                              | oročila:                                                           |                                              |                                   |                                                         |                                                         |                                                                            |
| Poročilo izpolnil-a                                                    |                                                                    |                                              |                                   |                                                         |                                                         |                                                                            |
| Telefon                                                                |                                                                    |                                              |                                   |                                                         |                                                         |                                                                            |
| Flektronska nošta                                                      |                                                                    |                                              |                                   |                                                         |                                                         |                                                                            |
| Kraj in datum                                                          |                                                                    |                                              |                                   |                                                         |                                                         |                                                                            |
| Opombe                                                                 |                                                                    |                                              |                                   |                                                         |                                                         |                                                                            |
|                                                                        |                                                                    |                                              |                                   |                                                         |                                                         |                                                                            |
| Tabela: ODPADKI NASTA                                                  | I V PODJETJU IN NA                                                 | ČINI RAVNA                                   | ILIN Z ALIN                       | MI ZA PRETEKLO                                          | ) LETO                                                  | 1                                                                          |
| Šifra in naziv statistične                                             | Številka in naziv                                                  | , Skladišč                                   | ena količ.                        | Količina<br>odpadkov                                    | Skladiščena količ.                                      |                                                                            |
| regije                                                                 | odpadka                                                            | odpadko<br>1.1.                              | ov na dan<br>2016                 | nastalih v letu                                         | odpadkov na dan<br>31.12.2016                           |                                                                            |
|                                                                        |                                                                    |                                              |                                   |                                                         |                                                         |                                                                            |
| OSREDNJESLOVENSKA                                                      | nekovinskih minera                                                 | Inih                                         |                                   | 500                                                     |                                                         |                                                                            |
|                                                                        | surovin                                                            |                                              |                                   |                                                         |                                                         |                                                                            |
|                                                                        |                                                                    |                                              |                                   |                                                         |                                                         |                                                                            |
|                                                                        | ADKI V LETO 2018                                                   |                                              |                                   |                                                         | Država                                                  | Postopek                                                                   |
| Šifra in naziv statistične                                             | Številka in Količina                                               | Nadaljnje                                    |                                   |                                                         | obdelave,<br>če je                                      | obdelave<br>(R, D), če                                                     |
| regije                                                                 | odpadka odpadka                                                    | ravnanje                                     | 10-mest.                          | mat.st.prevz.,tuj                                       | _naziv poslano                                          | je<br>poslano v                                                            |
|                                                                        |                                                                    |                                              |                                   |                                                         | obdelovalcu                                             | tujino                                                                     |
|                                                                        | 01 01 02                                                           | 2 - odpadke<br>ste oddali                    |                                   |                                                         |                                                         |                                                                            |
| 08                                                                     | Odpadki iz<br>pridobivanja                                         | prevzemniku<br>(drugi osebi)                 |                                   |                                                         |                                                         |                                                                            |
| OSREDNJESLOVENSKA                                                      | nekovinskih                                                        | v RS (tudi                                   | 1234567                           | 000                                                     |                                                         |                                                                            |
|                                                                        | minerainin<br>surovin                                              | odpadkov                                     |                                   |                                                         |                                                         |                                                                            |
|                                                                        |                                                                    | trgovcu)                                     |                                   |                                                         |                                                         |                                                                            |
|                                                                        |                                                                    |                                              |                                   |                                                         |                                                         |                                                                            |
|                                                                        |                                                                    |                                              |                                   |                                                         |                                                         | 7                                                                          |
| Digitalni podpisi na dokun<br>Identifikator latagan gara               | ientu<br><sup>ž</sup> ila                                          |                                              |                                   |                                                         |                                                         | -                                                                          |

Slika 36 Korak 5/5- zaključeno letno poročilo

Z izbiro gumba Shrani digitalno povratnico se odpre dialog za shranjevanje datotek za uporabnikovo evidenco na lokalnem računalniku.

S tem je proces oddaje letnega poročila končan in status letnega poročila dobi vrednost ZAKLJUCEN.

## Urejanje opomb na letnem poročilu (ODP106)

Modul je namenjen urejanju opomb k posameznemu letnemu poročilu. Te opombe niso vsebovane v zaključenem poročilu, prav tako ne bodo prikazane v pdf izpisu. Namenjene so le uporabnikom. Prikaz obstoječih opomb se izvede tako, da se izbere letno poročilo v modulu ODP100. Prikaže se seznam in vnosna maska za urejanje:

| ARSO-IS Odpadki                                            |                                              |                     |                                |                                |                      |                   |                       |                    |
|------------------------------------------------------------|----------------------------------------------|---------------------|--------------------------------|--------------------------------|----------------------|-------------------|-----------------------|--------------------|
|                                                            |                                              |                     |                                |                                |                      |                   |                       |                    |
| Datum:<br>15.02.2016                                       | Uporabnik:                                   | AV2                 | Zavezanec:<br>odpadki d.d.     | ČISTO, firma za ra             | ivnanje z            | Modul: ODP106     |                       |                    |
| Priprava letnega p                                         | oročila zavezanc                             | <u>a</u> >>         | Urejanje opomb                 | na letnem poročilu             |                      |                   |                       |                    |
| loge/Odločbe                                               | Letna poročila                               | a Ev                | idenčni list                   | Arhivski podatki               | Izhod                | Prva stran        |                       |                    |
|                                                            |                                              |                     |                                |                                |                      |                   |                       |                    |
|                                                            |                                              |                     |                                |                                |                      |                   |                       |                    |
| Urejanje opom                                              | b na letnem po                               | pročilu             |                                |                                |                      |                   |                       |                    |
| Zavezanec:                                                 | 3 ČISTO,                                     | firma za            | i ravnanje z od                | padki d.d. VOJKOV              | A CESTA 2, LJUR      | BLJANA            |                       |                    |
| Tip letnega poro                                           | očila: Letno por<br>STORITVE                 | ročilo-zb<br>NIH DE | iranje odpadko<br>JAVNOSTIH ZA | 0v_2015 - ODPZ-LI<br>LETO 2015 | ETNO POROČILO        | o o zbiranju od   | PADKOV IZ PRO         | IZVODNIH IN        |
|                                                            |                                              |                     |                                |                                |                      |                   |                       |                    |
| Izbira ID                                                  |                                              |                     |                                |                                | Opomba               |                   |                       |                    |
| 29                                                         | Gre za letno poro                            | očilo za z          | biranje odpadk.                |                                |                      |                   |                       |                    |
| Eden zapis naide                                           | :n.                                          |                     |                                |                                |                      |                   |                       |                    |
| 1                                                          |                                              |                     |                                |                                |                      |                   |                       |                    |
|                                                            |                                              |                     |                                |                                |                      |                   |                       |                    |
| Briši označene                                             | e opombe                                     |                     |                                |                                |                      |                   |                       |                    |
| Briši označene<br>Tu se vpiše besec<br>izpisu poročila v p | e opombe<br>dilo opombe. Ta o<br>pdf obliki. | pomba               | ie namenjena le                | tistemu, ki je poroč           | ilo kreiral in ni de | I zaključenega po | ročila, ki je bilo oc | Idano oziroma ni v |
| Briši označene<br>Tu se vpiše besec<br>izpisu poročila v p | e opombe<br>dilo opombe. Ta o<br>pdf obliki. | pomba :             | je namenjena le                | tistemu, ki je poroč           | ilo kreiral in ni de | I zaključenega po | ročila, ki je bilo oc | ldano oziroma ni v |

Slika 37 Dodajanje opombe k letnemu poročilu

Uporabnik lahko izbere naslednje aktivnosti:

- vnese novo opombo tako, da se vnese ustrezno besedilo opombe v vnosno polje pod gumbom Briši ter izbere gumb Dodaj opombo na seznam,
- uredi obstoječo opombo. To se izvede tako, da se opombo izbere s pomočjo spletne povezave v koloni ID. Ta napolni vnosno polje z besedilom izbrane opombe. Besedilo se ustrezno popravi in izbere gumb Shrani opombo v seznam. Če uporabnik želi prekiniti urejanje, izbere gumb Nova opomba, ki sprazni vnosno polje.
- Odstrani opombe. To se izvede tako, da se izbere neželene opombe s pomočjo stolpca Izbira. Ko je izbira narejena, se izbere gumb Briši označene opombe.

## Popravljanje in dodajanje podatkov na letnih poročilih

Na zaslonski maski ODP100 je mogoče podatke za že obstoječe letno poročilo za določeno lokacijo popravljati ali dodajati, če ima poročilo status V\_DELU.

To se naredi s klikom na ID letnega poročila (podčrtano številko letnega poročila), ki naj bi ga popravljali.

Pojavi se podobna vnosna maska kot pri začetku vnosa podatkov ob kliku na gumb Novo poročanje, le da je tip letnega poročila že izbran in ga ni mogoče spremeniti (izbran tip je označen s sivo):

| Datum:   | 09.02.2016                                   | Uporabnik:                   | AV2                         | Zavezanec:                        | ČISTO, firma za ravnanje z odpadki                                    | d.d. Modul:                                    | ODP102                                                                                                    |
|----------|----------------------------------------------|------------------------------|-----------------------------|-----------------------------------|-----------------------------------------------------------------------|------------------------------------------------|----------------------------------------------------------------------------------------------------|
| Priprava | letnega poročila zavezan                     | са                           |                             |                                   |                                                                       |                                                |                                                                                                    |
| Vloge/C  | dločbe Letna poro                            | čila Evider                  | nčni list                   | Arhivski poda                     | ki Izhod Prva stran                                                   |                                                |                                                                                                    |
|          |                                              |                              |                             |                                   |                                                                       |                                                |                                                                                                    |
| [        | Vnos letnega poročili                        | a - korak 2/:                | 5                           |                                   |                                                                       |                                                | 1                                                                                                    |
|          | Navodilo za izpoln                           | ievanie letn                 | nega poroči                 | la                                |                                                                       |                                                |                                                                                                    |
| 1        | Tehesite Tie eess Xile                       | i in faltherite i            | Nama                        | aita manilunia                    | že nadatla Islikaita Manasi Clas                                      |                                                |                                                                                                    |
|          | klikom na Zaključi i                         | in oddaj por                 | očilo. Zaklj                | učeno poročilo                    | se šteje za oddano in ga ni moj                                       | goče več popravljati.                          | Če v poročilu ni podatkov o odpadkih, v opombe pod kontaktnimi                                                                                             |
|          | podatki, vpišite ust<br>poskusite naiti ustr | rezno kratko<br>ezneišo štev | o pojasnilo,<br>vilko glede | , zakaj v tabel<br>na vir nastani | ah ni podatkov. Pojasnite tudi ve<br>a, ali v opombah opišite lastnos | ičje razlike med poda<br>ti odpadka. Priporoči | atki za leti 2015 in 2014. Pri vsakem odpadku s številko v obliki xx xx 99 ;<br>lo zavezencu, ki je hkrati zbiralec in obdelovalec: če ste vse odpadke, ki |
|          | ste jih zbrali kot zb                        | iralec, hkrati               | i obdelali s                | ami, pripravite                   | LE poročilo ODP-P, poročilo ODP                                       | -Z oddajte prazno (b                           | prez količin) z ustrezno opombo na maski pod kontaktnimi podatki. Če                                                                                       |
|          | ste zbran odpadke,                           | Ki jili saliri i             | histe obdei                 | an, te navede                     |                                                                       |                                                |                                                                                                    |
| 1        | Zavezanec:                                   | 3 CISTO, fi                  | rma za rav                  | nanje z odpad                     | ki d.d. VOJKOVA CESTA 2, LJUBL                                        | JANA                                           | 1                                                                                                    |
| 1        | Tip letnega poročila:                        | Letno poroč                  | ilo-zbiranje                | odpadkov_2015                     | - ODPZ-LETNO POROČILO O ZBI                                           | RANJU ODPADKOV IZ                              | Z PROIZVODNIH IN STORITVENIH DEJAVNOSTIH ZA LETO 2015                                                                                                    |
|          |                                              |                              |                             |                                   |                                                                       |                                                |                                                                                                    |
|          |                                              |                              |                             |                                   |                                                                       |                                                |                                                                                                    |
|          |                                              |                              |                             |                                   | Prokini                                                               | Naproj NN                                      |                                                                                                    |
|          |                                              |                              |                             |                                   | FICKIN                                                                |                                                |                                                                                                    |

Slika 38 1/5- prvi korak pri spreminjanju podatkov obstoječega letnega poročila

Postopek popravljanja in dodajanja podatkov oz. zaključevanja letnega poročila se izvede na enak način, kot je bilo opisano v korakih 1 do 5 na prejšnjih straneh.

## Avtomatsko kreiranje letnih poročil ODP, ODP-Z, ODP-P

Na zaslonski maski ODP100 je mogoče s kliki na gumbe Kreiraj letno poročilo ODP, Kreiraj letno poročilo ODP-Z in Kreiraj letno poročilo ODP-P sprožiti avtomatsko kreiranje letnih poročila za nastajanje odpadkov, zbiranje odpadkov in obdelavo odpadkov za preteklo leto. Kreira se eno poročilo za vse lokacije, ki so bile v preteklem letu navedene na evidenčnih listih. Katero letno poročilo ODP-nastajanje, ODPzbiranje ali ODP-obdelava se bo kreiralo, je odvisno od podatkov na evidenčnih listih. V poročilih so podatki o odpadkih razporejeni po statističnih regijah lokacij oddaje in prejema odpadkov. V avtomatsko kreiranih letnih poročilih so izpolnjeni le podatki v določenih stolpcih poročil, ostale je potrebno dodati prek zaslonskih mask ali podatke uvoziti iz xml datotek za vsako vrsto poročila. Če se določena vrsta poročila ni kreirala (npr.: zaradi napačno izpolnjenih ali neizpolnjenih evidenčnih listov), uporabnik pripravi poročilo z uporabo gumb Novo poročanje.

V primeru, da določena vrsta letnega poročila že obstaja v seznamu poročil, se tako poročilo ne bo moglo več kreirati.

Letna poročila, ki se kreirajo avtomatsko dobijo status V\_DELU in način poročanja VNOS\_AVTOMATSKI. Takoj, ko takšno letno poročilo popravimo, se način poročanja spremeni v VNOS\_ZAVEZANEC. Zaključena letna poročila dobijo status ZAKLJUCEN. Takih poročil ni mogoče več popravljati in se štejejo za oddana, zato je potrebno pred zaključevanjem podatke v letnih poročilih preveriti.

## Izpis letnih poročil ODP, ODP-Z, ODP-P v pdf obliki

Na zaslonski maski ODP100 lahko pripravimo izpis v pdf obliki za vse vrste letnih poročil. To se izvede tako, da se v stolpcu izbira označi ustrezno letno poročilo in klikne na gumb PDF pod seznamom letnih poročil.

| Pripra       | va le       | tnega poročila zavezanca                     |                |                   |               |                 |             |           |      |
|--------------|-------------|----------------------------------------------|----------------|-------------------|---------------|-----------------|-------------|-----------|------|
| Zavez        | anec        | : 3 ČISTO, firma za ravna                    | anje z odpadki | d.d. VOJKOVA      | CESTA 2, LJUB | LJANA           |             |           |      |
| Izbira       | <u>ID</u> ¢ | Naziv                                        | ¢ Za ¢ Da      | tum <u>Status</u> | Način         | Datum           | Datum       | Uporabnik | Vezá |
| ۲            | 6021        | Letno poročilo - nastajanje<br>odpadkov_2016 | 2016           |                   | VNOS_ARSO     | 17.01.2017      | 17.01.2017  | 1         |      |
| 0            | <u>6041</u> | Letno poročilo - zbiranje<br>odpadkov_2016   | 2016           | V_DELU            | VNOS_ARSO     |                 | 17.01.2017  | 1         |      |
| 0            | <u>6082</u> | Letno poročilo - obdelava<br>odpadkov2016    | 2016           | V_DELU            | VNOS_ARSO     |                 | 17.01.2017  | 1         |      |
| Število<br>1 | o najd      | enih zapisov 3 , prikazujem vse z            | apise.         |                   |               |                 |             |           |      |
|              |             |                                              |                |                   |               |                 |             |           |      |
|              |             | Novo poročanje B                             | riši Opom      | ibe PDF           | Excel         | XML Kreira      | j popravek  |           |      |
|              |             | Kreiraj letno poročilo O                     | )P Kreiraj     | letno poročil     | o ODP-Z Kr    | eiraj letno por | očilo ODP-P | ]         |      |

Prikaz pogovornega okna za odpiranje ali shranjevanje pdf dokumenta:

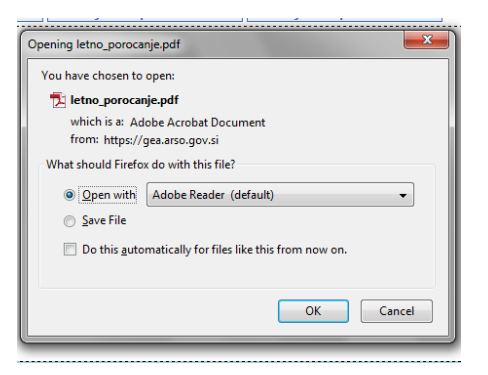

Slika 39 Odpiranje ali shranjevanje letnega poročila v PDF obliki (Mozilla Firefox)

ali

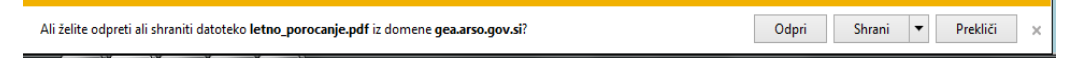

Slika 40 Odpiranje ali shranjevanje letnega poročila v PDF obliki – (Internet Explorer)

Izpis je namenjen le za lastno evidenco, saj izpolnjen obrazec letnega poročila oddate, ko kliknete na gumb Zaključi in oddaj poročilo.

| Opombe:                                                                                                    |                                                                                                    |                                                                                                    |                                                                                                    |                                                                                                    | REPUBLIKA SLOVENIJA<br>MINISTRSTVO ZA OKOLJE I<br>AGENCIJA REPUBLIKE SLOJ<br>Vojkova 1b. 1000 Ljubljana                                                                                                    | N PROSTOR<br>/ENIJE ZA OKOLJE si                                                                                                    | REPUBLIKA SLOVENIJA<br>STATISTIČNI URAD                                                                                                    | ID Poročila: 8021                                                                                                    |
|----------------------------------------------------------------------------------------------------|----------------------------------------------------------------------------------------------------|----------------------------------------------------------------------------------------------------|----------------------------------------------------------------------------------------------------|----------------------------------------------------------------------------------------------------|----------------------------------------------------------------------------------------------------|----------------------------------------------------------------------------------------------------|----------------------------------------------------------------------------------------------------|----------------------------------------------------------------------------------------------------|
|                                                                                                    |                                                                                                    |                                                                                                    |                                                                                                    |                                                                                                    | 29. čim Uhotke o objektim (Uhotke ka<br>Zalene o državni kalatisti (Uhotke ka Rž<br>Letini program starističnim rizoslovani (U                                                                                                    | RS, B. 37/13 in (9115).<br>6. 42/1999 is (2. 0201).<br>Isson IoS (RS, B. 57/2013).                                                                                                    |                                                                                                    |                                                                                                    |
|                                                                                                    |                                                                                                    |                                                                                                    |                                                                                                    |                                                                                                    | POROČILO O I                                                                                                    | NASTALIH ODPADKIH                                                                                                    | I IN RAVNANJU Z N                                                                                                    | JIMI                                                                                                    |
|                                                                                                    |                                                                                                    |                                                                                                    |                                                                                                    |                                                                                                    | Vsebinska in tehnična pom<br>Agencija RS za okolje<br>e-pošta: odpadki.arso@gov<br>(pon., sre., pet. od 9.00 do                                                                                                    | oč:<br>.sl, tel:01 478 45 59, 01 478 45 28<br>12.00, sre. od 14.00 do 18.00)                                                                                                    | Vsebinska pon<br>Statistični urad<br>e-pošta: poroci<br>(pon -čet.: 9.0)                                                                                                    | moč:<br>d RS<br>an je.surs@gov.si, tet: 080 18 48<br>10-15 30, pet: 9.00-14.30)                                                                                                    |
|                                                                                                    |                                                                                                    |                                                                                                    |                                                                                                    |                                                                                                    | Ime/Firma: IST                                                                                                    | O, firma za ravnanje z odpadki o                                                                                                    | d.d.                                                                                                    |                                                                                                    |
|                                                                                                    |                                                                                                    |                                                                                                    |                                                                                                    |                                                                                                    | Pošta: LJU<br>Matična št.: 888                                                                                                    | IBLJANA<br>18888000 Šifi                                                                                                    | Poštna štev<br>ra dejavnosti-SKD: 727271                                                                                                    | vilka: 1000                                                                                                    |
|                                                                                                    |                                                                                                    |                                                                                                    |                                                                                                    |                                                                                                    | Poročilo i                                                                                                    | zpolnil-a Tele                                                                                                    | efon Kraj in da                                                                                                    | atum                                                                                                    |
|                                                                                                    |                                                                                                    |                                                                                                    |                                                                                                    |                                                                                                    |                                                                                                    | e-pošta                                                                                                    |                                                                                                    |                                                                                                    |
|                                                                                                    |                                                                                                    |                                                                                                    |                                                                                                    |                                                                                                    | Spoštovani!<br>V skladu z 29. členom U<br>"ZAKLJUCEN" je oddanu<br>shranite za svojo eviden                                                                                                    | Jredbe o odpadkih poročilo izpoln<br>5 in ga ni več mogoče spreminjati.<br>co.                                                                                                    | ite ter zaključite najkasneje do :<br>Priporočamo vam, da poročilo v                                                                                                    | 31.3.2017. Poročilo s statusom<br>pdf obliki in digitalno povratnico                                                                                                    |
|                                                                                                    |                                                                                                    |                                                                                                    |                                                                                                    |                                                                                                    | Navodila za izpolnjevanje<br>Uporabniških navodilih.<br>Informacije v zvezi z meto<br>http://www.stat.si/tema_ol                                                                                                    | e obrazca so na spletnem naslovu l<br>dološkimi osnovami raziskovanja so<br>kolje_okolje_odpadki.asp                                                                                                    | http://okolje.arso.gov.si/odpadki/<br>o na spletni strani:                                                                                                    | pod naslovom Dokumentacija v                                                                                                    |
|                                                                                                    |                                                                                                    |                                                                                                    |                                                                                                    |                                                                                                    | Podatki v poročilih bodo u                                                                                                    | porabljeni tudi za statistični namen.                                                                                                    |                                                                                                    |                                                                                                    |
|                                                                                                    |                                                                                                    |                                                                                                    |                                                                                                    |                                                                                                    |                                                                                                    |                                                                                                    |                                                                                                    |                                                                                                    |
|                                                                                                    | κ. I V                                                                                                    |                                                                                                    |                                                                                                    |                                                                                                    |                                                                                                    |                                                                                                    |                                                                                                    |                                                                                                    |
|                                                                                                    |                                                                                                    |                                                                                                    |                                                                                                    |                                                                                                    |                                                                                                    |                                                                                                    |                                                                                                    |                                                                                                    |
|                                                                                                    |                                                                                                    |                                                                                                    |                                                                                                    |                                                                                                    |                                                                                                    |                                                                                                    |                                                                                                    |                                                                                                    |
| Tabela 1                                                                                                    | : NASTALI ODPADKI V                                                                                                    | / LETU 20                                                                                                    | 116                                                                                                    | 1                                                                                                    |                                                                                                    | Količine v kilogrami                                                                                                    | h, brez decimalnih mest!                                                                                                    |                                                                                                    |
| Tabela 1                                                                                                    | : NASTALI ODPADKI V<br>Statistična regija 1)<br>naziv                                                                                                    | LETU 20                                                                                                    | Odpadek 2)<br>naziv                                                                                                    | Količina odpadkov skupaj:<br>nastalo in skladiščeno<br>3=4+5<br>3=6+7                                                                                                    | Skladiščena količ, odpadkov na<br>dan 1.1.2016                                                                                                    | Količine v kilogrami<br>Količina odpadkov, nastalih v<br>letu 2016                                                                                                    | h, brez decimalnih mest!<br>kladiščena količ. odpadkov na<br>dan 31.12.2016                                                                                                    |                                                                                                    |
| Tabela 1<br>šitra<br>1                                                                                                    | : NASTALI ODPADKI V<br>Statistična regija 1)<br>naziv<br>a                                                                                                    | / LETU 20<br>številka<br>2                                                                                                    | 116<br>Odpadek 2)<br>naziv<br>b<br>Odpadel i z noblognaj nakrovjetkih                                                                                                    | Količina odpadkov skupaj:<br>nastalo in skladiščeno<br>3=4+6<br>7 (r iz Tabele 2)<br>3                                                                                                    | Skladiščena količ. odpadkov na<br>dan 1.1.2016<br>4                                                                                                    | Količine v kilogramil<br>Količina odpaditov, nastalih v<br>jetu 2016<br>5                                                                                                    | h, brez decimalnih mest!<br>kladišena količ. odpadkov na<br>dan 31.12.2016<br>6                                                                                                    |                                                                                                    |
| Tabela 1                                                                                                    | : NASTALI ODPADKI V<br>Statistična regija 1)<br>naziv<br>a<br>OSREDNJESLOVENSKA<br>aziv statistične regije sta vpisana na                                                                                                    | / LETU 20<br>številka<br>2<br>01 01 02<br>podlagi podatk                                                                                                    | 16<br>Odpadek 2)<br>naziv<br>b<br>Odpadki is półodowanje nekovinskih<br>mineratnih surovin<br>o v straju nazistania odpadkov it evidenčnih itsk                                                                                                    | Količina odpadkov skupaj:<br>nastalo in statudišleno<br>3=45<br>3=447<br>(7 iz Tabele 2)<br>500<br>ov. V primeru vnosa dodabih podabi                                                                                                    | Skladiščena količ, odgadkov na<br>dan 1.1.216<br>4<br>ov izberile statistickimo regijo iz sezn                                                                                                    | Količine v kilogrami<br>količina odpadkov, nastalih v<br>letu 2016<br>5<br>500<br>ama glede na knaj nastanka odpadkov                                                                                                    | h, brez decimalnih mest<br>kladiščena količ. odpadkov na<br>dan 31 12 2016<br>6<br>endek ki do iž nomentili biložio                                                                                                    |                                                                                                    |
| Tabela 1<br>ăifra<br>1<br>08<br>1) Šifra in n.<br>2) Številta i                                                                                                    | Statistična regija 1)<br>naziv<br>a<br>OSREDNJESLOVENSKA<br>ziju statistične regija ta vjišana na počil                                                                                                    | V LETU 20<br>številka<br>2<br>01 01 02<br>podlagi podatkov iz                                                                                                    | 116<br>Odpadek 2)<br>Događki z problema je sekovinskih<br>mineralnih surovin<br>or o kraju ostatnih odpadkov je evidenčnih lati<br>or o kraju ostatnih odpadkov je evidenčnih lati                                                                                                    | Količina odpadkov skupaji<br>nastalo in skladiščeno<br>3-64-7<br>(7 jr. Tabelet 2)<br>3-00<br>500<br>ov. V primeru vnosa dodetnih podetk<br>dodetnih podetk                                                                                                    | Skladiščena količ. odpadkov na<br>dan 1.1.2016<br>4<br>ov izberile statističko regijo iz sezn<br>odrane o nastajanju odpadlor in nu                                                                                                    | Količine v kilogramil<br>Količina odpatkov, nastalih v 5<br>leta 2016<br>5<br>500<br>ama glede na kraj nastarika odpatkov.<br>nanju z njim. Na došljejle podatkov o o                                                                                                    | h, brez decimalnih mest<br>ktadišena koliš, edgadi ov na<br>dan 31.12.2016<br>6<br>c<br>dpadižh, ki sle jih prepustili zbinicu                                                                                                    |                                                                                                    |
| Tabela 1<br>šifra<br>1<br>08<br>1) Šifra in n.<br>2) Števika i<br>Tabela 2                                                                                                    | NASTALI ODPADKI V  Statistična regija 1)      aziv      osrechutek regija 1)      osrechutek regija 1)      osrechutek regija ta vpisana na podl      civ statistična regija ta vpisana na podl      civ statistična regija ta vpisana na podl      civ statist | V LETU 20<br>stevilka<br>2<br>01 01 02<br>podlagi podatk<br>ngl podatkov iz<br>DKI V LET                                                                                                    | 115<br>Odpadek 2)<br>B<br>Odpadki z pridobranja nekovinskih<br>minaralnih surovin<br>o v kraju nastana dopatkov iz evidenčihi list<br>evidenčihi listov. V primaru vnosa dodatihi po<br>U 2016                                                                                                    | Količina odestikov skopaji<br>pastato ie okladičeno<br>3=447<br>(7 k Tabelte 2)<br>500<br>ov. V primeru vnoza dodatnih podatka<br>datkov tbarte štavilko odpadka te e                                                                                                    | Sitadiščena količ. odpadkov na<br>dan 1:1215<br>4<br>ov uberile statististično regijo iz sezr<br>odence o nastajanju odpadkov in rav                                                                                                    | Količine v kilogrami<br>količina odpadkov, nastalih v S<br>16<br>5<br>50<br>ama glede na knaj nastanka odpadkov<br>nanju z njim. Ne došujuje podatkov o o                                                                                                    | h, brez decimalnih mest<br>Kladiščena količ. odpadkov na<br>dan 31 12 2016<br>6<br>                                                                                                    | logramih, brez decimalnih mesť                                                                                                    |
| Tabela 1<br>iifra<br>1<br>08<br>1) Šifra in n.<br>2) Števika i<br>Tabela 2<br>jifra                                                                                                    | Statistična regija 1)<br>naziv<br>oSREDNJESLOVENSKA<br>oSREDNJESLOVENSKA<br>stov obstatka sta vpisana na podli<br>ti: RAVNANJE Z ODPAD<br>Statistična regija 1)<br>naziv                                                                                                    | V LETU 20<br>stevilka<br>2<br>010102<br>podlegi podatkov iz<br>DKI V LET<br>Stevilka                                                                                                    | 116<br>Odpadek 2)<br>naziv<br>b<br>Odpadel i prótočovnja nekovinskih<br>mineratnih surovin<br>ov o kraju nastanka odpadkov iz evidenčinih list<br>evidenčinih listo. V primeru vnosa dodanih po<br>U 2016<br>Odpadek 2)<br>naziv                                                                                                    | Količina odpadkov skupaj:<br>nastalo in skladiščeno<br>3-44-7<br>(7 iz Table 2)<br>9-07<br>07 V primeru vnosa dodetnih podetk<br>dotkov tiberite škeviko odpadka te e<br>Količina odpadkov 3)                                                                                                    | Skladičena količ. odpaditov na<br>dan 11.2016<br>4<br>ov izberite statisticično regijo iz sezn<br>odkone o nastajanju odpadici in rav<br>Nadaljinje ravnanje 4), 5)                                                                                                    | Količine v kilogramil<br>količina odpadlov nastalih v<br>jetu 2016<br>5<br>500<br>ama glede na kraj nastanka odpadkov.<br>nanju z njimi. Na dodajajta podatkov o o<br>10-mestna matična št. prevzemnika<br>odpadka ali naziv tujoga<br>prevzemnika odpadka 8, 17                                                                                                    | h, brez decimalnih mest<br>ktadščene količ. odpadtov na<br>dan 31.12.2016<br>e<br>epadtih. Li ste jih prepustil zbrialcu.<br>Količine v kil<br>Koli obdelave, če so odpadni<br>poslani v obdelave v tujino B)                                                                                                    | logramih, brez decimalnih mest<br>Postopek obdelave (K, D), če so<br>odpadki poslani v obdelavo v tujino                                                                                              |
| Tabela 1<br>šifra<br>1) Šifra In 1<br>2) Šifra In 1<br>Tabela 2<br>Šifra<br>1                                                                                                    | NASTALI ODPADKI V  Statistična regija 1)      azviv      a      oscoverska statistična regija 1)      coverska statistična regija ta vjetana ne podli      RAVNANJE Z ODPAD  Statistična regija 1)      naziv      a                                                                                                    | V LETU 20<br>istevilka<br>2<br>01 01 02<br>podlagi podalk<br>ngl podalkov iz<br>DKI V LET<br>istevilka<br>2                                                                                                    | 116<br>Odpadek 2)<br>naziv<br>b<br>Oogpadik ig robovinskih<br>miseralnih surovin<br>o kajin astaka doselkov iz vickelorihih list<br>e videncihih listov. V primeru vnose doselnih po<br>U 2016<br>Odpadek 2)<br>naziv<br>b<br>Doselati kaji vickelorihika<br>odpadek 2)                                                                                                    | Količina odpadkov skupaji<br>nastubi od oktore<br>3444 čeleno<br>3447<br>(7) Iz Batel 2)<br>3<br>3<br>3<br>3<br>3<br>3<br>3<br>3<br>3<br>3<br>3<br>3<br>3<br>3<br>3<br>3<br>3<br>3<br>3                                                                                                    | Skladiščena količ. odpadkov na<br>dan 1 t 2016<br>4<br>v izbelite statistického regio iz sezr<br>odence o nastajanju odpačkov in rev<br>Nadoljinje rzvnanje 4), 5)<br>0<br>2 - odpačke ste oddali                                                                                                    | Količine v kilogramil<br>Količina odpadkov, nastalih v 5<br>leta 2016<br>5<br>500<br>ama glede na kraji nastanka odpadkov<br>nanju z njim. Ne došojuje podatkov o o<br>10-mestna matična št. prevzemnika<br>odpadka sli naziv tujega<br>prevzemnika odpadka 6), 7)<br>9                                                                                                    | h, brez decimalnih mest<br>ktališena količ. edgasli ov na<br>dan 31.12.2016<br>6<br>djaslih. ki ste jih prepustil zbinaku.<br>Količine v kili<br>Kraj obdelave, še so odgađki<br>poslani v obdelave v tujino šj<br>10                                                                                                    | ogramih, brez decimalnih mesť<br>Postpade bioblare (R. D.), še sis<br>odpadki postani v odelstvo v tujino<br>91<br>11                                                                                 |
| Tabela 1           äifra           1           08           1) Šifra in n           2) Šitruha i           Tabela 2           Šifra           1           08           1           08           1           08           1           08           1                                                                                                    | NASTALI ODPADKI V      Statistična regia 1)     naziv     a     OSREDNJESLOVENSKA  szv statistične regije sta vpisana na podi  statistična regija 1)     naziv  statistična regija 1)     naziv     a     OSREDNJESLOVENSKA  statistična regija 1)     naziv     a                                                                                                    | tETU 20     istevilka     2     o10102     podlagi podatk     agl podatkov iz      bKI V LET     stevilka     2     o10102     ocdlagi nortek                                                                                                    | 115  Odpadek 2)  Raziv B Odpadki z pridobivanja nekovinskih minaralni surovin U 2016  Odpadki z j  Ddpadki z j  Ddpadki z j  Ddpadki z j  Ddpadki z pridobivanja nekovinskih minaralni surovin B                                                                                                    | Kotična odrastkov skopsji<br>pastalo in oktadičeno<br>3-4-7<br>(7 k latelet 2)<br>500<br>ov. V primeru vnosa dostatnih podatk<br>datkov izbarte štaviko odpađka i e<br>Kotičina odpađkov 3)<br>7<br>500                                                                                                    | Sitadiščena količ, odpadhov na<br>dan 1.1.2016<br>4<br>v utbelle statististicho regijo iz sezr<br>demo o nastajanju odpadkov in rav<br>Nadaljnje ravnanje 4), 5)<br>9<br>0<br>0<br>0<br>0<br>0<br>0<br>0<br>0<br>0<br>0<br>0<br>0<br>0<br>0<br>0<br>0<br>0<br>0                                                                                                    | Količine v kilogramil           Količine v kilogramil           Količine odpadkov, nastalih v<br>stena 2016           5           5           500           ama gleda na kraj nastanka odpadkov o<br>odpadka ali naziv kujega<br>prevzemska odpadka 6,7)           9           1224607000           ama gleda na kraj nastanka odpadkovo o                                                                                                    | h, brez decimalnih mest<br>dan 31.52016<br>6<br>sigastih, ki ste jih prepustik zbirałcu.<br>Krzy obdekawa, še so odpadki<br>poslam v obdewa v tujmo bj<br>10                                                                                                    | ogramih, brez decimalnih mest<br>Postopał obdztwe (R. D), je so<br>odpadki postani v obdelavo v tujino<br>9)<br>11                                                                                    |
| Tabela 1           ±ifra           1) §ifra e n           2) Števida i           2) Števida i           1           Šifra e n           1           1           1           1           1           1           1           1           1           1           1           1           1           1           1           1           1           1           1           1           1           1           1           1           1           1           1           1           1           1           1           1           1           1           1           1           1           1           1           1           1           1           1           1           1                                                                                                    | NASTALI ODPADKI V      Statistična regia 1)      aziv     a      OSREDNJESLOVENSKA  advi statistične regia sta vpisana na podi      matriv      citatistična regia 1      Statistična regia 1      Statistična regia 1   | V LETU 20     isevilla     isevilla     i     isevilla     i     i     isevilla     i     i       i      i       i      i       i      i      i      i      i      i      i      i      i      i      i      i      i      i      i      i      i      i      i      i      i      i      i      i      i       i                                                               | 115  Odpadek 2)  Aziv  b  Odpady iz pridobinanja nekovinskih mineralnih surovin  ov kraju natatna odpadkov iz evidenchni tak evidenchni tatov. V primeru vnosa dodatnih po  U 2016  Odpadek 2)  Dopadki iz pridobinanja nekovinskih mineralnih surovin  b  Odpadek 2)  Dopadki iz pridobinanja nekovinskih mineralnih surovin  b  Odpadek 2)  pisnen na podlagi podstkov iz evidenchnih takov rajsane na podlagi podstkov iz evidenchnih takov misa na podlagi podstkov iz evidenchnih takov misa Odbar bulici, ko sta odpadek prodekt provo sece ODP-boldelava, Genediu V uriniru. Ča sta odpadek prodekt prov                                                                                                    | Količna odpadkov skupaji<br>nastalo in akterijačno<br>3-647           Jasta           Jasta           Keličina odpadkov 3)           T           Jasta           Jasta                                                                                                    | Sitadiščena količ, odgadhov na<br>dan 1.2016<br>4<br>                                                                                                    | Količine v kilogramil           Količina odpadkov, nastalih v         5           1         5         0           5         0         00           ama glede na kraj nastanka odpadkov o         5         0           10-mestna matična št. prevzemnika<br>odpačka ali naziv tujega<br>prevzemnika odpadka 6), /)         9           122467000         3         122467000           ama glede na kraj nastanka odpadkov, odpadka, ki je navedena v prilogi 18 ozione iz priloge VII iz<br>a polali v tujino (EU ali izven EU), naziv         0002013/ES o pošljiska odpadkov)                                                                                                    | h, brez decimalnih mest<br>kitadščene količ, olganitov na<br>dan 31:12:016<br>d<br>djadših, li ste jih prepustil zbralcu.<br>Količine v kil<br>fonj obdetave, če so olganih<br>poslani v obdetave v tojmo 8)<br>10<br>10<br>torena v prilogi VII iz Ureshe 2006/201<br>torena v prilogi VII iz Ureshe 2006/201<br>t | Iogramiik, brez decimalnih mest!<br>odpadki poslani v obdetavo v tujino<br>9)<br>11<br>13ES o pošljikah odpaskov.<br>pasikov.                                                                         |
| Tabela 1           1           0           1) Šišta in n.           2) Števita i           2) Števita i           1           0           1           0           1           0           1           0           1           0           1           0           1           0           1           0           1           0           1           0           1           0           1           0           1           0           1           0           1           0           1           1           1           1           1           1           1           1           1           1           1           1           1           1           1           1           1 <td>NASTALI ODPADKI V      Statistična regia 1     naziv     a     ORECHLESLOVENSKA      dvistatične regije sta vpisana na pod      dvistatiščne regije sta vpisana na pod      dvistatiščne regije sta vpisana na pod      dvistatične regije sta vpisana na pod      dvistatiščne regije sta vpisana na pod      dvistatiščne regije sta vpisana na pod      dvistatiščne regije sta vpisana na pod      dvistatiščne regije sta vpisana na pod      dvistatiščne regije sta vpisana na pod      dvistatiščne regije sta vpisana na pod      dvistatiščne regije sta vpisana na pod      dvistatiščne regije sta vpisana na pod      dvistatiščne regije sta vpisana na pod      dvistatiščne regije sta vpisana na pod      dvistatiščne regije sta vpisana na pod      dvistatiščne regije sta vpisana na pod      dvistatične regije sta vpisana na pod      dvistatične regije sta vpisana na pod      dvistatične regije sta vpisana na pod      dvistatiščne regije sta vpisana na pod      dvistatiščne regije sta vpisana na pod      dvistatiščne regije sta vpisana na pod      dvistatiščne regije sta vpisana na pod      dvistatiščne regije sta vpisana na regista regista regista regista regista regista regista regista regista regista regista regista regista regista regista regista regista regi</td> <td>VLETU 20     Servila     Servila</td> <td>115</td> <td>Količina odestilov skopaji<br/>mastalo ie akladišeno<br/>3-44-7     (7 k z bělež)     3     500     vv primeru vnose dodatnih podatk     datkov izbarte številko odpadkov 3)     7     Količina odpadkov 3)     7     500     ov V primeru vnose dodatnih podatk     co skopadkov 3)     co v primeru vnose dodatnih podatkov     stavite številko odpadkov 3)     co v primeru vnose dodatnih podatkov     co skopadka podatki v tujeno (EU     ou),     osali tigovou, je prevzemnik odpadko     utaro ske odpadke podatki v tujeno (EU     ou),</td> <td>Skladiščena količ. odpadkov na<br/>dan 11.2015<br/>4<br/>uv Uberlis stalistističko regijo iz sezn<br/>odence o nastajanju odpeslov in rav<br/>2 - odpadle ste oddali<br/>2 - odpadle ste oddali<br/>2 - oddali<br/>2 - odpadle ste oddali<br/>2 - odpadle ste oddali<br/>2 - oddali<br/>2 - odpadle ste oddali<br/>2 - odpadle ste</td> <td>Količine v kilogramil           Količina odgadkov, nastalih v         S           1 = 2016         5           3 = 0         000           ama glede na livoj nastanka odpadkov, nanju z njimi. He došojule podatkov o o         5           10-mestna matična št. prevzemnika odpadka ili naziv tujega prevzemnika odpadka ili naziv tujega prevzemnika odpadka 6), 7)         9           12:34867000         3           ama glede na kraj nastanka odpadkov, o o odpadka ili naziv tujega prevzemnika odpadka e), 70         9           12:34867000         3           ama glede je ozionna iz pritogi Boližika pritogi Boližika pritogi Boližika odpadkov, o odpadka kiji navidenka v pritogi Boližika pritogi Boližika odpadkov, odpadkov, odpadka kiji pritoge Boližika odpadkov, odpadkov, jiljatah odpadkov, odpadkov, odp</td> <td>h, brez decimalnih mest<br/>kladišena količ. odgašla ov na<br/>dan 31.12.2016<br/>6<br/>dpaslah. H ste jih prepustil zbralou.<br/>Količine v kla<br/>Količine v kla<br/>Količine v kla<br/>Količine v kla<br/>kladi se so odgašla<br/>poslani v oddetav v tajino ti)<br/>10<br/>tureste 2006/2013/ES o pošljaka og<br/>tujega prevzemnika odpašlov prepišla</td> <td>logramih, brez decimalnih mest<br/>Postpoje doblatve (FL D), še si<br/>odgađi poslimi v obdelavo v tujino<br/>9<br/>11<br/>1355 o pošljuah odpeskov.<br/>paskov.</td>                                                                                                    | NASTALI ODPADKI V      Statistična regia 1     naziv     a     ORECHLESLOVENSKA      dvistatične regije sta vpisana na pod      dvistatiščne regije sta vpisana na pod      dvistatiščne regije sta vpisana na pod      dvistatične regije sta vpisana na pod      dvistatiščne regije sta vpisana na pod      dvistatiščne regije sta vpisana na pod      dvistatiščne regije sta vpisana na pod      dvistatiščne regije sta vpisana na pod      dvistatiščne regije sta vpisana na pod      dvistatiščne regije sta vpisana na pod      dvistatiščne regije sta vpisana na pod      dvistatiščne regije sta vpisana na pod      dvistatiščne regije sta vpisana na pod      dvistatiščne regije sta vpisana na pod      dvistatiščne regije sta vpisana na pod      dvistatiščne regije sta vpisana na pod      dvistatične regije sta vpisana na pod      dvistatične regije sta vpisana na pod      dvistatične regije sta vpisana na pod      dvistatiščne regije sta vpisana na pod      dvistatiščne regije sta vpisana na pod      dvistatiščne regije sta vpisana na pod      dvistatiščne regije sta vpisana na pod      dvistatiščne regije sta vpisana na regista regista regista regista regista regista regista regista regista regista regista regista regista regista regista regista regista regi | VLETU 20     Servila     Servila      | 115                                                                                                    | Količina odestilov skopaji<br>mastalo ie akladišeno<br>3-44-7     (7 k z bělež)     3     500     vv primeru vnose dodatnih podatk     datkov izbarte številko odpadkov 3)     7     Količina odpadkov 3)     7     500     ov V primeru vnose dodatnih podatk     co skopadkov 3)     co v primeru vnose dodatnih podatkov     stavite številko odpadkov 3)     co v primeru vnose dodatnih podatkov     co skopadka podatki v tujeno (EU     ou),     osali tigovou, je prevzemnik odpadko     utaro ske odpadke podatki v tujeno (EU     ou),                                                                                                    | Skladiščena količ. odpadkov na<br>dan 11.2015<br>4<br>uv Uberlis stalistističko regijo iz sezn<br>odence o nastajanju odpeslov in rav<br>2 - odpadle ste oddali<br>2 - odpadle ste oddali<br>2 - oddali<br>2 - odpadle ste oddali<br>2 - odpadle ste oddali<br>2 - oddali<br>2 - odpadle ste oddali<br>2 - odpadle ste | Količine v kilogramil           Količina odgadkov, nastalih v         S           1 = 2016         5           3 = 0         000           ama glede na livoj nastanka odpadkov, nanju z njimi. He došojule podatkov o o         5           10-mestna matična št. prevzemnika odpadka ili naziv tujega prevzemnika odpadka ili naziv tujega prevzemnika odpadka 6), 7)         9           12:34867000         3           ama glede na kraj nastanka odpadkov, o o odpadka ili naziv tujega prevzemnika odpadka e), 70         9           12:34867000         3           ama glede je ozionna iz pritogi Boližika pritogi Boližika pritogi Boližika odpadkov, o odpadka kiji navidenka v pritogi Boližika pritogi Boližika odpadkov, odpadkov, odpadka kiji pritoge Boližika odpadkov, odpadkov, jiljatah odpadkov, odpadkov, odp | h, brez decimalnih mest<br>kladišena količ. odgašla ov na<br>dan 31.12.2016<br>6<br>dpaslah. H ste jih prepustil zbralou.<br>Količine v kla<br>Količine v kla<br>Količine v kla<br>Količine v kla<br>kladi se so odgašla<br>poslani v oddetav v tajino ti)<br>10<br>tureste 2006/2013/ES o pošljaka og<br>tujega prevzemnika odpašlov prepišla                                                                                                    | logramih, brez decimalnih mest<br>Postpoje doblatve (FL D), še si<br>odgađi poslimi v obdelavo v tujino<br>9<br>11<br>1355 o pošljuah odpeskov.<br>paskov.                                            |
| Tabela 1           infra           1) Širte in n           2) Širte in n           2) Širte in n           3) Širte in n           2) Širte in n           3) Širte in n           1) Širte in n           3) Širte in n           1) Širte in n           1) Širte in n           1) Širte in n           1) Širte in n           1) Širte in n           1) Širte in n           1) Čirte in n           1) Čirte in n           1) Čirte in n           1) Postekti                                                                                                    | NASTALI ODPADKI V      Statistica regia 1)     a     orgenerative second second s | VLETU 20     Servita     Servita      | 115           Organdek 2)         naziv           0         0           Oppadki i pridobivnaja nekovinskih<br>minetalni kurovi         0           Oppadki i pridobivnaja nekovinskih<br>minetalni kurovi         0           Oppadki i pridobivnaja nekovinskih<br>minetalni kurovi         0           Oppadki i pridobivnaja nekovinskih<br>minetalni kurovi         0           Oppadki i pridobivnaja nekovinskih<br>minetalni kurovi         0           Oppadki i pridobivnaja nekovinskih<br>minetalni kurovi         0           Oppadki i pridobivnaja nekovinskih<br>minetalni kurovi         0           Oppadki i pridobivnaja nekovinskih<br>minetalni kurovi         0           Oppadki i pridobivnaja nekovinskih<br>minetalni kurovi         0           Oppadki i pridobivnaja nekovinskih<br>minetalni kurovi         0           Oppadki i pridobivnaja nekovinskih<br>minetalni kurovi         0           Oppadki i pridobivnaja nekovinskih<br>minetalni kurovi         0           Oppadki i pridobivna teksih oppadkuru i evidenofih liski<br>do VOJ se okolekovine teksih oppadkuru i evidenofih teksih           Oppadki i pridobivna teksih oppadkuru i evidenofih teksih           Oppadki i pridobivna teksih oppadkuru i evidenofih teksih           Oppadkuru i do VJ se okolekovine teksih oppadkuru i evidenofih           Oppadkuru i do VJ se okolekovine teksih oppadkuru i evidenofik           Oppadkuru i do VJ se okolekovine teksih oppadkuru i evidenofik                                                                                                    | Količina odgadkov skupaji<br>nastala in skladiščeno<br>3-46-1<br>3-64-7<br>(7 k Telefer 1<br>3<br>500<br>ov. V primeru vnoza dodatnih podatk<br>datkov istante štavilo odpadka te<br>Količina odpadkov 3)<br>7<br>500<br>ov. V primeru vnoza dodatnih podatk<br>datkov istante štavilo odpadko 3)<br>7<br>6. sta odpadke postali v tujno (EU<br>ou),<br>kali tigorcu, ja preczemnik odpadko<br>zakero ska postali odpadke (o prioge<br>11 pringe 8 ucierna s poje 1 prio                                                                                                    | Skladiččena količ, odgadhov na<br>dan 1.2015<br>4<br>                                                                                                    | Količine v kilogramil<br>Količina v kilogramil<br>8<br>6<br>6<br>10<br>10<br>10<br>10<br>10<br>10<br>10<br>10<br>10<br>10<br>10<br>10<br>10                                                                                                    | h, brez decimalnih mest<br>ktadištena koliš. odgatil ov na<br>dan 31 12.2016<br>s<br>dpatkih, ki sle jih prepustil zbiratcu.<br>Količine v kili<br>Knaj obdelava, še so odgatki<br>poslani v obdelave v tnjino 8)<br>10<br>toma v prilogi VII Iz Unetbe 2000201<br>ureste 2000/2013/ES o pošiljah od                                                                                                    | Iogramih, brez decimalnih mest<br>odgadki posiani v obdetave (K, D), če so<br>odgadki posiani v obdetavo v tujino<br>9<br>11<br>1355 o pošljubah odgadkov.<br>1355 o pošljubah odgadkov.              |
| Tabela 1           infra           1)           35%           2)           35%           35%           1)           35%           1)           35%           1)           35%           1)           35%           1)           35%           1)           35%           35%           35%           36%           36%           37%           36%           36%           37%           36%           36%           37%           36%           37%           37%           37%           37%           37%           37%           37%           37%           37%           37%           37%           37%           37%           37%           37%           37%           37%           37%           37%           37%      <                                                                                                    | NASTALI ODPADKI V      Statistična regia 1)     a     OSREDNJEBLOVENSKA      Statistična regia 1     OSREDNJEBLOVENSKA      Statistična regia 1     RAVNANJE Z ODPADC      Statistična regia 1     RAVNANJE Z ODPADC      Statistična regia 1     RAVNANJE 2     Statistična regia 1     RAVNANJE 2     Statistična regia 1     RAVNANJE     Statistična regia 1     RAVNANJE     Statistična regia 1     RAVNANJE     Statistična regia 1     RAVNANJE     Statistična regia 1     RAVNANJE     Statistična regia 2     RAVNANJE     Statistična regia 2     RAVNANJE     Statistična regia 2     RAVNANJE     Statistična regia 2     RAVNANJE     Statistična regia 2     RAVNANJE     Statistična regia 2     RAVNANJE     Statistična regia 2     RAVNANJE     Statistična regia 2     RAVNANJE     Statistična regia 2     RAVNANJE     Statistična regia 2     RAVNANJE     Statistična regia 2     RAVNANJE     Statistična regia 2     RAVNANJE     Statistična regia 2     RAVNANJE     Statistična regia 2     RAVNANJE     Statistična 2     RAVNANJE     Statistična 2     RAVNANJE     Statistična 2     RAVNANJE     Statistična 2     RAVNANJE     Statisti 2     RAVNANJE     Statistična 2     RAVNANJE     Statistična 2 | VLETU 20     Servite     Servite     Servite     Control     Control     Contro     Control     Control     Control     Control     Control     C | 115           Odpadek 2)           naziv           b           Oppadek 2)           Oppadek 2)           Oppadek 2)           Oppadek 2)           Oppadek 2)           Oppadek 2)           Oppadek 2)           Oppadek 2)           Oppadek 2)           Oppadek 2)           Oppadek 2)           Oppadek 2)           Soppadek 2)           Soppadek 2)           Soppadek 2)           Oppadek 2)           Soppadek 2)           Soppadek 2) <t< td=""><td>Količina odpadkov skopaji<br/>mastilo ik aktiviličeno<br/>Masta<br/>Jašti<br/>Jašti<br/>Jašti<br/>Joži<br/>Vi Taškel 21<br/>Joži<br/>Vojimaru vnosa dodatnih polatik<br/>Količina odpadkov 3)<br/>Vojimaru vnosa dodatnih polatik<br/>Količina odpadkov 3)<br/>Vojimaru vnosa dodatnih polatik<br/>Količina odpadkov 3)<br/>Vojimaru vnosa dodatnih polatik<br/>Količina odpadkov 3)<br/>Vojimaru vnosa dodatnih polatik<br/>Količina odpadkov 3)<br/>Vojimaru vnosa dodatnih polatik<br/>Količina odpadkov 3)<br/>Vojimaru vnosa dodatnih polatik<br/>Količina odpadkov 3)<br/>Vojimaru vnosa dodatnih polatik<br/>Količina odpadkov 3)<br/>Vojimaru vnosa dodatnih polatik<br/>Vojimaru vnosa dodatnih polatik<br/>Soli<br/>Vojimaru vnosa dodatnih polatik<br/>Vojimaru vnosa dodatnih polatik<br/>Vojimaru vnosa dodat</td><td>Sktadiščena količ. odpadhov na<br/>dan 11.2016<br/>4<br/>vi zbenite stalistickňo regijo iz secr<br/>oddence o nastajanju odpadkov in rev<br/>Nadaljinje ravnanje 4), 5)<br/>8<br/>2 - odpadle ste oddali<br/>prevazensku (dnoj osabi) v Ki<br/>prevazensku (dnoj osabi) v Ki<br/>prevazensku (</td><td>Količine v kilogramil           Količina odpaditov, nastalih v         5           s         000           ama glede na kraj nastanka odpadka oljopelkov.         5           anju z njim. Ne došijuje pozlativov o odpadka ali naziv tujega prevzemika odpadka di, 7)         9           12-mestna mutična št. prevzemika odpadka di, 7)         9           12-at44070000         2           ama glede na kraj nastanka odpadka di, 7)         9           12-at44070000         2           ama glede na kraj nastanka odpadkov.         0           odpadka ili naziv tujega poslativov o odpadka, ili naziv tujega poslativov o odpadka, ili naziv tujega poslativov odpadka, ili naziv tujega poslativov odpadka, ili naziv tujega vili izita i priloga VII izita i priloga VII izita i poslativovov odpadkovovovovovovovovovovovovovovovovovovov</td><td>h, brez decimalnih mest<br/>ktadišena koliš, odgadi ov na<br/>dan 31.12.2016<br/>6<br/>djastihi, ki sle jih prejustili zbinaku.<br/>Količine v kili<br/>Kraj obdelave, še so odgađki<br/>poslani v obdelave v tujino B)<br/>10<br/>toma v prilogi VII iz Urešbe 2006.2011<br/>Urešbe 2009.2013/ES o pošljkan od</td><td>Iogramih, brez decimalnih mest!<br/>Postopek obdetave (R. D), če so<br/>odpadit postani v oddatvo v tujino<br/>9<br/>11<br/>32 5 o pošljubah odpastkov.<br/>spatkov.<br/>ste iz poje 10 priloge IB, ozitorna</td></t<> | Količina odpadkov skopaji<br>mastilo ik aktiviličeno<br>Masta<br>Jašti<br>Jašti<br>Jašti<br>Joži<br>Vi Taškel 21<br>Joži<br>Vojimaru vnosa dodatnih polatik<br>Količina odpadkov 3)<br>Vojimaru vnosa dodatnih polatik<br>Količina odpadkov 3)<br>Vojimaru vnosa dodatnih polatik<br>Količina odpadkov 3)<br>Vojimaru vnosa dodatnih polatik<br>Količina odpadkov 3)<br>Vojimaru vnosa dodatnih polatik<br>Količina odpadkov 3)<br>Vojimaru vnosa dodatnih polatik<br>Količina odpadkov 3)<br>Vojimaru vnosa dodatnih polatik<br>Količina odpadkov 3)<br>Vojimaru vnosa dodatnih polatik<br>Količina odpadkov 3)<br>Vojimaru vnosa dodatnih polatik<br>Vojimaru vnosa dodatnih polatik<br>Soli<br>Vojimaru vnosa dodatnih polatik<br>Vojimaru vnosa dodatnih polatik<br>Vojimaru vnosa dodat               | Sktadiščena količ. odpadhov na<br>dan 11.2016<br>4<br>vi zbenite stalistickňo regijo iz secr<br>oddence o nastajanju odpadkov in rev<br>Nadaljinje ravnanje 4), 5)<br>8<br>2 - odpadle ste oddali<br>prevazensku (dnoj osabi) v Ki<br>prevazensku (dnoj osabi) v Ki<br>prevazensku (                                                         | Količine v kilogramil           Količina odpaditov, nastalih v         5           s         000           ama glede na kraj nastanka odpadka oljopelkov.         5           anju z njim. Ne došijuje pozlativov o odpadka ali naziv tujega prevzemika odpadka di, 7)         9           12-mestna mutična št. prevzemika odpadka di, 7)         9           12-at44070000         2           ama glede na kraj nastanka odpadka di, 7)         9           12-at44070000         2           ama glede na kraj nastanka odpadkov.         0           odpadka ili naziv tujega poslativov o odpadka, ili naziv tujega poslativov o odpadka, ili naziv tujega poslativov odpadka, ili naziv tujega poslativov odpadka, ili naziv tujega vili izita i priloga VII izita i priloga VII izita i poslativovov odpadkovovovovovovovovovovovovovovovovovovov                                                                                                    | h, brez decimalnih mest<br>ktadišena koliš, odgadi ov na<br>dan 31.12.2016<br>6<br>djastihi, ki sle jih prejustili zbinaku.<br>Količine v kili<br>Kraj obdelave, še so odgađki<br>poslani v obdelave v tujino B)<br>10<br>toma v prilogi VII iz Urešbe 2006.2011<br>Urešbe 2009.2013/ES o pošljkan od                                                                                                    | Iogramih, brez decimalnih mest!<br>Postopek obdetave (R. D), če so<br>odpadit postani v oddatvo v tujino<br>9<br>11<br>32 5 o pošljubah odpastkov.<br>spatkov.<br>ste iz poje 10 priloge IB, ozitorna |
| Tabela 1           1           0           1) Sinta in a           2) Stevins a           1) Sinta in a           1           1           0           1           1           1           1           1           1           1           1           1           1           1           1           1           1           1           1           1           1           1           1           1           1           1           1           1           1           1           1           1           1           1           1           1           1           1           1           1           1           1           1           1           1           1           1 <td>NASTALI ODPADKI V      Satistična regia 1)      Aziv     Azivi Alitektička regia 1)      OSREDIVESICAUVENSKA      Azivi statistične regia sta vpisana na podi     Azivi statistične regia sta vpisana na podi povišena na podi povišena na podi povišena podi povišena na podi povišena na podi povišena podi povišena po</td> <td>VLETU 20     Servita     Servita</td> <td>118  Odpadel 2)  Odpadel 2)  O</td> <td>Količina odpaškov skopiji<br/>pastalo is akterijičeno<br/>Jastrijičeno<br/>Jastrijičeno<br/>Jastrijičeno<br/>Jaštrijičeno<br/>V. U primeru vnost dostahih potatk<br/>datkov izbarte štaviko odpaška iz e<br/>Količina odpaškov 3)<br/>7<br/>Sol<br/>Ovo<br/>V primeru vnost dostahih potatk<br/>Količina odpaškov 3)<br/>Č a sta odpaške potali V tu<br/>Količina odpaške potali V tu<br/>Količina je prevzemnik odpaška<br/>Č a sta odpaške potali V tu<br/>vo,<br/>Jožek potakli v tapica (Ed<br/>primeru vnost dostahih potatki (Ed<br/>primeru vnost dostahih potatki (Ed<br/>primeru vnost dostahih potatki (Ed<br/>primeru vnost dostahih potatki (Ed<br/>primeru vnost dostahih potatki (Ed<br/>primeru vnost dostahih v tipica (Ed<br/>primeru vnost dostahih potatki (Ed<br/>primeru vnost dostahih potatki (Ed<br/>primeru vnost dostahih p</td> <td>Skladiščena količ. odpadkov na<br/>dan 1. 2016<br/>4<br/>uv tbelne statististično regijo iz sezn<br/>ddeno o nastajanju odpačkov in rav<br/>Nadaljinje ravnanje (1, 6)<br/>6<br/>0. do bil odpačko te stodil<br/>provesenici odpačkov te provi<br/>je u odpačkov te stodil<br/>provesenici odpačkov te provi<br/>provesenici odpačkov te provi<br/>provesenici odpačkov te provi<br/>provesenici odpačkov te provi<br/>proveškov te koli belje kastik<br/>do stodil se stodil se stodil<br/>provesenici odpačka prepi<br/>proveškov te EU), količino odpačka prepi<br/>proveškov te EU, količino odpačka prepi<br/>proveškov te EU, količino odpačka prepi<br/>proveškov te stodil se stodil<br/>Bil circent EU, količino odpačka prepi<br/>proveškov te stodilo odpačka prepi<br/>proveškov te stodilo odpačka prepi<br/>proveškov te stodilo odpačka prepi<br/>proveškov te stodilo odpačka prepi<br/>proveškov te stodilo odpačka prepi<br/>proveškov te stodilo odpačka prepi<br/>proveškov te stodilo odpačka prepi<br/>proveškov te stodilo odpačka prepi<br/>proveškov te stodilo odpačkov te proveškov te stodilo odpačkov te stodilo odpačka prepi<br/>proveškov te stodilo odpačka prepi<br/>proveškov te stodilo odpačkov te proveškov te stodilo odpačkov te stodilo odpačkov te stodilo o</td> <td>Količine v kilogramil           Količina odpadkov, nastalih v         \$           8         6           9         500           9         500           9         500           9         500           9         500           9         500           10-mestna matična št. prevzemnika<br/>odpadka šli naziv tujega<br/>prevzemnika odpadka šli, 7)         9           1         1234807000           amo gledo na kraj nastenka odpadkov. no<br/>odpadka šli naziv tujega         prevzemnika odpadkov.           10-mestna matična št. prevzemnika         prevzemnika odpadkov.           1234807000         3           1431407000         1234807000           14115         1234807000           1411         1234807000           1411         1234807000           1411         1234807000           1411         1234807000           1411         1234807000           1411         1234807000           1411         1234807000           1411         1234807000           1411         1234807000           1412         1234807000           1413         1234807000           1414         1234807000</td> <td>h, brez decimalnih mest<br/>klasifišena količ. odgašla ov na<br/>dan 31.12.2016<br/>6<br/>dpackih, ki ste jih prepustil izbraicu.<br/>Količine v kli<br/>Količine v kli<br/>kli ste jih prepustil izbraicu.<br/>Količine v kli<br/>poslani v dodašno v tajino tij<br/>10<br/>10<br/>10<br/>10<br/>10<br/>10<br/>10<br/>10<br/>10<br/>10</td> <td>logramih, brez decimalnih mest<br/>Postpoje doblatve (R. D.), še sin<br/>odpadki postani v obdežno v tujino<br/>9<br/>11<br/>1355 o pošljuhn odpaskov.<br/>spektov.<br/>ste iz polja 10 priloga IB, oziroma</td> | NASTALI ODPADKI V      Satistična regia 1)      Aziv     Azivi Alitektička regia 1)      OSREDIVESICAUVENSKA      Azivi statistične regia sta vpisana na podi     Azivi statistične regia sta vpisana na podi povišena na podi povišena na podi povišena podi povišena na podi povišena na podi povišena podi povišena po | VLETU 20     Servita     Servita      | 118  Odpadel 2)  Odpadel 2)  O                                                                                                    | Količina odpaškov skopiji<br>pastalo is akterijičeno<br>Jastrijičeno<br>Jastrijičeno<br>Jastrijičeno<br>Jaštrijičeno<br>V. U primeru vnost dostahih potatk<br>datkov izbarte štaviko odpaška iz e<br>Količina odpaškov 3)<br>7<br>Sol<br>Ovo<br>V primeru vnost dostahih potatk<br>Količina odpaškov 3)<br>Č a sta odpaške potali V tu<br>Količina odpaške potali V tu<br>Količina je prevzemnik odpaška<br>Č a sta odpaške potali V tu<br>vo,<br>Jožek potakli v tapica (Ed<br>primeru vnost dostahih potatki (Ed<br>primeru vnost dostahih potatki (Ed<br>primeru vnost dostahih potatki (Ed<br>primeru vnost dostahih potatki (Ed<br>primeru vnost dostahih potatki (Ed<br>primeru vnost dostahih v tipica (Ed<br>primeru vnost dostahih potatki (Ed<br>primeru vnost dostahih potatki (Ed<br>primeru vnost dostahih p | Skladiščena količ. odpadkov na<br>dan 1. 2016<br>4<br>uv tbelne statististično regijo iz sezn<br>ddeno o nastajanju odpačkov in rav<br>Nadaljinje ravnanje (1, 6)<br>6<br>0. do bil odpačko te stodil<br>provesenici odpačkov te provi<br>je u odpačkov te stodil<br>provesenici odpačkov te provi<br>provesenici odpačkov te provi<br>provesenici odpačkov te provi<br>provesenici odpačkov te provi<br>proveškov te koli belje kastik<br>do stodil se stodil se stodil<br>provesenici odpačka prepi<br>proveškov te EU), količino odpačka prepi<br>proveškov te EU, količino odpačka prepi<br>proveškov te EU, količino odpačka prepi<br>proveškov te stodil se stodil<br>Bil circent EU, količino odpačka prepi<br>proveškov te stodilo odpačka prepi<br>proveškov te stodilo odpačka prepi<br>proveškov te stodilo odpačka prepi<br>proveškov te stodilo odpačka prepi<br>proveškov te stodilo odpačka prepi<br>proveškov te stodilo odpačka prepi<br>proveškov te stodilo odpačka prepi<br>proveškov te stodilo odpačka prepi<br>proveškov te stodilo odpačkov te proveškov te stodilo odpačkov te stodilo odpačka prepi<br>proveškov te stodilo odpačka prepi<br>proveškov te stodilo odpačkov te proveškov te stodilo odpačkov te stodilo odpačkov te stodilo o                                                                                                    | Količine v kilogramil           Količina odpadkov, nastalih v         \$           8         6           9         500           9         500           9         500           9         500           9         500           9         500           10-mestna matična št. prevzemnika<br>odpadka šli naziv tujega<br>prevzemnika odpadka šli, 7)         9           1         1234807000           amo gledo na kraj nastenka odpadkov. no<br>odpadka šli naziv tujega         prevzemnika odpadkov.           10-mestna matična št. prevzemnika         prevzemnika odpadkov.           1234807000         3           1431407000         1234807000           14115         1234807000           1411         1234807000           1411         1234807000           1411         1234807000           1411         1234807000           1411         1234807000           1411         1234807000           1411         1234807000           1411         1234807000           1411         1234807000           1412         1234807000           1413         1234807000           1414         1234807000                                                                                                    | h, brez decimalnih mest<br>klasifišena količ. odgašla ov na<br>dan 31.12.2016<br>6<br>dpackih, ki ste jih prepustil izbraicu.<br>Količine v kli<br>Količine v kli<br>kli ste jih prepustil izbraicu.<br>Količine v kli<br>poslani v dodašno v tajino tij<br>10<br>10<br>10<br>10<br>10<br>10<br>10<br>10<br>10<br>10                                                                                                    | logramih, brez decimalnih mest<br>Postpoje doblatve (R. D.), še sin<br>odpadki postani v obdežno v tujino<br>9<br>11<br>1355 o pošljuhn odpaskov.<br>spektov.<br>ste iz polja 10 priloga IB, oziroma  |

Slika 41 Primer izpisa poročila ODP-nastajanje v PDF obliki

## Izpis letnih poročil ODP, ODP-Z, ODP-P v xml obliki

Na zaslonski maski ODP100 lahko pripravimo izpis tudi xml obliki za vse vrste letnih poročil. To se izvede tako, da se v stolpcu izbira označi ustrezno letno poročilo in klikne na gumb XML

|                                | adki                                   |                        |                       |                          |                           |                      |                 |                |
|--------------------------------|----------------------------------------|------------------------|-----------------------|--------------------------|---------------------------|----------------------|-----------------|----------------|
| Datum:<br>3.01.2017            | Uporabnik:                             | AV3 Zavezar<br>odpadki | ec: ČISTO, fi<br>d.d. | rma za ravna             | anje z Mod                | lul: ODP100          |                 |                |
| orava letnega                  | a poročila zavezanca                   |                        |                       |                          |                           |                      |                 |                |
| ge/Odločbe                     | e Letna poročila                       | Evidenčni lis          | t Arhivski            | podatki Iz               | hod                       | Prva stran           |                 |                |
|                                |                                        |                        |                       |                          |                           |                      |                 |                |
| iprava let                     | tnega poročila za                      | vezanca                |                       |                          |                           |                      |                 |                |
| vezanec:                       | 3 ČISTO, f                             | irma za ravnanje       | e z odpadki d.d       | . VOJKOVA                | CESTA 2, LJUB             | LJANA                |                 |                |
|                                |                                        |                        |                       |                          |                           |                      |                 |                |
|                                |                                        |                        |                       |                          |                           |                      |                 |                |
| bira <u>ID</u> ‡               | Naz                                    | iv                     | ¢ Za<br>leto≎Datum    | <u>)</u> <u>Status</u> 🗘 | <u>Način</u><br>poročanja | Datum<br>zaključitve | Datum     vnosa | Uporabnik Veza |
| ) 6021 <mark> </mark>          | Letno poročilo - nas<br>odpadkov_2016  | tajanje                | 2016                  |                          | VNOS_ARSO                 | 17.01.2017           | 17.01.2017      | 1              |
| ) <u>6041</u>                  | Letno poročilo - zbii<br>odpadkov_2016 | anje                   | 2016                  | V_DELU                   | VNOS_ARSO                 |                      | 17.01.2017      | 1              |
|                                | Letno poročilo - obo<br>odpadkov2016   | lelava                 | 2016                  | V_DELU                   | VNOS_ARSO                 |                      | 17.01.2017      | 1              |
| ) 6082                         |                                        |                        |                       |                          |                           |                      |                 |                |
| ) <u>6082</u>                  | enih zapisov 3 , prik                  | azujem vse zapi        | se.                   |                          |                           |                      |                 |                |
| ) <u>6082</u> ,<br>evilo najde | enih zapisov 3 , prik                  | azujem vse zapi        | se.                   |                          |                           |                      |                 |                |
| ) <u>6082</u> ,<br>evilo najde | enih zapisov 3 , prik                  | azujem vse zapi        | se.                   |                          |                           |                      |                 |                |
| ) <u>6082</u><br>evilo najde   | enih zapisov 3 , prik                  | azujem vse zapi        | se,                   |                          |                           |                      |                 |                |
| ) <u>6082</u><br>evilo najde   | enih zapisov 3 , prik                  | azujem vse zapi        | Se.                   | PDF                      | Excel                     | XMI Kreirai          | popravek        |                |

Prikaz pogovornega okna za odpiranje ali shranjevanje pdf dokumenta:

| Opening letno_porocile | o_1583.xml                                 |
|------------------------|--------------------------------------------|
| You have chosen to     | open:                                      |
| letno_porocilo         | _1583.xml                                  |
| which is a: XM         | L file                                     |
| from: https://g        | jea.arso.gov.si                            |
| What should Firefo     | do with this file?                         |
| Open with              | Program WordPad Windows (default) 👻        |
| Save File              |                                            |
| Do this <u>a</u> utor  | matically for files like this from now on. |
|                        |                                            |
|                        | OK Cancel                                  |

Slika 42 Odpiranje ali shranjevanje letnega poročila v XML obliki – (Mozilla Firefox)

ali

| Ali želite odpreti ali shraniti datoteko letno_porocilo_941.xml iz domene gea.arso.gov.si? | <u>O</u> dpri | <u>S</u> hrani <b>v</b> | <u>P</u> rekliči | × |
|--------------------------------------------------------------------------------------------|---------------|-------------------------|------------------|---|
|                                                                                            |               |                         | -                |   |

Slika 43 Odpiranje ali shranjevanje letnega poročila v XML obliki – (Internet Explorer)

Izpis je namenjen le za lastno evidenco, saj izpolnjen obrazec letnega poročila oddate, ko kliknete na gumb Zaključi in oddaj poročilo.

## Izpis letnih poročil ODP, ODP-Z, ODP-P v Excel

Na zaslonski maski ODP100 lahko pripravimo izpis tudi v xls obliki za vse vrste letnih poročil. To se izvede tako, da se v stolpcu izbira označi ustrezno letno poročilo in klikne na gumb Excel pod seznamom letnih poročil. Izpis je manj uporaben, saj je oblika pripravljena na osnovi pdf obrazcev za letno poročanje. Problem je tudi pri izpisu šumnikov.

Izpis je namenjen le za lastno evidenco, saj izpolnjen obrazec letnega poročila oddate, ko kliknete na gumb Zaključi in oddaj poročilo.

# Brisanje letnih poročil ODP, ODP-Z, ODP-P

Na zaslonski maski ODP100 se lahko letno poročilo s statusom V\_DELU izbriše. To se izvede tako, da se v stolpcu izbira označi ustrezno letno poročilo in klikne na gumb Briši.

## Popravljanje zaključenih (oddanih) letnih poročil

Na zaslonski maski ODP100 se lahko oddano letno poročilo s statusom ZAKLJUCEN popravi. To se izvede tako, da se v stolpcu izbira označi ustrezno letno poročilo in klikne na gumb Kreiraj popravek:

| ۲                    | REPUBLIKA SLOVENIJA<br>MINISTRSTVO ZA OKOL   | E IN PROSTOR                     |                         | 0                         | dpad                 | ki              |                                     |
|----------------------|----------------------------------------------|----------------------------------|-------------------------|---------------------------|----------------------|-----------------|-------------------------------------|
|                      | AGENCIJA REPUBLIKE S                         | OVENIJE ZA OKOL                  | É                       | Verzija                   | aplikacije: 1.0      |                 |                                     |
| RSO-IS Od            | padki                                        | X                                |                         |                           |                      |                 |                                     |
| Datum:<br>18.01.2017 | Uporabnik: AV3                               | Zavezanec: ČISTO<br>odpadki d.d. | , firma za ravna        | njez Moo                  | lul: ODP100          |                 |                                     |
| iprava letne         | ga poročila zavezanca                        |                                  |                         |                           |                      |                 |                                     |
| bge/Odločt           | oe Letna poročila Evi                        | denčni list Arhiv                | ski podatki 🛛 Izl       | hod                       | Prva stran           |                 |                                     |
|                      |                                              |                                  |                         |                           |                      |                 |                                     |
|                      |                                              |                                  |                         |                           |                      |                 |                                     |
| riprava ie           | etnega porocna zavezan                       | ca                               |                         |                           |                      |                 |                                     |
| avezaneo             | : 3 ČISTO, firma za                          | ravnanje z odpadki               | d.d. VOJKOVA (          | CESTA 2, LJUE             | LJANA                |                 |                                     |
|                      |                                              |                                  | \<br>\                  | <hr/>                     |                      |                 |                                     |
|                      | /                                            |                                  |                         |                           |                      | _               | and the second second second second |
| zbira <u>ID</u>      | Naziv                                        | ⇒ <u>Za</u> ⇒ <u>Dat</u>         | tuni Status 🗘           | <u>Nacin</u><br>poročania | Datum<br>zakliučitve | Datum     vnosa | Uporabnik Veza                      |
| 6021                 | Letno poročilo - nastajanje<br>odpadkov_2016 | 2016                             | ZAKLJUCEN               | VNOS_ARSO                 | 17.01.2017           | 17.01.2017      | 1                                   |
| <u>6041</u>          | Letno poročilo - zbiranje<br>odpadkov_2016   | 2016                             | V_DELU                  | VNOS_ARSO                 |                      | 17.01.2017      | 1                                   |
| ) <u>6082</u>        | , Letno poročilo - obdelava<br>odpadkov2016  | 2016                             | V_DELU                  | VNOS_ARSO                 | $\backslash$         | 17.01.2017      | 1                                   |
| tevilo najo          | lenih zapisov 3 , prikazujem                 | vse zapise.                      |                         |                           |                      |                 |                                     |
|                      |                                              |                                  |                         |                           |                      |                 |                                     |
|                      |                                              |                                  |                         |                           |                      |                 |                                     |
|                      |                                              |                                  |                         |                           |                      |                 |                                     |
|                      | Novo poročanje                               | Briši Opom                       | be PDF                  | Excel                     | XML Kreira           | aj popravek     |                                     |
|                      | Kreiraj letno poroč                          | ilo ODP Kreiraj                  | letno poročilo          | ODP-Z Kr                  | eiraj letno po       | ročilo ODP-P    | 1                                   |
|                      |                                              |                                  |                         |                           |                      |                 |                                     |
|                      |                                              | 11.00 A. CT 1000 V               | AGENCIJA REPUBLIKI      | E SLOVENIJE ZA OK         |                      |                 |                                     |
|                      |                                              | vojkova 10, SI-1000 Lj           | ubijana, siovenija tel: | +300 (0)1 4/84 0          | 00 Fax: +386 (0)1 4/ | 04 052          |                                     |

Slika 44 Kreiranje popravka za oddano letno poročilo

Po potrditvi v pogovornem oknu se kreira kopija prvotnega poročila s statusom V\_DELU, v stolpcu Veza pa je prikazana ID številka kopiranega poročila, ki ima status POPRAVLJEN (Slika 45)

| Pripra       | va lei      | tnega poročila zavezanca                     |            |                |                  |                           |                             |                |           |      |
|--------------|-------------|----------------------------------------------|------------|----------------|------------------|---------------------------|-----------------------------|----------------|-----------|------|
| avez         | anec:       | 3 ČISTO, firma za ravna                      | anje z o   | odpadki d.d.   | VOJKOVA CE       | ESTA 2, LJUBLJ            | ANA                         |                |           |      |
| (zbira       | <u>ID</u> ≑ | <u>Naziv</u>                                 | Za<br>leto | <u>Datum</u> ‡ | <u>Status</u> \$ | <u>Način</u><br>poročanja | <u>Datum</u><br>zaključitve | Datum<br>vnosa | Uporabnik | Vezá |
| 0            | 6021        | Letno poročilo - nastajanje<br>odpadkov_2016 | 2016       | 18.01.2017     | POPRAVLJEN       | VNOS_ARSO                 | 17.01.2017                  | 17.01.2017     | 1         |      |
| 0            | <u>6121</u> | Letno poročilo - nastajanje<br>odpadkov_2016 | 2016       | 18.01.2017     | V_DELU           | VNOS_ARSO                 |                             | 18.01.2017     | 143       | 6021 |
| 0            | <u>6041</u> | Letno poročilo - zbiranje<br>odpadkov_2016   | 2016       |                | V_DELU           | VNOS_ARSO                 |                             | 17.01.2017     | 1         |      |
| 0            | <u>6082</u> | Letno poročilo - obdelava<br>odpadkov2016    | 2016       |                | V_DELU           | VNOS_ARSO                 |                             | 17.01.2017     | 1         |      |
| Število<br>1 | o najde     | enih zapisov 4 , prikazujem vse z            | apise.     |                |                  |                           |                             |                |           |      |
|              |             |                                              |            |                |                  |                           |                             |                |           |      |
|              |             | Novo poročanje B                             | riši       | Opombe         | PDF              | Excel XM                  | IL Kreiraj                  | popravek       |           |      |
|              |             | Kreiraj letno poročilo O                     | DPK        | (reiraj letn   | o poročilo (     | DDP-Z Krei                | raj letno poro              | čilo ODP-P     |           |      |
|              |             |                                              |            | AGEN           | NCIJA REPUBLIKE  | SLOVENIJE ZA OKOLJ        | E                           |                |           |      |

Slika 45 Prikaz seznama poročil po kreiranju popravka poročila

Novo letno poročilo s statusom V\_DELU ustrezno popravite in zaključite (oddajte). V popravljenem letnem poročilu naj bodo vsi podatki, ne le spremembe. Postopek popravljanja je opisan v prejšnjih poglavjih.

# Modul Arhivski podatki

Podatke evidenčnih listov iz preteklih let se po vsakokratnem letnem poročanju prenesejo v arhivsko zbirko podatkov. V arhiv bodo kasneje preneseni tudi podatki letnih poročil za pretekla leta. Do teh podatkov lahko dostopate iz menija Arhivski podatki s klikom na Evidenčni listi ali Letna poročila.

## Modul Arhivski podatki – Evidenčni listi

S klikom na Evidenčni listi v meniju Arhivski podatki se pojavi zaslonska maska ODP107:

| AGENC                                                                                                    | IJA REPUB        | LIKE SLOVENIJE ZA     | OKOLJE              | Verzija aplikacije:                                                      | 1.0.5.                                |  |
|----------------------------------------------------------------------------------------------------|------------------|-----------------------|---------------------|--------------------------------------------------------------------------|---------------------------------------|--|
| ARSO-IS Odpadk                                                                                                    | (i<br>Jporabnik: | AV2 Zavezanec         | 1                   | Modul: ODP                                                               | 2107                                  |  |
| Vlo                                                                                                    | ge/Odločbe       | Letna poročila        | Evidenčni list A    | rhivski podatki Izhod                                                    | Prva stran                            |  |
| Arhiv evidenčnil                                                                                                    | n listov         |                       |                     |                                                                          |                                       |  |
|                                                                                                    | 3 ČISTO.         | , firma za ravnanje z | odpadki d.d. VOJKOV | A                                                                        |                                       |  |
| Zavezanec:                                                                                                    | CESTA 2          | , LJUBLJANA           |                     |                                                                          |                                       |  |
| <b>Zavezanec:</b><br>Vpis iskalnega pog<br><b>ID:</b>                                                                | CESTA 2,         | , UUBLIANA            |                     | Status<br>pošiljatel                                                     | lja:                                  |  |
| Zavezanec:<br>Vpis iskalnega pog<br>ID:<br>Partner EVL:                                                              | CESTA 2,         |                       |                     | Status<br>pošiljatei<br>Status<br>prevzem                                | lja:                                  |  |
| Zavezanec:<br>Vpis iskalnega pog<br>ID:<br>Partner EVL:<br>Datum oddaje<br>od:                                       | CESTA 2,         |                       |                     | Status<br>pošiljate<br>Status<br>prevzem<br>Datum od                     | lja:                                  |  |
| Zavezanec:<br>Vpis iskalnega pog<br>ID:<br>Partner EVL:<br>Datum oddaje<br>od:<br>Datum prej/zav<br>od:              | CESTA 2,         |                       |                     | Status<br>pošiljate:<br>Status<br>prevzem<br>Datum pr<br>Datum pr<br>do: | lja:<br>nika:<br>Idaje do:<br>rej/zav |  |
| Zavezanec:<br>Vpis iskalnega pog<br>ID:<br>Partner EVL:<br>Datum ordaje<br>od:<br>Datum prej/zav<br>od:<br>Številka: | CESTA 2,         |                       |                     | Status<br>pošiljate<br>Status<br>prevzem<br>Datum pr<br>do:              | lja:                                  |  |

AGENCIJA REPUBLIKE SLOVENIJE ZA OKOLJE Vojkova 1b., SI-1000 Ljubijana, Slovenija Tel: +386 (0)1 4784 000 Fax: +386 (0)1 4784 052 III

Zapise filtriramo tako, da v polja od *ID* do *Datum prej/zav do* vnesemo želene pogoje, sledi klik na gumb Išči. Če želimo izpis seznama vseh evidenčnih listov, pogojev ne vnesemo. Tudi, če pogojev ne vnesemo, so v spodaj prikazanem seznamu prikazani le podpisani evidenčni listi (zato filtriranja po tem pogoju ni mogoče izbrati). Pri iskanju se moramo zavedati, da je lahko problem z izpisom zelo velikega št. evidenčnih listov, zato se priporoča nastavitev omejitvenih pogojev.

Iz seznama izberemo evidenčni list s klikom na radio gumb pred ID številko želenega ev.lista. Izpis dobimo tako, da kliknemo na gumb Tiskaj evidenčni list:

|                                                                                                    | n listov                                                                                                    |                                                                                    |                                                                                                    |                                                                                                    |                                                                                              |
|----------------------------------------------------------------------------------------------------|----------------------------------------------------------------------------------------------------|------------------------------------------------------------------------------------|----------------------------------------------------------------------------------------------------|----------------------------------------------------------------------------------------------------|----------------------------------------------------------------------------------------------|
| Zavezanec:                                                                                                    | 3 ČISTO, firma za ra<br>CESTA 2, LJUBLJANA                                                                                                    | vnanje z o                                                                         | odpadki d.d. VO                                                                                                    | DJKOVA                                                                                                    |                                                                                              |
| /pis iskalnega po                                                                                                    | goja:                                                                                                    |                                                                                    |                                                                                                    |                                                                                                    |                                                                                              |
| ID:                                                                                                    |                                                                                                    |                                                                                    |                                                                                                    |                                                                                                    | Opening evidencni_list_arhiv_7825.pdf                                                        |
| artner EVL:                                                                                                    |                                                                                                    |                                                                                    |                                                                                                    |                                                                                                    | You have chosen to open:                                                                     |
| Datum oddaje                                                                                                    |                                                                                                    |                                                                                    |                                                                                                    |                                                                                                    | videncni_list_arhiv_7825.pdf                                                                 |
| Datum prej/zav<br>od:                                                                                                    | 3.10.2013                                                                                                    |                                                                                    |                                                                                                    |                                                                                                    | which is a: Adobe Acrobat Document                                                           |
| tevilka:                                                                                                    |                                                                                                    |                                                                                    |                                                                                                    | 122:                                                                                                    | What should Firefox do with this file?                                                       |
|                                                                                                    |                                                                                                    |                                                                                    |                                                                                                    | ISCI                                                                                                    | ··· ○ <u>O</u> pen with Adobe Reader (default)                                               |
|                                                                                                    |                                                                                                    |                                                                                    |                                                                                                    |                                                                                                    | Save File                                                                                    |
| ID <u>Šte</u>                                                                                                    | vilka 🕴 <u>Interni ID</u>                                                                                                    | Pake                                                                               | t Dat. oddaje                                                                                                    | Dat. prej/zav                                                                                                    | · · · · · · · · · · · · · · · · · · ·                                                        |
| ID <u>Šte</u><br>7794 13/3/                                                                                                    | <u>vilka</u> ‡ <u>Interni ID</u><br>23                                                                                                    | Pake                                                                               | 03.10.2013                                                                                                    | 03.10.2013                                                                                                    | Do this automatically for files like this from now on.                                       |
| ID <u>Šte</u><br>7794 13/3/<br>7825 13/1/                                                                                                    | vilka = <u>Interni ID</u><br>23<br>7478 DO_13-000010-00                                                                                                    | 5 431                                                                              | Dat. oddaje<br>03.10.2013<br>05.10.2013                                                                                                    | 03.10.2013<br>05.10.2013                                                                                                    | <ul> <li>Do this <u>a</u>utomatically for files like this from now on.</li> </ul>            |
| ID <u>Šte</u><br>7794 13/3/<br>7825 13/1/<br>7823 13/1/                                                                                                    | vilka © <u>Interni ID</u><br>23<br>7478 DO_13-000010-0<br>7476 DO_13-000010-0                                                                                                    | Pake<br>5 431<br>4 430                                                             | <u>Dat. oddaje</u><br>03.10.2013<br>05.10.2013<br>05.10.2013                                                                                                    | Dat. pre1/2av<br>03.10.2013<br>05.10.2013<br>05.10.2013                                                                               | Do this <u>a</u> utomatically for files like this from now on.                               |
| ID         Ster           7794         13/3/           7825         13/1/           7823         13/1/           7821         13/1/                                                                                                    | vilka         Interni ID           23         7478         DO_13-000010-00           7476         DO_13-000010-00         7474           7474         DO_13-000010-00         7474                           | <ul> <li>Pake</li> <li>431</li> <li>430</li> <li>428</li> </ul>                    | t Dat. oddaie<br>03.10.2013<br>05.10.2013<br>05.10.2013<br>05.10.2013                                                                                                    | Dat. pre//24v<br>03.10.2013<br>05.10.2013<br>05.10.2013<br>05.10.2013                                                                 | Do this <u>a</u> utomatically for files like this from now on.                               |
| ID         Šte           7794         13/3/.           7825         13/1/           7823         13/1/           7821         13/1/           7810         13/1/                                                                                          | Interni ID           23           7478         DO_13-000010-00           7476         DO_13-000010-00           7474         DO_13-000010-00           7474         DO_13-000010-00           7463         X | <ul> <li>Pake</li> <li>431</li> <li>430</li> <li>428</li> </ul>                    | t Dat.oddaie<br>03.10.2013<br>05.10.2013<br>05.10.2013<br>05.10.2013<br>12.09.2013                                                                                                    | Dat. pre//24v<br>03.10.2013<br>05.10.2013<br>05.10.2013<br>05.10.2013<br>09.10.2013                                                   | Do this <u>a</u> utomatically for files like this from now on.      OK Cancel                |
| ID         Šte           0         7794         13/3/           0         7825         13/1/           0         7825         13/1/           0         7821         13/1/           0         7821         13/1/           0         7810         13/1/  | vilka - Interni ID<br>23<br>7478 DO_13-000010-0<br>7476 DO_13-000010-0<br>7474 DO_13-000010-0<br>7463<br>2apisov 5 , prikazujem vs                                                                           | <ul> <li>Pake</li> <li>431</li> <li>430</li> <li>428</li> <li>e zapise.</li> </ul> | t <u>Dat.oddai</u><br>03.10.2013<br>05.10.2013<br>05.10.2013<br>05.10.2013<br>12.09.2013                                                                                                    | Dat. prej/zav<br>03.10.2013<br>05.10.2013<br>05.10.2013<br>05.10.2013<br>09.10.2013                                                   | Do this automatically for files like this from now on.                                       |
| ID         Stee           ○         7794         13/3/           ③         7825         13/1/           ○         7823         13/1/           ○         7821         13/1/           ○         7810         13/1/           ○         7810         13/1/ | vilka - Interni ID<br>23<br>7478 DO_13-000010-00<br>7476 DO_13-000010-00<br>7474 DO_13-000010-00<br>7463<br>tapisov 5 , prikazujem vz                                                                        | <ul> <li>Pake</li> <li>431</li> <li>430</li> <li>428</li> <li>e zapise.</li> </ul> | t <u>Dat. oddar</u><br>03.10.2013<br>05.10.2013<br>05.10.2013<br>05.10.2013<br>12.09.2013                                                                                                    | Dat. prej/7av<br>03.10.2013<br>05.10.2013<br>05.10.2013<br>05.10.2013<br>09.10.2013                                                   | Do this <u>a</u> utomatically for files like this from now on.      OK Cancel      v excel 4 |
| ID         Stee           7794         13/3/           7825         13/1/           7823         13/1/           7821         13/1/           7810         13/1/           Število najdenih :         1                                                   | vilka - Interni ID<br>23<br>7478 DO_13-000010-00<br>7476 DO_13-000010-00<br>7474 DO_13-000010-00<br>7463<br>22pisov 5 , prikazujem vs                                                                        | <ul> <li>Pake</li> <li>431</li> <li>430</li> <li>428</li> <li>e zapise.</li> </ul> | Contemporary Contemporary Co | Dat. pre//200           03.10.2013           05.10.2013           05.10.2013           05.10.2013           09.10.2013           list | Do this <u>a</u> utomatically for files like this from now on.      OK Cancel      v excel 4 |

Evidenčni list v PDF obliki lahko odpremo z ustreznim programom ali shranimo na lokalni disk računalnika. Če evidenčni list ni bil podpisan tudi s strani prevzemnika, ev.lista ni mogoče prikazati v pdf obliki. Spodaj se v takih primerih pojavi obvestilo:

### Pozor: podpisan evidenčni list ni najden.

Seznam evidenčnih listov, ki vključujejo podatke o odpadkih dobimo s klikom na gumb Izpis v Excel 4:

| Arhiv evidenčnil    | h listov                                     |               |                 |               |                                                        |
|---------------------|----------------------------------------------|---------------|-----------------|---------------|--------------------------------------------------------|
| Zavezanec:          | 3 ČISTO, firma za ravi<br>CESTA 2, LJUBLJANA | nanje z o     | odpadki d.d. VC | DJKOVA        |                                                        |
| Vpis iskalnega pog  | joja:                                        |               |                 |               |                                                        |
| ID:                 |                                              |               |                 |               | Opening izpis4_arhiv_evl_excel.xls                     |
| Partner EVL:        |                                              |               |                 |               | You have chosen to open:                               |
| Datum oddaje<br>od: |                                              | D             |                 |               | izpis4_arhiv_evl_excel.xls                             |
| Datum prej/zav      | 3.10.2013                                    | D             |                 |               | which is a: Firefox HTML Document                      |
| tevilka:            |                                              |               |                 |               | from: https://gea.arso.gov.si                          |
|                     |                                              |               |                 | Išči          | What should Firefox do with this file?                 |
| Seznam zadetkov:    |                                              |               |                 |               | Open with Microsoft Excel                              |
| ID <u>Štev</u>      | <u>vilka</u> 🕴 <u>Interni ID</u>             | 🕴 <u>Pake</u> | 🐮 Dat. oddaje   | Dat. prej/zav | 💿 <u>S</u> ave File                                    |
| 7794 13/3/2         | 23                                           |               | 03.10.2013      | 03.10.2013    | Do this automatically for files like this from now on. |
| 7825 13/1/7         | 478 DO_13-000010-06                          | 431           | 05.10.2013      | 05.10.2013    |                                                        |
| 7823 13/1/7         | 476 DO_13-000010-04                          | 430           | 05.10.2013      | 05.10.2013    |                                                        |
| 7810 13/1/7         | 463                                          | 720           | 12.09.2013      | 09.10.2013    | OK Cancel                                              |
| Število najdenih z  | apisov 5 , prikazujem vse                    | zapise.       |                 |               |                                                        |
| 1                   |                                              |               |                 |               |                                                        |
|                     |                                              | Tisk          | aj evidenčni    | list Izpis v  | vexcel 4                                               |

Tudi v tem primeru lahko datoteko odpremo z ustreznim programom ali jo shranimo na računalnik.

V Excel-ovem seznamu so vključeni vsi evidenčni listi v arhivu (tudi nezaključeni), ki ustrezajo nastavljenim iskalnim pogojem. Nekateri so ostali s statusom V\_DELU... ali PODPISAN\_POSILJATELJ, večina pa je zaključenih evidenčnih listov s statusom PODPISAN\_PREVZEMNIK.

## Modul Arhivski podatki – Letna poročila – poročil še ni v arhivu!

Med arhivskimi podatki so vidna le zaključena letna poročila. S klikom na Letna poročila v meniju Arhivski podatki se pojavi zaslonska maska ODP108:

| ) Ager                 | ncija R                | S za okolje            | - ODPADK                  | I - Mozi        | lla Firefox                         |             |         |            |             |                         |        |                        |               |       |              | ) 2        |
|------------------------|------------------------|------------------------|---------------------------|-----------------|-------------------------------------|-------------|---------|------------|-------------|-------------------------|--------|------------------------|---------------|-------|--------------|------------|
| ile <u>E</u> c         | dit <u>V</u> i         | ew Hi <u>s</u> tory    | y <u>B</u> ookm           | arks <u>T</u> o | ools <u>H</u> elp                   | 18.00       |         |            |             | n 2.                    |        |                        |               |       |              |            |
| 🗌 Age                  | encija l               | RS za okolje           | - ODPAD                   | a               | +                                   |             |         |            |             |                         |        |                        |               |       |              |            |
| 4                      | 🔒 http                 | ps://gea.ars           | o. <b>gov.si</b> /oo      | dpadki_p        | orod_test_ba                        | ali/yearlyR | eport/  | Archive.do |             | ☆⊽                      | C      | <mark>8</mark> ₹ Googl | e             |       | <del>۱</del> | <b>F</b> 1 |
| Ę                      | 9                      | REPUBLI<br>MINISTR     | KA SLOV<br>STVO ZA        | ENIJA<br>OKOLJ  | E IN PRO                            | STOR        |         |            | (           | Ddp                     | a      | dki                    |               |       |              |            |
|                        |                        | AGENCIJ                | A REPUB                   | LIKE SI         | OVENIJE                             | ZA OKOL     | JE      |            | v           | erzija aplika           | acije: | 1.0.5.                 |               |       |              |            |
| - ARS<br>Date<br>12.06 | SO-IS<br>um:<br>5.2015 | Odpadki<br>Upo         | orabnik:                  | AV2             | Zavezane                            | :c:         |         |            |             | Modul: O                | DP108  | 3                      |               |       |              |            |
| Admini                 | istracij               | ia zavezano<br>Vloge   | <u>ev</u> >><br>e/Odločbe | Zavezan<br>Let  | <i>ci - urejanje</i><br>na poročila | e<br>a Evid | enčni   | list       | Arhivski po | datki Izh               | od     | Pr                     | va stran      |       |              |            |
|                        |                        |                        |                           |                 |                                     |             |         |            |             |                         |        |                        |               |       |              |            |
| Izbira                 |                        |                        | <u>.</u>                  | laziv           |                                     |             | a<br>to | Datum 4    | Status      | <u>Način</u><br>poročan | ija 🕯  | Datum<br>SPIS          | Datur<br>vnos | m t   | Jporab       | nik        |
| 0                      | 1661                   | Letno poro<br>odpadkov | čilo-prede<br>_2012       | elava/oo        | İstranje                            | 201         | 13      |            | ZAKLJUCEN   | VNOS_ARS                | 0      | 10.03.2014             | 14.02.20      | 014 1 | 110          |            |
| 0                      | 1662                   | Letno poro<br>odpadkov | čilo-prede<br>2012        | elava/oo        | İstranje                            | 201         | 13      |            |             | VNOS_ARS                | o :    | 17.02.2014             | 14.02.20      | 014 1 | 10           |            |
| 0                      | 1241                   | Letno por              | očilo-nasta               | ajanje o        | dpadkov_2                           | 012 201     | 12      |            |             | VNOS_ARS                | o :    | 14.02.2014             | 17.12.20      | 013 - | 1            |            |
| 0                      | 1583                   | Letno por              | očilo-nasta               | ajanje o        | dpadkov_2                           | 012 201     | 13      |            | ZAKLJUCEN   | VNOS_ARS                | o :    | 14.02.2014             | 27.01.20      | 014 1 | L            |            |
| 0                      | 1601                   | Letno por              | očilo-zbira               | nje odpa        | adkov_201                           | 2 201       | 13 28   | 3.01.2014  |             | VNOS_ARS                | 0      | 29.01.2014             | 28.01.20      | 014 1 | 116          |            |
| 0                      | 1582                   | Letno poro             | očilo-nasta               | ajanje od       | dpadkov_2                           | 012 201     | 13      |            | ZAKLJUCEN   | VNOS_ARS                | 0      | 27.01.2014             | 27.01.20      | 014 1 | L            |            |
| Število<br>1           | o najd                 | lenih zapiso           | ov 6 , prik               | azujem          | vse zapise                          |             |         |            |             |                         |        |                        |               |       |              |            |
|                        |                        |                        |                           |                 |                                     |             |         |            |             |                         |        |                        |               |       |              |            |
|                        |                        |                        |                           |                 |                                     |             |         | PDF        |             |                         |        |                        |               |       |              |            |

Letno poročilo izberemo iz seznama s klikom na radio gumb pred ID številko želenega poročila. Izpis dobimo tako, da kliknemo na gumb PDF. Tudi tu lahko letno poročilo odpremo z ustreznim programom ali shranimo na lokalni disk računalnika.